# HP PSC 1600 All-in-One series ューザガイド

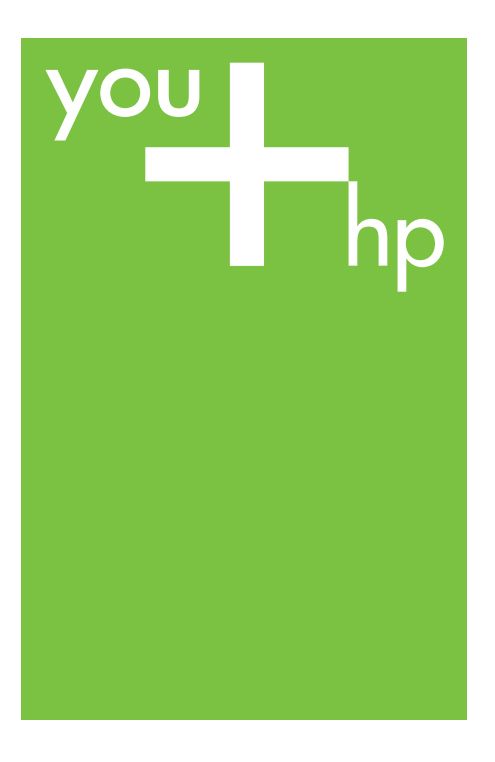

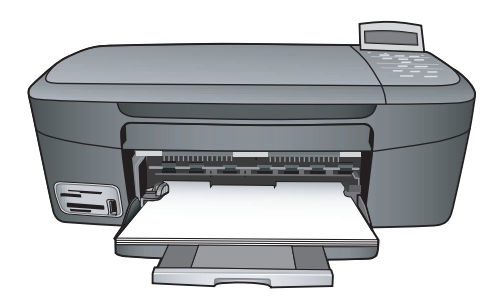

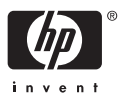

HP PSC 1600 All-in-One series

ユーザー ガイド

© Copyright 2004 Hewlett-Packard Development Company, L.P.

本書に記載されている内容は事前の通 知なしに変更されることがあります。 書面による事前の同意なしに複製、改 変、翻訳することは、著作権法で許可 されている場合を除き、禁止されてい ます。

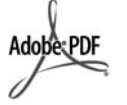

Adobe および Acrobat のロゴは、米国 やその他の国における Adobe Systems Incorporated の登録商標また は商標です。

Windows®、Windows NT®、 Windows Me®、Windows XP®、およ び Windows 2000® は米国における Microsoft Corporation の登録商標で す。

Intel® および Pentium® は、Intel Corporation の登録商標です。

SD™ Card は、SD Card Association の商標です。

Energy Star® 及び Energy Star ロゴ® は米国における米国環境保護局の登録 マークです。

出版番号: Q5584-90283

初版: 2004 年 11 月

#### 注意

HP 製品およびサービスに適用される 保証は、当該製品およびサービスに付 属する保証書に明記されています。本 書の記載事項を追加保証として解釈し てはなりません。HP は本書の内容に 関する技術上または編集上の誤記また は脱落について責任を負わないものと します。

Hewlett-Packard Company は、本製品 の設置やパフォーマンス、あるいは本 ドキュメントおよび本ドキュメントに 記載されているプログラムの使用に関 係する、あるいは起因する付帯的なあ るいは結果的な損害について責任を負 わないものとします。

**注**:規制情報は、技術情報にあります。

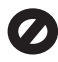

多くの地域において、次のもののコピ ーを作成することは法律で禁じられて います。疑問がおありの場合は、まず 法律の専門家に確認してください。

政府が発行する書類や文書:

- ・ パスポート
- 入国管理関係の書類
- 徴兵関係の書類
- 身分証明バッジ、カード、
   身分証明章
- 政府発行の証紙:
   郵便切手
   食糧切符
- 政府機関宛ての小切手や手形
- 紙幣、トラベラーズチェック、 郵便為替
- 定期預金証書
- 著作権で保護されている成果物

#### 安全に関する情報

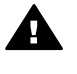

警告 発火や感電を防止する ために、本製品を雨やその他 の水分にさらさないよう注意 してください。

本製品を使用する際は常に基本的な安 全上の予防措置を講じるようにしてく ださい。発火や感電によるけがのリス クの引き下げにつながります。

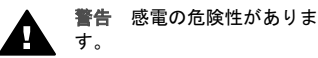

च <sub>°</sub>

- セットアップガイドに記述され ている指示すべてをお読みの 上、内容を理解するようにして ください。
- 本体を電源に接続する際は、接 地されているコンセントのみを 使用してください。コンセント が接地されているかどうか不明 の場合は、資格のある電気技術 者にお尋ねください。
- 製品に表示されているすべての 警告と手順に従ってください。
- 本体のクリーニングを行う際は コンセントから外してから行っ てください。
- 水の近くに本製品を設置したり、あるいは濡れた手で本製品を使用したりしないでください。
- 本製品は安定した表面にしっか りと設置してください。
- 電源コードを踏んだり、つまず いたりして電源コードが損傷し ないように、本製品は安全な場 所に設置してください。
- 本製品が正常に動作しない場合 については、オンスクリーン ヘ ルプのトラブルシューティング のページを参照してください。

- お客様ご自身で分解修理しない でください。修理については、 弊社ホームページまたは HP カ スタマ サポートにお問い合わせ ください。
- 10. 風通しのよいところでご使用く ださい。

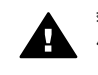

警告 この装置は、主電源の 供給が停止したときには動作 しません。

## 目次

| 1 | HP All-in-One の概要                     | 5  |
|---|---------------------------------------|----|
|   | HP All-in-One の概要                     | 5  |
|   | コントロール パネルの概要                         | 6  |
|   | メニューの概要                               | 8  |
|   | HP Image Zone による HP All-in-One のフル活用 | 9  |
| 2 | 情報の参照先                                | 17 |
| 3 | 接続情報                                  | 19 |
|   | サポートされている接続の種類                        | 19 |
|   | USB ケーブルを使用して接続                       | 20 |
|   | Windows のプリンタ共有の使用                    | 20 |
|   | プリンタ共有の使用 (Macintosh OS X)            | 20 |
|   | HP JetDirect 175x のセットアップ             | 21 |
|   | Web スキャンの使用                           | 23 |
| 4 | 原稿および用紙のセット                           | 25 |
|   | 原稿のセット                                | 25 |
|   | 印刷およびコピー用紙の選択                         |    |
|   | 用紙のセット                                | 27 |
|   | 紙詰まりの防止                               | 32 |
| 5 | 写真の活用                                 | 35 |
|   | 写真の転送                                 | 35 |
|   | 写真の編集                                 |    |
|   | 写真の共有                                 |    |
|   | 写真の印刷                                 |    |
| 6 | メモリ カードの使用または PictBridge の使用          | 41 |
|   | メモリ カード スロットおよびカメラ ポート                | 41 |
|   | コンピュータへの写真の転送                         | 43 |
|   | フォト シートからの写真の印刷                       |    |
|   | 写真の印刷オプションの設定                         | 47 |
|   | メモリ カードからの写真の直接印刷                     | 49 |
|   | PictBridge 対応のデジタル カメラからの写真の印刷        | 51 |
|   | 現在の写真の印刷                              | 52 |
|   | DPOF ファイルの印刷                          | 52 |
| 7 | コピー機能の使用                              | 55 |
|   | 用紙サイズの設定                              | 55 |
|   | 用紙の種類を設定                              | 56 |
|   | コピーの高速化またはコピー品質の向上                    | 58 |
|   | 原稿の複数コピー                              | 58 |
|   | 2 ページのモノクロ文書のコピー                      |    |

|    | L 判用紙への写真のフチ無しコピー                | 59  |
|----|----------------------------------|-----|
|    | 用紙サイズに合わせた L 判/10 x 15 cm 写真のコピー | 60  |
|    | 1ページに写真を複数コピーする                  | 61  |
|    | カスタム設定による原稿のサイズ調整                | 62  |
|    | A4 用紙またはレター用紙に合わせた原稿のサイズ調整       | 63  |
|    | 色あせた原稿のコピー                       | 63  |
|    | 何回もファクスされた文書のコピー                 | 64  |
|    | コピーの明るい部分を強調する                   | 64  |
|    | ポスターの作成                          | 65  |
|    | カラーのアイロン プリント紙の作成                | 66  |
|    | デフォルトのコピー設定の変更                   | 67  |
|    | コピーの中止                           |     |
| 8  | スキャン機能の使用                        |     |
|    | アプリケーションへのスキャン画像の送信              | 70  |
|    | メモリ カードへのスキャン画像の送信               | 71  |
|    | スキャンの中止                          | 71  |
| 9  | コンピュータからの印刷                      | 73  |
|    | ソフトウェア アプリケーションからの印刷             | 73  |
|    | 印刷設定の変更                          |     |
|    | 印刷ジョブの中止                         |     |
| 10 | HP Instant Share の使用             |     |
|    | 概要                               | 77  |
|    | はじめに                             |     |
|    | HP All-in-One による画像の送信           |     |
|    | コンピュータによる画像の送信                   | 80  |
| 11 | サプライ品の注文                         |     |
|    | 用紙や OHP フィルムなどのメディアの注文           | 85  |
|    | プリント カートリッジの注文                   |     |
| 12 | HP All-in-One のメンテナンス            |     |
|    | HP All-in-One のクリーニング            | 87  |
|    | 推定インク残量の確認                       |     |
|    | セルフテスト レポートの印刷                   | 89  |
|    | プリント カートリッジのメンテナンス               |     |
|    | 本体の設定の変更                         | 102 |
| 13 | トラブルシューティング情報                    | 105 |
|    | HP サポートに問い合わせる前に                 | 105 |
|    | Readme ファイルの表示                   | 106 |
|    | セットアップのトラブルシューティング               | 106 |
|    | 動作に関するトラブルシューティング                | 119 |
|    | デバイスの更新                          | 122 |
| 14 | HP サポートの利用                       | 125 |
|    | インターネットからのサポートの利用およびその他の情報の入手    | 125 |
|    | 保証サポート                           | 125 |
|    |                                  |     |

|    | HP カスタマ サポート                                       |     |
|----|----------------------------------------------------|-----|
|    | シリアル番号とサービス ID の確認                                 |     |
|    | 他国のサポートへの問い合わせ                                     |     |
|    | HP 日本サポートへの問い合わせ                                   |     |
| 15 | Hewlett-Packard 限定保証条項                             |     |
|    | 限定保証の期間                                            |     |
|    | 限定保証の範囲                                            |     |
|    | 保証の制限                                              |     |
|    | 義務の制限                                              |     |
|    | 現地法                                                |     |
|    | EU 諸国/地域に対する限定保証情報                                 |     |
| 16 | 技術情報                                               | 135 |
|    | システム要件                                             |     |
|    | 用紙の仕様                                              | 135 |
|    | 印刷の仕様                                              | 137 |
|    | コピーの仕様                                             |     |
|    | メモリ カード仕様                                          | 138 |
|    | スキャンの仕様                                            | 138 |
|    | 物理的仕様                                              | 139 |
|    | 電気的仕様                                              | 139 |
|    | 環境仕様                                               | 139 |
|    | その他の仕様                                             |     |
|    | 環境保全のためのプロダクト スチュワード プログラム                         | 139 |
|    | 規制に関する告知                                           | 141 |
|    | Declaration of conformity (European Economic Area) | 143 |
|    | Declaration of conformity                          | 143 |
| 索  |                                                    |     |

## 1 HP All-in-One の概要

ほとんどの HP All-in-One の機能は、コンピュータに接続しなくても使用で きます。コピー、メモリ カードからの写真の印刷などのジョブは、HP All-in-One 上で簡単かつすぐに実行できます。

この章では、HP All-in-One のハードウェア機能、コントロール パネルの機能、「**HP Image Zone**」 ソフトウェアへのアクセス方法を説明します。

## HP All-in-One の概要

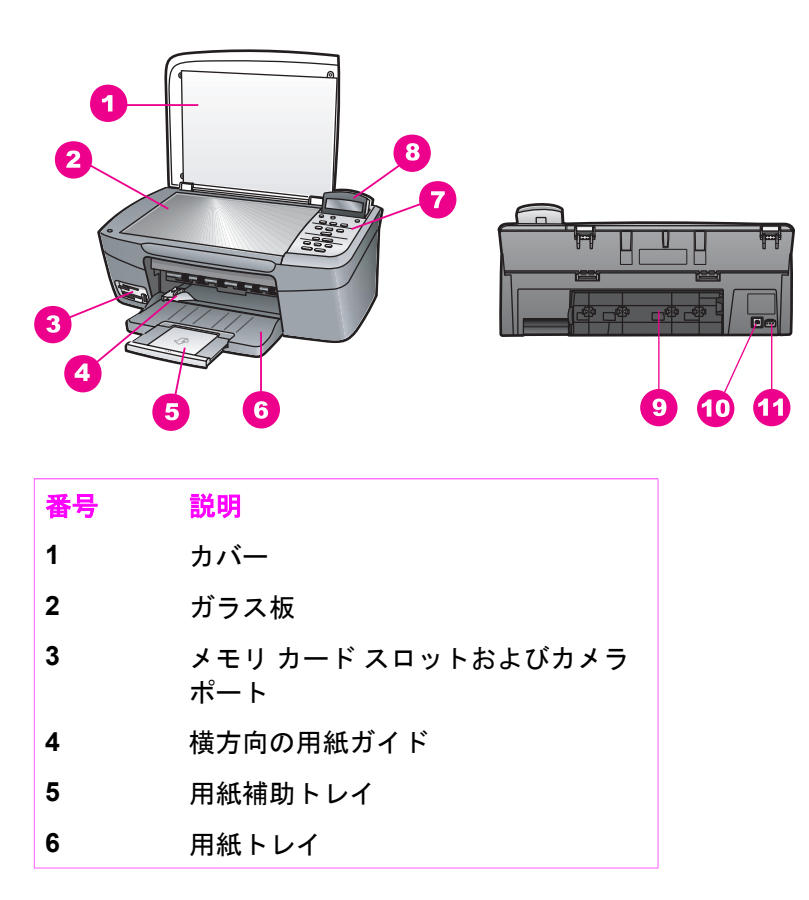

(+++)

| (続さ) |                   |
|------|-------------------|
| 番号   | 説明                |
| 7    | コントロール パネル        |
| 8    | コントロール パネル ディスプレイ |
| 9    | 後部アクセス ドア         |
| 10   | 後部 USB ポート        |
| 11   | 電源コネクタ            |

## コントロール パネルの概要

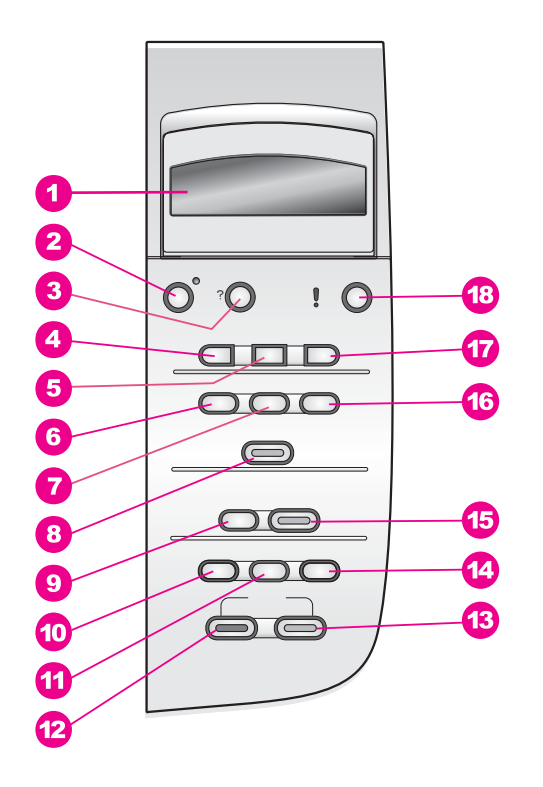

番号 名前と説明

1 コントロールパネルディスプレイ:メニュー、写真のファイル名、およびメッセージを表示します。 コントロールパネル ディスプレイは、見やすい位置にくるように角度を調整できます。

#### 番号 名前と説明

(続き)

- 2 On: HP All-in-One の電源をオン/オフにします。HP All-in-One の電源を オフにしていても、本体には必要最小限の電力が供給されています。電源 との接続を完全に切断するには、本体のプリンタをオフにし、電源コード を抜きます。
- **3** セットアップ:レポートの印刷やメンテナンス、ヘルプのメニュー シス テムを呼び出します。
- 4 左矢印:値を減らしたり、コントロールパネルディスプレイにファイル 名を表示したときに前に戻ります。
- OK: コントロール パネル ディスプレイに表示、選択されているメニュー、設定、値を確定します。
- 6 フォトメニュー:印刷する写真の選択、写真のコピー、画像サイズの変 更、用紙のサイズと種類の変更、レイアウトの変更、写真の調整などを行います。
- 7 フォト選択:メモリカードから印刷する写真を選択します。
- 8 フォト プリント:メモリ カードから選択した写真を印刷します。
- 9 スキャンの送信先:スキャンの送信先を選択します。
- **10 コピーメニュー**:コピー枚数、用紙サイズなどコピー オプションを選択 します。
- **11 縮小/拡大**:用紙トレイにセットされている用紙の指定サイズに合わせ て、原稿を拡大または縮小します。
- **12** コピースタート モノクロ:モノクロコピーを開始します。
- 13 コピー スタート カラー: カラー コピーを開始します。
- 14 コピー枚数:目的のコピー枚数を指定します。
- 15 スキャンスタート:スキャンジョブを開始し、スキャンの送信先ボタン で選択した送信先にスキャン画像を送信します。
- 16 フォト シート:メモリ カード スロットにメモリ カードが挿入されていると、フォト シートを印刷します。フォト シートには、メモリ カード内のすべての写真のサムネイル ビューが表示されます。フォト シート上で写真を選択し、そのフォト シートをスキャンすることでその写真を印刷できます。
- 17 右矢印:値を増やしたり、コントロールパネルディスプレイにファイル 名を表示したときに次に進みます。
- **18** キャンセル:ジョブの停止、メニューの終了、設定の終了を行います。

## メニューの概要

次の表は、HP All-in-One のコントロール パネル ディスプレイに表示される トップメニューの一覧です。

コピーメニュー

コピー用紙サイズ
 用紙の種類
 コピー品質
 薄く/濃く
 強調
 色の濃さ
 新しいデフォルトの設定

[スキャンの送信先] メニュー

HP Image Zone Microsoft Word Adobe Photoshop HP Instant Share

「スキャンの送信先」メニューの一覧には、コンピュータにインストールされているアプリケーションなど、スキャン画像の送信先が表示されます。 このため、「スキャンの送信先」メニューには、ここに示した送信先以外の送信先が表示されることがあります。

フォト メニュー

| 写真の選択       |
|-------------|
| コピー枚数       |
| 画像サイズ       |
| 用紙サイズ       |
| 用紙の種類       |
| レイアウト スタイル  |
| スマート フォーカス  |
| デジタル フラッシュ  |
| 新しいデフォルトの設定 |
|             |

フォトシート メニュー 印刷

スキャン

#### セットアップ メニュー

```
1. ヘルプ メニュー
2. レポートの印刷
3. ツール
4. プリファレンス
```

「セットアップメニュー」から「ヘルプメニュー」を選択すると、重要な ヘルプトピックを簡単に見つけることができます。 ほとんどの情報は、接続 されたコンピュータの画面に表示されます。

## 「HP Image Zone」 による HP All-in-One のフル活用

「HP Image Zone」 ソフトウェアは、HP All-in-One をセットアップすると きにコンピュータにインストールされます。詳細については、本体に付属の 『ソフトウェア ガイド』 を参照してください。

「HP Image Zone」 ソフトウェアへのアクセスは、オペレーティング シス テム (OS) により異なります。

- コンピュータを使用して Windows を実行している場合、「HP Image Zone」 ソフトウェアには「HP ディレクタ」 ウィンドウからアクセス します。
- Macintosh で OS 10.1.5 以降を実行している場合、「HP Image Zone」 ソフトウェアのエントリ ポイントは、「HP Image Zone」 画面です。
- Macintosh で OS 9.2.6 以前を実行している場合、「HP Image Zone」 ソフトウェアのエントリ ポイントは、「HP ディレクタ」 画面です。

ここから、「HP Image Zone」 ソフトウェアおよびサービスを開始します。

「HP Image Zone」 ソフトウェアを使用すると、HP All-in-One の機能の拡張をすばやく簡単に行うことができます。本書全体を通して、このボックスからは、トピック別のヒントやプロジェクトに役立つ情報が得られます。

## 「HP Image Zone」 ソフトウェアへのアクセス (Windows)

デスクトップ アイコン、システム トレイ アイコン、または 「**スタート**」 メ ニューから 「HP ディレクタ」 を開きます。「HP ディレクタ」 に 「HP Image Zone」 ソフトウェアの機能が表示されます。

## 「HP ディレクタ」 を開くには

- 1. 次のいずれかを実行してください。
  - Windows のデスクトップで、「HP ディレクタ」 アイコンをダブル クリックします。
  - Windows タスクバーの右端のシステム トレイにある 「HP Digital Imaging Monitor」 アイコンをダブルクリックします。
  - タスクバーで、「スタート」をクリックした後、「プログラム」ま たは「**すべてのプログラム**」をポイントし、次に、「**HP**」 を選択 して、「**HP ディレクタ**」をクリックします。
- 2. 「デバイス選択」 ボックスで、インストールされているプリンタの一覧 を、クリックして表示します。
- 3. HP All-in-One を選択します。
- 注記 下記の「HP ディレクタ」のグラフィックに表示されるアイコ **F** ンは、コンピュータによって異なります。「HP ディレクタ」は、選 択したプリンタに関連付けられているアイコンを表示するようにカス タマイズされています。選択したプリンタに特定の機能が搭載されて いない場合は、その機能のアイコンが「HP ディレクタ」に表示され ないこともあります。
- ・ ヒント コンピュータ上の「HP ディレクタ」にアイコンが1つも表
- この、示されない場合は、ソフトウェアのインストール中にエラーが発生し ていることもあります。 これを修正するには、ソフトウェアのアンイ ンストールと再インストールを行ってください。

| ボタン | 名前と用途                                                                                                |
|-----|----------------------------------------------------------------------------------------------------|
|     | <b>画像のスキャン</b> : 写真、図、絵をスキャンして、「 <b>HP Image Zone</b> 」<br>に表示します。                                   |
|     | <b>ドキュメント スキャン</b> :テキストまたはテキストとグラフィックの両<br>方が含まれている文書をスキャンし、選択したプログラムに表示しま<br>す。                    |
|     | <b>コピーの作成</b> : [コピー] ダイアログ ボックスを表示して、画像または<br>ドキュメントのハード コピーを作成します。 コピー品質、コピー枚<br>数、カラー、サイズを選択できます。 |

| ボタン | 名前と用途                                                                                                    |
|-----|----------------------------------------------------------------------------------------------------|
|     | <ul> <li>HP Image Zone:「HP Image Zone」を表示し、次の操作を可能にします。</li> <li>画像の表示と編集</li> <li>複数のサイズでの写真の印刷</li> <li>フォトアルバム、ポストカード、広告の作成と印刷</li> <li>電子メールまたは Web サイトでの画像の共有</li> </ul> |
| 250 | <b>画像の転送</b> : HP 画像転送ソフトウェアを表示し、画像を HP All-in-<br>One から転送して、コンピュータに保存します。                                                                                                   |
| T   | <b>HP ドキュメント ビューア</b> : 文書をインポート、検索、編集、表示、<br>処理、印刷、および送信します。                                                                                                    |

[<del>]</del>

(続き)

注記 ソフトウェアの更新、クリエイティブ アイデア、および HP
 Shopping など、その他の機能の詳細については、オンスクリーン
 「HP Image Zone ヘルプ」を参照してください。

メニュー項目やリスト項目により、使用するプリンタの選択、プリンタの状態の確認、ソフトウェア設定の調整、オンスクリーン ヘルプの利用などが可能です。 次の表で、これらの項目を説明します。

| 機能         | 用途                                                                                        |
|------------|-------------------------------------------------------------------------------------------|
| ヘルプ        | 「 <b>HP Image Zone ヘルプ</b> 」 を利用して、HP All-in-One のソフトウェ<br>ア ヘルプやトラブルシューティングを入手することができます。 |
| デバイス選<br>択 | この機能を使用すると、インストールされているプリンタの一覧か<br>ら、使用するプリンタを選択することができます。                                 |
| 設定         | 印刷、スキャン、コピーなど、HP All-in-One の各種設定を表示した<br>り、変更したりできます。                                    |
| ステータス      | HP All-in-One の現在の状態が表示されます。                                                              |

## 「HP Image Zone」 ソフトウェアへのアクセス (Macintosh OS 10.1.5 以降)

<sup>199</sup>7 注記 Macintosh OS 10.0.0 ~ 10.1.4 はサポートされていません。

「HP Image Zone」 ソフトウェアをインストールすると、「HP Image Zone」 のアイコンがドックに表示されます。

- 「HP Image Zone」 画面から
- 「HP Image Zone」 ドック メニューから

「HP Image Zone」 ウィンドウの使用

「HP Image Zone」 ウィンドウには 2 つのエレメントがあります。

- 「製品/サービス」 タブの表示領域
  - 「製品」タブから、インストール製品のポップアップメニューや現在の製品で利用できるタスクの一覧など、HP イメージング製品の多くの機能にアクセスできます。一覧には、コピー、スキャン、画像の転送などが含まれています。タスクをクリックすると、タスクを 補助するアプリケーションが開きます。
  - 「サービス」 タブを使用すると、画像の表示、編集、管理および共有に利用可能なデジタル イメージング アプリケーションにアクセスすることができます。
- 「HP Image Zone ヘルプの検索」 テキスト ボックス
   「HP Image Zone ヘルプの検索」 テキスト ボックスでは、キーワード
   やフレーズから、「HP Image Zone ヘルプ」の検索ができます。

「HP Image Zone」 ウィンドウを開くには

- → ドックの「HP Image Zone」 アイコンをクリックします。
   「HP Image Zone」 画面が表示されます。
   「HP Image Zone」 画面には、選択したプリンタに適した 「HP Image Zone」の機能だけが表示されます。
- 注記 下の表に示されているアイコンは、コンピュータによって異な ります。「HP Image Zone」 画面は、選択したプリンタに関連付けら れている機能のアイコンを表示するようにカスタマイズされていま す。選択したプリンタに特定の機能が搭載されていない場合、その機 能は「HP Image Zone」 画面に表示されません。

| 製品   |                                                                 |
|------|-----------------------------------------------------------------|
| アイコン | 機能と用途                                                           |
|      | <b>画像の転送</b> : メモリ カードの画像をコンピュータに転送します。                         |
| Æ    | <b>画像のスキャン</b> :この機能を使用すると、画像をスキャンして、<br>「HP ギャラリ」に表示することができます。 |

(続き)

| 製品   |                                                                                        |
|------|----------------------------------------------------------------------------------------|
| アイコン | 機能と用途                                                                                  |
|      | <b>ドキュメント スキャン</b> : この機能を使用すると、テキストをスキャン<br>し、選択したテキスト編集ソフトウェア プログラムで表示することが<br>できます。 |
|      | 注記 この機能の搭載の有無は、国/地域に応じて異なります。                                                          |
|      | <b>コピーの作成</b> :この機能を使用すると、モノクロまたはカラーでコピ<br>ーを作成できます。                                   |

サービス

| アイコン         | 機能と用途                                                                                               |
|--------------|----------------------------------------------------------------------------------------------------|
| 6)<br>(4)    | HP Image Edit : この機能で画像を編集します (10.2 以降)。<br>この機能で画像を表示および編集します (10.1.5 以降)。                         |
| 60<br>60     | <b>HP ギャラリ</b> : この機能で画像を表示します (10.2 以降)。                                                           |
| 6            | HP Image Print : この機能を使用して、テンプレートのいずれかを基<br>にアルバムの画像を印刷します。                                         |
| ( <b>1</b> ) | HP Instant Share : この機能を使用して 「HP Instant Share」 ソフト<br>ウェア クライアント アプリケーションを開きます。 (10.2 以降の場合<br>のみ) |
|              | <b>HP 電子メール送信</b> : この機能を使用すると、電子メールで写真を簡<br>単に送信できます。                                              |

これらの機能アイコンの他に、メニュー項目やリスト項目を選択すること で、使用するプリンタの選択、プリンタの状態の確認、ソフトウェア設定の 調整、オンスクリーン ヘルプの利用などが可能です。 次の表で、これらの項 目を説明します。

| 機能    | 用途                              |
|-------|---------------------------------|
| デバイス選 | インストールしているプリンタの一覧から、使用するプリンタを選択 |
| 択     | します。                            |

| (続き)                        |                                                                                             |
|-----------------------------|---------------------------------------------------------------------------------------------|
| 機能                          | 用途                                                                                          |
| 設定                          | 印刷、スキャン、コピーなど、HP All-in-One の各種設定を表示した<br>り、変更したりできます。                                      |
| HP Image<br>Zone ヘルプ<br>の検索 | 「 <b>HP Image Zone ヘルプ</b> 」 を検索して、HP All-in-One のソフトウェ<br>ア ヘルプやトラブルシューティング情報を入手することができます。 |

「HP Image Zone」の Dock メニューの使用

「HP Image Zone」 Dock メニューでは、「HP Image Zone」 サービスへの ショートカットが利用できます。 Dock メニューには、「HP Image Zone」 画面の「サービス」 タブリストで利用できるアプリケーションすべてが自 動的に組み込まれます。「HP Image Zone」 プリファレンスで、「製品」 タブリストのタスクや「HP Image Zone ヘルプ」などの項目をメニューに 追加することもできます。詳細については、「HP Image Zone ヘルプ」を 参照してください。

「HP Image Zone」の [Dock] メニューを表示する

→ 「HP Image Zone」の [Dock] アイコンをクリックし、マウス ボタンを 押したままにします。

## 「HP Image Zone」 ソフトウェアへのアクセス (Macintosh OS 9.2.6 以前)

「HP ディレクタ」が「HP Image Zone」 ソフトウェアのエントリ ポイン トです。ご使用の HP All-in-One に搭載されている機能に応じて、「HP ディ レクタ」では、スキャン、コピー、デジタル カメラまたはメモリ カードの 画像を保存することができます。「HP ディレクタ」を使用すると、 「HP ギャラリ」を開いて、コンピュータ上で画像を表示、変更および管理 することもできます。

「HP ディレクタ」 を開くには

- 次のいずれかの方法で、「HP Image Zone」 ソフトウェアにアクセスで きます。
  - デスクトップの「HP ディレクタ」エイリアスをダブルクリックします。
  - 「Applications:Hewlett-Packard:HP Photo and Imaging Software」 フォルダ内の、「HP ディレクタ」 エイリアスをダブル クリックします。

注記 異なる種類の、複数の HP デバイスをインストールする場合
 (たとえば、HP All-in-One、カメラ、HP スキャナなど)、各種デバイスの「HP ディレクタ」アイコンがデスクトップに表示されま

第1章

す。ただし、同種のデバイスを2つインストールする場合 (たと えば、1 台は職場、もう1 台は家にある2種類の HP All-in-One デ バイスに1 台のノートパソコンを接続しているような場合)、1つ の「HP ディレクタ」 アイコンだけがデスクトップに表示されま す。

- 「HP ディレクタ」 画面が表示されます。
   「HP ディレクタ」 には、選択したプリンタに関連するタスク ボタンの みが表示されます。
- 注記 下の表に示されているアイコンは、コンピュータによって異なります。「HP ディレクタ」メニューは、選択したプリンタに関連付けられている機能のアイコンを表示するようにカスタマイズされています。選択したプリンタに特定の機能が搭載されていない場合、その機能のアイコンは表示されません。

ソフト

アイコン 用途

|       | HP ギャラリ: この機能を使用して 「HP ギャラリ」を表示すると、画 |
|-------|--------------------------------------|
| 1 Sta | 像の表示および編集を行うことができます。                 |

「HP ギャラリ」機能の他に、アイコンのないメニュー項目を使用することで、コンピュータ上の他のアプリケーションの選択、HP All-in-One の機能設

## ソフト

| 機能          | 用途                                                            |
|-------------|---------------------------------------------------------------|
| その他のソ<br>フト | この機能を使用すると、コンピュータ上で他のアプリケーションを選<br>択することができます。                |
| HP サイト      | この機能を使用すると、HP の Web サイトを選択できます。                               |
| HP ヘルプ      | この機能を使用すると、HP All-in-One に関するヘルプのソースを選択<br>することができます。         |
| 設定          | この機能を使用すると、印刷、スキャン、コピーなど、HP All-in-One<br>の各種設定の表示および変更ができます。 |

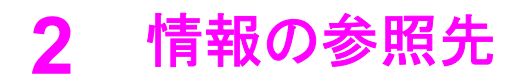

ユーザー ガイド

HP All-in-One のセットアップ方法および使用方法については、豊富なリソースが印刷物とオンスクリーンで提供されています。

| Start Lloro                                                                                                    | セットアップ ガイド                                                                                                    |
|----------------------------------------------------------------------------------------------------|----------------------------------------------------------------------------------------------------|
| Source reaction of the second to (30 cmb) with the particular to prior to relation on the second to (30 cmb) with the particular to prior to relation on the second to (30 cmb).  For example, the particular to the second to (30 cmb) with the particular to the second to (30 cmb).  For example, the particular to the second to (30 cmb) with the particular to the second to (30 cmb).  For example, the particular to the second to (30 cmb) with the particular to the second to (30 cmb).  For example, the particular to the second to (30 cmb) with the particular to the second to (30 cmb).  For example, the particular to the particular to the second to (30 cmb) with the particular to the second to (30 cmb).  For example, the particular to the particular to the second to (30 cmb) with the particular to (30 cmb).  For example, the particular to (30 cmb) with the particular to (30 cmb) with the particular to (30 cmb).  For example, the particular to (30 cmb) with the particular to (30 cmb) with the particular to (30 cmb) with the particular to (30 cmb).  For example, the particular to (30 cmb) with the particular to (30 cmb) with the particular to (30 cmb) with the particular to (30 cmb) with the particular to (30 cmb) with the particular to (30 cmb).  For example, the particular to (30 cmb) with the particular to (30 cmb) with the pa | 『セットアップ ガイド』 には、HP All-in-One のセッ<br>トアップとソフトウェアのインストールに関する指<br>示が記載されています。必ず記載されている手順に<br>従ってください。                                                              |
| Weiss     Barteline       Weiss     Barteline                                                                                                    | セットアップ中に問題がある場合、セットアップ ガ<br>イドの最後の章にあるトラブルシューティングまた<br>はトラブルシューティング情報を参照するか、<br>www.hp.com/support にアクセスしてください。                                                  |
| HP PSC 1400 series<br>Una Guile<br>Type                                                                                                    | <b>ユーザー ガイド</b><br>『ユーザー ガイド』 には、トラブルシューティング<br>のヒントやステップごとの手順など、HP All-in-One<br>の使用方法に関する情報が記載されています。                                                          |
|                                                                                                    |                                                                                                    |
|                                                                                                    | 「HP Image Zone」 ツアー<br>「HP Image Zone」 のツアーは、HP All-in-One に含<br>まれるソフトウェアの概要を対話式に、楽しみなが<br>ら理解できるように構成されています。 「HP Image<br>Zone」を使って、写真を編集、整理、印刷する方法<br>がわかります。 |
|                                                                                                    | HP ディレクタ                                                                                                    |
|                                                                                                    | 「HP ディレクタ」 を使用すると、接続している HP<br>プリンタ用のソフトウェア アプリケーション、デフ<br>ォルト設定、ステータス、オンライン ヘルプに簡単<br>にアクセスできます。 「HP ディレクタ」 を起動す<br>るには、デスクトップの 「HP ディレクタ」 アイコ<br>ンをダブルクリックします。 |
|                                                                                                    | HP Image Zone ヘルプ                                                                                                    |
|                                                                                                    |                                                                                                    |
| 2                                                                                                    |                                                                                                    |

情報の参照先

| 第2章<br>(続き)        |                                                                                                    |
|--------------------|----------------------------------------------------------------------------------------------------|
|                    | <ul> <li>「HP Image Zone ヘルプ」には、HP All-in-One 用<br/>ソフトウェアの使用方法が詳しく説明されていま<br/>す。</li> <li>手順を1ステップずつトピックでは、HP デバイ<br/>スに関連する「HP Image Zone」ソフトウェア<br/>の使用方法が説明されています。</li> <li>何ができるかな?のトピックでは、「HP Image<br/>Zone」ソフトウェアとHP プリンタでできる実<br/>用的でクリエイティブなプロジェクトについての<br/>情報が得られます。</li> <li>詳細や HP ソフトウェアの更新については、トラ<br/>ブルシューティングとサポートのトピックを参<br/>照してください。</li> </ul> |
|                    | 本体のオンスクリーン ヘルプ                                                                                                    |
|                    | <ul> <li>オンスクリーン ヘルプは使用しているプリンタから<br/>利用でき、選択したトピックについての追加情報が<br/>得られます。オンスクリーン ヘルプにはコントロー<br/>ルパネルからアクセスできます。</li> <li>1. コントロールパネルで、セットアップを押しま<br/>す。<br/>ヘルプメニューがコントロールパネル ディスプ<br/>レイに表示されます。</li> <li>2. OK を押します。</li> <li>3. ◀か ▶ を押して使用可能なヘルプオプションを<br/>スクロールします。</li> <li>4. OK を押すと、選択したトピックがコンピュータ<br/>画面に表示されます。</li> </ul>                            |
|                    | Readme                                                                                                    |
|                    | Readme ファイルには、その他の出版物に記載され<br>ていない最新情報が収録されています。<br>CD 上の Readme ファイルをお読みください。                                                                                                    |
| www.hp.com/support | インターネットにアクセス可能な場合は、HP Web<br>サイトからヘルプやサポートを入手することができ<br>ます この Web サイトには、技術サポート、ドライ<br>バ、サプライ品、および注文に関する情報が用意さ<br>れています。                                                                                                    |

## 3 接続情報

HP All-in-One には USB ポートが装備されているため、USB ケーブルを使用 して、コンピュータに直接接続することができます。HP JetDirect は HP Allin-One のアクセサリとして購入することができます。既存の Ethernet ネッ トワークを利用すると、本体を安価で簡単に共有することができます。

## サポートされている接続の種類

| 説明                    | 接続するコンピュ<br>ータの台数 (推奨台<br>数)                                                                                             | サポートされるソ<br>フトウェア機能                                                                    | セットアップ方法                                                              |
|-----------------------|----------------------------------------------------------------------------------------------------|----------------------------------------------------------------------------------------|-----------------------------------------------------------------------|
| USB 接続                | USB ケーブルで<br>HP All-in-One に接<br>続されたコンピュ<br>ータ 1 台<br>USB ポートは、プ<br>リンタの後部にあ<br>ります。                                    | すべての機能がサ<br>ポートされます。                                                                   | 詳しい手順につい<br>ては、『セットア<br>ップ ガイド』 に従<br>ってください。                         |
| Windows のプリン<br>タ共有   | 5 台。<br>ホストコンピュー<br>タの電源は常にオ<br>ンにしておく必要<br>があります。電源<br>がオフになってい<br>ると、他のコンピ<br>ュータが HP All-in-<br>One で印刷を実行<br>できません。  | ホスト コンピュー<br>タでは、すべての<br>機能がサポートさ<br>れます。ホスト以<br>外のコンピュータ<br>からは印刷のみが<br>サポートされま<br>す。 | セットアップ方法<br>については、<br>Windows のプリン<br>タ共有の使用を参<br>照してください。            |
| プリンタ共有<br>(Macintosh) | 5 台。<br>ホスト コンピュー<br>タの電源は常にオ<br>ンにしておく必要<br>があります。電源<br>がオフになってい<br>ると、他のコンピ<br>ュータが HP All-in-<br>One で印刷を実行<br>できません。 | ホスト コンピュー<br>タでは、すべての<br>機能がサポートさ<br>れます。ホスト以<br>外のコンピュータ<br>からは印刷のみが<br>サポートされま<br>す。 | セットアップ方法<br>については、プリ<br>ンタ共有の使用<br>(Macintosh OS X)を<br>参照してくださ<br>い。 |

| (続き)                                                                                                    |                              |                                                                                                    |                                                                      |
|----------------------------------------------------------------------------------------------------|------------------------------|----------------------------------------------------------------------------------------------------|----------------------------------------------------------------------|
| 説明                                                                                                    | 接続するコンピュ<br>ータの台数 (推奨台<br>数) | サポートされるソ<br>フトウェア機能                                                                                                    | セットアップ方法                                                             |
| HP JetDirect 175x<br>(J6035C) によるネ<br>ットワーク接続<br>HP JetDirect 製品<br>は、国/地域によっ<br>ては入手できない<br>ことがあります。<br>日本では販売して<br>おりません。 | ネットワーク接続<br>コンピュータ 5<br>台。   | 印刷と Webscan の<br>みがサポートされ<br>ています。<br>Webscan の詳細に<br>ついては、Web ス<br>キャンの使用を参<br>照してください。<br>コピーと印刷は、<br>HP All-in-One のコ<br>ントロール パネル<br>でサポートされて<br>います。 | セットアップ方法<br>については、<br>HP JetDirect 175x<br>のセットアップを<br>参照してくださ<br>い。 |

## USB ケーブルを使用して接続

USB ケーブルでコンピュータを HP All-in-One に接続する手順は、本体に付属の 『セットアップ ガイド』 に記載されています。

## Windows のプリンタ共有の使用

コンピュータがネットワークに接続され、同じネットワーク上の別のコンピ ュータが USB ケーブルで HP All-in-One に接続されている場合、Windows のプリンタ共有機能を使用してプリンタを自分のプリンタとして使用できま す。 HP All-in-One に直接接続するコンピュータがプリンタのホストとして 機能し、このコンピュータがすべての機能を実行します。 クライアントとし て参照されるコンピュータは、印刷機能にのみアクセスできます。 その他の 機能はすべてホスト コンピュータで実行されます。

### Windows のプリンタ共有を有効にするには

→ コンピュータに付属のユーザー ガイドまたは Windows オンスクリーン ヘルプを参照してください。

## プリンタ共有の使用 (Macintosh OS X)

コンピュータがネットワークに接続され、同じネットワーク上の別のコンピ ュータが USB ケーブルで HP All-in-One に接続されている場合、プリンタ共 有機能を使用してプリンタを自分のプリンタとして使用できます。 HP All-in-One に直接接続するコンピュータがプリンタのホストとして機能し、このコ ンピュータがすべての機能を実行します。 クライアントとして参照されるコ

20

第3章

ンピュータは、印刷機能にのみアクセスできます。 その他の機能はすべてホ スト コンピュータで実行されます。

#### プリンタ共有を有効にするには

ホストコンピュータでドックから「システム環境設定」を選択します。

「システム環境設定」 画面が表示されます。

- 2. 「共有」を選択します。
- 3. 「**サービス**」 タブから 「**プリンタ共有**」 をクリックします。

## HP JetDirect 175x のセットアップ

HP All-in-One では、JetDirect 175x をネットワーク上のすべてのコンピュー タのプリント サーバとして使用する場合、ローカル エリア ネットワーク (LAN) 上で最大 5 台のコンピュータによる共有が可能です。HP JetDirect を ご使用の HP All-in-One およびルータまたはハブに接続し、HP JetDirect イン ストール CD を実行してください。必要なプリンタ ドライバ (INF ファイル) は HP All-in-One のインストール CD にあります。

 注記 HP JetDirect 175x を使用すると、Webscan でコンピュータから
 スキャンを印刷および送信できます。 HP All-in-One のコントロール パネルから、コピーの作成および印刷を実行できます。

#### HP JetDirect 175x で HP All-in-One をネットワーク接続するには (Windows)

- 1. 次のいずれかを実行してください。
  - 初めて HP All-in-One をセットアップする場合は、HP All-in-One に 付属のセットアップ ガイドを参照し、ハードウェアのセットアップ 手順に従ってください。
  - HP All-in-One が USB ケーブルでコンピュータに接続されており、
     HP JetDirect 175x でネットワークに接続する場合は、コンピュータから「HP Image Zone」 ソフトウェアをアンインストールします。
     詳細については、ソフトウェアのアンインストールと再インストールを参照してください。
- 2. HP JetDirect 175x のセットアップ手順に従って、プリント サーバを LAN に接続します。
- 3. HP JetDirect を HP All-in-One の後部にある USB ポートに接続します。
- HP JetDirect インストール CD を挿入します。
   この CD を使用して、ネットワーク上で HP JetDirect を検索します。
- 5. 「**インストール**」を選択して、HP JetDirect インストーラを実行しま す。
- 6. 画面の指示に従って、HP All-in-One インストール CD を挿入します。

- 注記 HP All-in-One および HP JetDirect 175x をはじめてインスト ールする場合、HP All-in-One セットアップ ウィザードを実行しな いでください。以下の手順に従って、ドライバのみをインストー ルしてください。
- 7. ご使用のオペレーティングシステムに適した手順に従います。

### Windows XP または 2000 を使用している場合

→ CD のルート ディレクトリで、プリンタ ドライバ ファイル (hpoprn08.inf)を選択します。

Windows 98 または ME を使用している場合

- a. CD から [Drivers] フォルダを探して、適切な言語のサブフォルダを 見つけます。
   たとえば、日本語を使用するユーザーの場合、\jpn\drivers\win9x\_me ディレクトリを選択します。ここでは、jpn が日本語のディレクトリ
   で、win9x\_me が Windows ME です。プリンタ ドライバ ファイル は、hpoupdrx.inf です。
- b. メッセージが表示されたら、必要なファイルごとに手順を繰り返し ます。
- コンピュータ画面に表示される手順に従ってインストールを完了します。
- 注記後でUSBケーブルを使用してコンピュータに接続する場合は、
   HP All-in-OneからHP JetDirectを取り外し、コンピュータからHP プリンタドライバをアンインストールして、HP All-in-Oneに付属のセットアップガイドの手順に従ってください。

## HP JetDirect 175x で HP All-in-One をネットワーク接続するには (Macintosh)

- 1. HP JetDirect 175x のセットアップ手順に従って、プリント サーバを LAN に接続します。
- 2. HP JetDirect を HP All-in-One の後部にある USB ポートに接続します。
- 3. 次のいずれかを実行してください。
  - HP All-in-One を初めてセットアップする場合は、HP All-in-One イン ストール CD をコンピュータの CD-ROM ドライブに挿入し、HP Allin-One セットアップ ウィザードを実行してください。
     この時点で、ご使用のコンピュータに対応したネットワーク サポー ト ソフトウェアがインストールされます。
     インストールが完了したら、コンピュータに「HP All-in-One 設定 アシスト」が表示されます。
  - すでにインストールしている場合は、ディスク ドライブの次の場所 から 「HP All-in-One 設定アシスト」 を開きます。Applications: Hewlett-Packard:HP Photo and Imaging Software:HP AiO Software

コンピュータに 「HP All-in-One 設定アシスト」 が表示されます。 4. 画面上の指示に従い、要求される情報を入力します。

注記 接続画面で「TCP/IP (ネットワーク)」をクリックしてくだ さい。

## Web スキャンの使用

Webscan を使うと、Web ブラウザだけを使用して、HP JetDirect 175x から 基本的なスキャンを実行できます。 また、コンピュータにプリンタ ソフトウ ェアをインストールせずに、HP All-in-One からスキャンが実行できます。 Web ブラウザで HP JetDirect の IP アドレスを入力し、HP JetDirect を組み 込んだ Web サーバーおよび Webscan にアクセスするだけです。

Webscan のユーザー インターフェースは、HP JetDirect の使用に固有で、 「HP Image Zone」 スキャン ソフトウェアのようにスキャン送信先はサポ ートしません。

#### Webscan を使用するには

- HP JetDirect 175x の後部にあるテスト ボタンを軽く押して、離します。
   HP All-in-One で HP JetDirect ネットワーク構成ページが印刷されます。
- コンピュータから Web ブラウザで、HP JetDirect の IP アドレス (ネット ワーク構成ページから取得したもの) を入力します。
   HP JetDirect Web サーバーが、ブラウザのウィンドウで開きます。
- 3. 「スキャン」を選択します。
- 4. 画面上の指示に従って操作します。

## 4 原稿および用紙のセット

ここでは、ガラス板に原稿をセットしてコピー、スキャン、またはファクス を実行する方法、 ジョブに最適な用紙の種類を選択する方法、 用紙トレイに 用紙をセットする方法、 および紙詰まりを防ぐ方法について説明します。

## 原稿のセット

次の説明に従って、ガラス板に原稿をセットすると、最大で A4 サイズまた はレター用紙までの原稿をコピーまたはスキャンすることができます。ま た、フォト シートをガラス板にセットして写真を印刷する場合も、同様にセ ットしてください。

#### ガラス板に原稿をセットするには

カバーを上げて、原稿の表を下にし、ガラス板の右下隅に合わせてセットします。
 フォト シートの場合は、フォト シートの上端をガラス板の右端に合わせてセットします。

、→、 ヒント 原稿のセット方法については、ガラス板の下端および右端 、↓、 に記載されているガイドを参照してください。

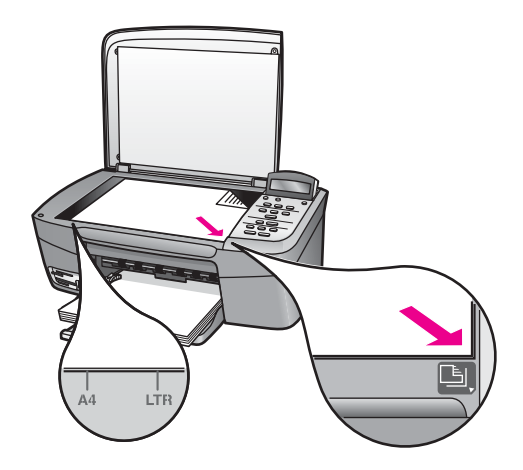

2. カバーを閉じます。

、 ト・ヒント HP All-in-One からカバーを取り外すと、原稿が大きくて
、 もコピーしたりスキャンしたりできます。カバーを取り外すには、カバーを上げて開き、カバーの側面を持って引き上げます。
HP All-in-One は、カバーを取り外した状態でも正常に機能します。カバーを元に戻すには、ちょうつがいを元の溝にはめこみます。

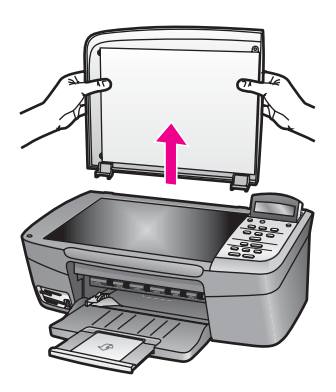

## 印刷およびコピー用紙の選択

HP All-in-One ではさまざまな種類とサイズの用紙を使用することができま す。印刷またはコピーを美しく仕上げるために、次の推奨事項をお読みくだ さい。用紙の種類またはサイズを変更する場合、必ず設定を変更してくださ い。

#### 推奨されている用紙

印刷をより美しく仕上げるには、印刷するプロジェクトのタイプに合わせて 設計された HP 専用紙を使用することをおすすめします。 たとえば、写真を 印刷するには、用紙トレイに光沢またはつや消しフォト用紙をセットしま す。 カタログやプレゼンテーションを印刷するには、その用途で専用に設計 された種類の用紙を使用します。

HP 専用紙の詳細については、オンスクリーンの「**HP Image Zone ヘルプ**」を参照するか、次の HP Web サイトにアクセスしてください。

www.hp.com/support/inkjet\_media

```
1<sup>201</sup>% 注記 このサイトは英語サイトとなっております。
|----
```

#### 使ってはいけない用紙

薄すぎる用紙、表面がつるつるの用紙、伸縮性のある用紙などを使用する と、紙詰まりが起こりやすくなります。表面がでこぼこの用紙やインクをは じく用紙を使用すると、印刷された画像がにじんだり、かすれたりすること があります。

次のような用紙は印刷に使用しないでください。

- 切り抜きやミシン目のある用紙 (HP インクジェット デバイスで使用できるように設計されている場合を除く)。
- リネンなど、肌触りの粗い紙。均等に印刷されないこともあり、用紙の 上にインクがにじむこともあります。
- HP All-in-One で使用するように設計されていない、極端になめらかな用 紙や光沢のある用紙、あるいは極端なコーティングがされている用紙。
   HP All-in-One に紙詰まりが起きたり、インクが定着しないことがありま す。
- 複写用紙(2枚重ねあるいは3枚重ねの複写用紙など)。しわ、紙詰まり、インク汚れなどの原因になります。
- 留め具付きの封筒や窓付き封筒。ローラーに引っかかり、紙詰まりの原因になります。

国/地域によっては、入手できない用紙もあります。

次のような用紙はコピーに使用しないでください。

- パノラマ用紙。
- 切り抜きやミシン目のある用紙 (HP インクジェット デバイスで使用でき るように設計されている場合を除く)。
- 封筒。
- バナー用紙。
- プレミアム OHP フィルムまたはプレミアムプラスインクジェット OHP フィルム以外の OHP フィルム
- 複写用紙やラベル用紙。

## 用紙のセット

コピーや印刷ができるように、HP All-in-One にさまざまな種類およびサイズの用紙をセットする手順を説明します。

▲ 注意 破れたり、しわが寄ったり、波打ったり、折れたりしないよう に、用紙はすべてチャック付きの袋に入れ、平らな状態で保管してく ださい。用紙を正しく保管していないと、温度や湿度の急激な変化に よって用紙が波打ち、HP All-in-One でうまく利用できないことがあり ます。

### フルサイズ用紙のセット

HP All-in-One の用紙トレイには、A4 サイズ、レターサイズ、リーガル サイズなど、さまざまな種類の用紙をセットできます。

### フルサイズ用紙をセットするには

1. 用紙トレイ ドアを開けます。

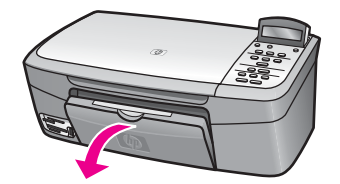

用紙補助トレイを最大まで引き出します。用紙補助トレイの先端に付いている用紙止めを手前に開きます。

警告 リーガル用紙に印刷する場合は、用紙補助トレイを完全に開いても引っかかる可能性があります。 リーガルサイズの用紙を使用する際に紙詰まりを防ぐには、用紙補助トレイをひっくり返して開かないでください。

 横方向用紙ガイドの上部にあるタブをつまんで、一番外側の位置までス ライドさせます。

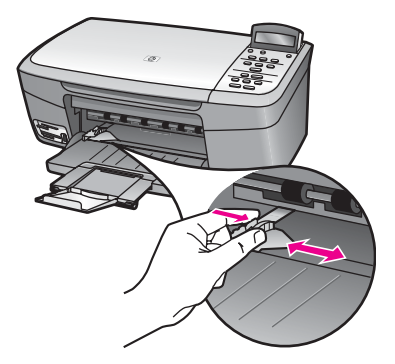

- 4. 平らな面で用紙の端を揃え、次の点を確認します。
  - 用紙に破れ、ほこり、しわ、端の折れや波打ちがないこと
  - セットするすべての用紙が同じサイズ、同じ種類であること
- 5. 用紙の短辺を奥にし、印刷面を下にして用紙トレイに挿入します。用紙 を奥にセットします。

 ↓ ヒント レター ヘッドを使用する場合は、ページの上側から先に
 ↓ 入れ、印刷面を下にしてください。フルサイズ用紙およびレター ヘッドのセット方法については、用紙トレイの底面にある図を参 照してください。

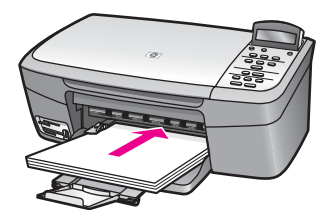

 横方向用紙ガイドの上部にあるタブをつまんで、横方向用紙ガイドが用 紙の端に当たって止まるまでスライドさせます。
 用紙トレイに用紙を入れすぎないようにしてください。用紙の束がきち んと用紙トレイの中に収まり、横方向用紙ガイドの上端より高くなっていないことを確認してください。

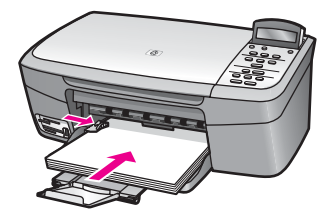

L 判/10 x 15 cm のフォト用紙のセット

L 判 のフォト用紙を HP All-in-One の用紙トレイにセットできます。より美 しく仕上げるために、L 判 プレミアムフォト用紙またはプレミアムプラスフ ォト用紙を使用してください。 詳細については、推奨されている用紙を参照 してください。

印刷を美しく仕上げるためには、コピーまたは印刷する前に用紙の種類と用 紙サイズを設定してください。設定の変更の詳細については、オンスクリー ン「HP Image Zone ヘルプ」を参照してください。

↓・ ヒント 破れたり、しわが寄ったり、波打ったり、折れたりしないよ ・ ・ ・ ・ ・ ・ ・ ・ ・ ・ ・ ・ ・ ・ ・ 、 うに、用紙はすべてチャック付きの袋に入れ、平らな状態で保管して ください。用紙を正しく保管していないと、温度や湿度の急激な変化 によって用紙が波打ち、HP All-in-One でうまく利用できないことがあ ります。

#### L 判 のフォト用紙をセットするには

1. 用紙トレイから用紙をすべて取り出します。

- フォト用紙の短辺を奥にし、光沢面を下にして用紙トレイの右端に挿入 します。フォト用紙を奥にセットします。
   お使いのフォト用紙にミシン目付きのタブがある場合は、そのタブが自 分のほうに向くようにフォト用紙をセットしてください。
- 横方向用紙ガイドの上部にあるタブをつまんで、横方向用紙ガイドがフ オト用紙の端に当たって止まるまでスライドさせます。
   用紙トレイにフォト用紙を入れすぎないようにしてください。用紙の束 がきちんと用紙トレイの中に収まり、横方向用紙ガイドの上端より高く なっていないことを確認してください。

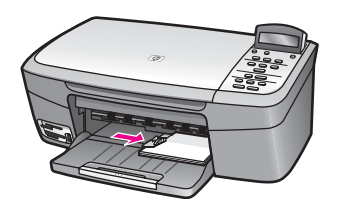

## ポストカードやはがきのセット

HP All-in-One の用紙トレイには、ポストカードやはがきをセットすることが できます。

より美しく仕上げるためには、印刷する前に用紙の種類と用紙サイズを設定 してください。詳細については、オンスクリーン 「HP Image Zone ヘル プ」を参照してください。

#### ポストカードやはがきをセットするには

- 1. 用紙トレイから用紙をすべて取り出します。
- ポストカードまたははがきの短辺を奥にし、印刷面を下にして用紙トレイの右端に挿入します。カードの束を奥にセットします。
- 横方向用紙ガイドの上部にあるタブをつまんで、横方向用紙ガイドがカ ードの端に当たって止まるまでスライドさせます。
   用紙トレイに用紙を入れすぎないようにしてください。カードの束がき ちんと用紙トレイの中に収まり、横方向用紙ガイドの上端より高くなっ ていないことを確認してください。

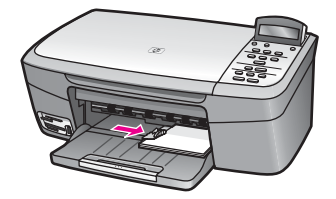

#### 封筒のセット

HP All-in-One の用紙トレイには、封筒をセットすることができます。光沢紙 を使った封筒、エンボス加工された封筒、留め具付きの封筒、窓付き封筒は 使わないでください。

1<sup>221</sup> 注記 文字を封筒に印刷するために書式設定する方法については、お 使いのワープロ ソフトのヘルプ ファイルを参照してください。

封筒をセットするには

- 1. 用紙トレイから用紙をすべて取り出します。
- 用紙トレイの右端に封筒を入れ、封筒のふたを上に向け、ふた側を左側 または奥側にしてセットします。封筒の束を奥にセットします。

、 - ・ ヒント 封筒のセット方法については、用紙トレイの底面にある図 → ↓ 、を参照してください。

 横方向用紙ガイドの上部にあるタブをつまんで、横方向用紙ガイドが封 筒の端に当たって止まるまでスライドさせます。
 用紙トレイに用紙を入れすぎないようにしてください。封筒の束がきち んと用紙トレイの中に収まり、横方向用紙ガイドの上端より高くなって いないことを確認してください。

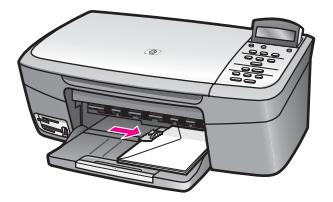

その他の用紙のセット

特定の種類の用紙をセットするときのガイドラインを次の表に示します。 美 しく印刷を仕上げるために、用紙サイズまたは用紙の種類を変更するたびに 用紙設定を調整してください。 設定の変更の詳細については、オンスクリー ン「HP Image Zone ヘルプ」 を参照してください。

注記 用紙の種類およびサイズの中には、HP All-in-One の一部の機能 が対応していないものがあります。 ソフトウェア アプリケーションの 「印刷」 ダイアログ ボックスから、印刷を実行する場合にのみ使用で きる用紙の種類やサイズもあります。 こうした用紙の種類およびサイ ズは、コピーやメモリ カードまたはデジタル カメラからの写真印刷に は使用できません。 ソフトウェア アプリケーションからの印刷のみに 対応する用紙は、次の表に注記があります。

| 用紙    | ヒント                                                                                                    |
|-------|----------------------------------------------------------------------------------------------------|
| HP 用紙 | <ul> <li>プレミアム用紙 - 用紙の非印刷面に表示されているグレーの<br/>矢印を見つけ、その矢印が表示されている側を上にして用<br/>紙を用紙トレイに挿入します。</li> <li>プレミアム OHP フィルム - OHP フィルムの白い縦線 (矢印<br/>と HP のロゴが表示されている)が上になるように、縦線の<br/>あるほうから先に用紙トレイにフィルムを入れます。 ソフ<br/>トウェア アプリケーションからの印刷のみ</li> </ul>                                |
|       | 注記 HP All-in-One では、自動的に OHP フィルムを検出で<br>きません。より美しく仕上げるためには、OHP フィルに印<br>刷またはコピーする前に、用紙の種類を OHP フィルムに設<br>定してください。                                                                                                    |
|       | <ul> <li>アイロンプリント紙 - アイロン プリント紙を使用する前に<br/>用紙を平らにします。カールした用紙をセットしないでく<br/>ださい (アイロン プリント紙が曲がるのを防ぐには、使う直<br/>前までアイロン プリント紙を最初のパッケージに入れて封<br/>をしたままにしておきます)。用紙の非印刷面に青い線があ<br/>ります。その線がある面を上にして、1回に1枚ずつアイ<br/>ロン プリント紙を手動で用紙トレイに挿入します。ソフト<br/>ウェア アプリケーションからの印刷のみ</li> </ul> |
| ラベル   | A4 サイズまたはレター サイズのラベル紙で、製造日から 2 年<br>以内のものを使用してください。ソフトウェア アプリケーショ<br>ンからの印刷のみ                                                                                                    |
|       | <ol> <li>ページどうしがくっつかないように、ラベルを広げます。</li> <li>フルサイズの普通紙を用紙トレイにセットし、その上に印刷面を下にしたラベル シートの束をセットします。ラベルを1シートずつセットしないでください。</li> </ol>                                                                                                    |

## 紙詰まりの防止

紙詰まりを防止するために、次のことに注意してください。

- 未使用の用紙はチャック付きの袋に平らに入れ、用紙が波打ったり、しわが寄ったりしないように保管してください。
- 用紙トレイから印刷された用紙を頻繁に取り除くようにしてください。
- 用紙を用紙トレイに平らに置き、端が折れたり破れたりしないようにセットします。
- 用紙トレイには、異なる種類やサイズの用紙を一緒にセットしないでく ださい。用紙トレイ内の用紙の束は、すべて同じサイズ、同じ種類で統 一する必要があります。

- 用紙がぴったり収まるように、用紙トレイの横方向用紙ガイドを調整してください。用紙ガイドで用紙トレイの用紙を折らないようにしてください。
- 用紙を用紙トレイの奥に入れすぎないでください。
- ご使用の HP All-in-One で推奨している用紙の種類をお使いください。詳細については、印刷およびコピー用紙の選択 を参照してください。

紙詰まりの解消方法の詳細については、用紙のトラブルシューティング を参照してください。
## 5 写真の活用

HP All-in-One では、さまざまな方法で写真を転送、編集、共有、および印刷 することができます。ここでは、ユーザーの好みとコンピュータのセットア ップに応じて、それぞれのタスクに用意されているオプションを簡単に説明 します。それぞれのタスクの詳細については、本書の別の章またはソフトウ ェアに付属のオンスクリーン 「HP Image Zone ヘルプ」を参照してくださ い。

## 写真の転送

写真の転送には複数の異なるオプションがあります。 写真をコンピュータま たはメモリ カードに転送できます。 詳細については、お使いのオペレーティ ング システム別のセクションを参照してください。

#### Windows コンピュータを使用して写真を転送する

下の図には、Windows コンピュータまたはメモリ カードに写真を転送する 方法が示されています。

HP All-in-One に挿入したメモリ カードから Windows コンピュータに写真を 転送できます。

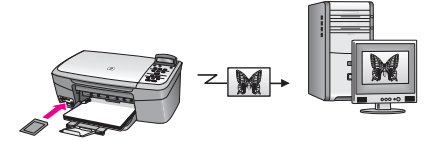

デジタル カメラから Windows コンピュータに写真を転送できます。

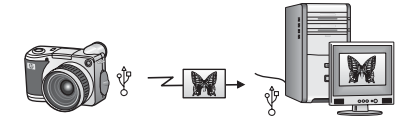

HP All-in-One に挿入したメモリ カードに直接スキャンして写真を転送できます。

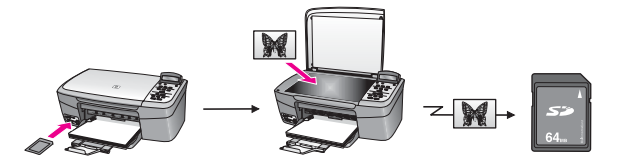

#### Macintosh による写真の転送

下の図には、Macintosh またはメモリ カードに写真を転送する方法が示されています。 詳細については、図の下のリストを参照してください。

HP All-in-One に挿入したメモリ カードから Macintosh に写真を転送できます。

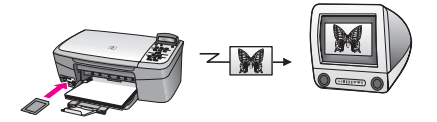

デジタル カメラから Macintosh に写真を転送できます。

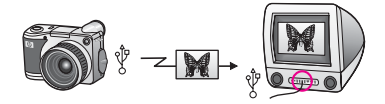

HP All-in-One に挿入したメモリ カードに直接スキャンして写真を転送できます。

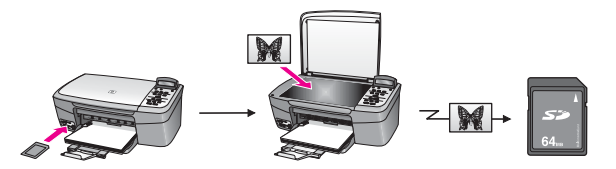

## 写真の編集

写真の編集には、複数のオプションが用意されています。詳細については、 以下の説明の中から、ご使用のオペレーティング システムに該当する記述を 参照してください。

#### Windows コンピュータを使用して写真を編集する

下の図には、Windows コンピュータを使用して写真を編集する方法が示され ています。

「**HP Image Zone**」 ソフトウェアを使用して、Windows コンピュータで写 真を編集できます。

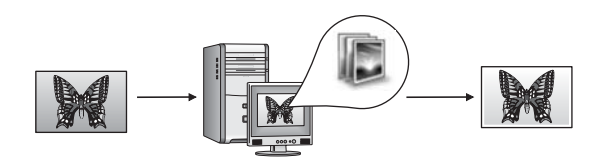

#### Macintosh による写真の編集

下の図には、Macintosh を使用して写真を編集する方法が示されています。

「HP Image Zone」 ソフトウェアを使用して、Macintosh で写真を編集できます。

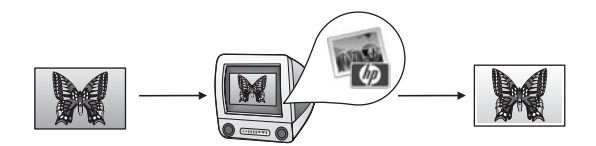

iPhoto ソフトウェアを使用して、Macintosh で写真を編集できます。

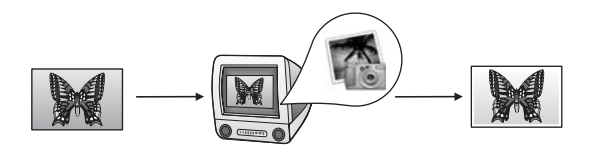

## 写真の共有

友人や家族と写真を共有するために複数のオプションが用意されています。 詳細については、以下の説明の中から、ご使用のオペレーティング システム に該当する記述を参照してください。

#### Windows コンピュータを使用して写真を共有する

下の図には、Windows コンピュータを使用して写真を共有する方法が示され ています。

USB 接続の HP All-in-One から、HP Instant Share サーバーを使用して写真 を共有できます。 USB 接続の HP All-in-One からコンピュータに写真を転送 し、コンピュータで 「**HP Image Zone**」 ソフトウェアを使用して、 「HP Image Zone」 サーバーから電子メールで友人や家族に写真を送信します。

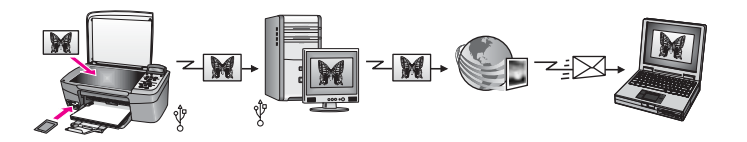

#### Macintosh による写真の共有

下の図には、Macintosh を使用して写真を共有する方法が示されています。 USB 接続の HP All-in-One から、HP Instant Share サーバーを使用して写真 を共有できます。 USB 接続の HP All-in-One からコンピュータに写真を転送 し、コンピュータで「HP Image Zone」 ソフトウェアを使用して、 「HP Image Zone」 サーバーから電子メールで友人や家族に写真を送信しま す。

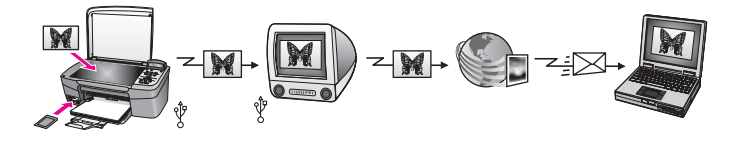

## 写真の印刷

写真の印刷には、複数のオプションが用意されています。詳細については、 以下の説明の中から、ご使用のオペレーティング システムに該当する記述を 参照してください。

#### Windows コンピュータを使用して写真を印刷する

下の図には、Windows コンピュータを使用して写真を印刷する方法が示されています。

デジタル カメラから PictBridge を使用して写真を印刷できます。

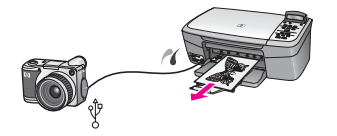

コンピュータのソフトウェア アプリケーション (「HP Image Zone」 など) を使用して、カメラから写真を印刷できます。

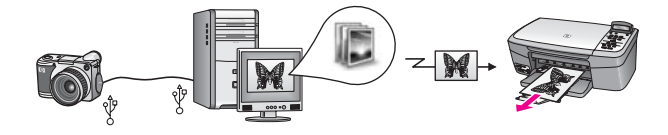

HP All-in-One のコントロール パネルを使用して、メモリ カードから写真を 印刷できます。

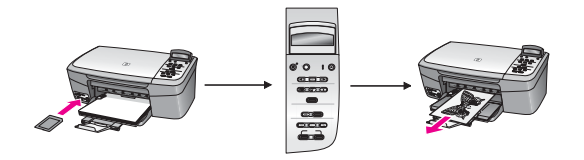

メモリ カードの写真を Windows コンピュータに転送し、「**HP Image Zone**」 ソフトウェアを使用して写真を印刷できます。

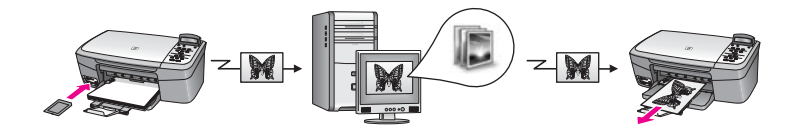

#### Macintosh による写真の印刷

下の図には、Macintosh を使用して写真を印刷する方法が示されています。 デジタル カメラから PictBridge を使用して写真を印刷できます。

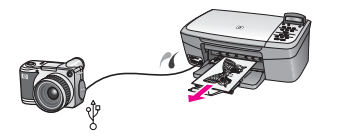

コンピュータのソフトウェア アプリケーション(「HP Image Zone」 など) を使用して、カメラから写真を印刷できます。

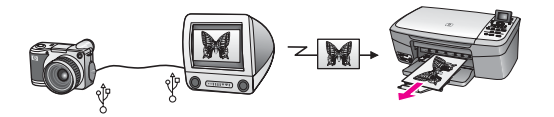

HP All-in-One のコントロール パネルを使用して、メモリ カードから写真を 印刷できます。

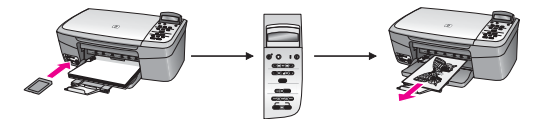

メモリ カードの写真を Macintosh に転送し、「**HP Image Zone**」 ソフトウ ェアを使用して写真を印刷できます。

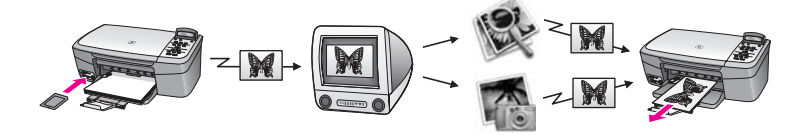

## 6 メモリ カードの使用または PictBridge の使用

HP All-in-One では、ほとんどのデジタルカメラに使用しているメモリ カードが利用できるので、写真を印刷、保存、管理することができます。 メモリカードを HP All-in-One にセットして使用することもできますが、カメラを 直接接続すると、メモリカードをカメラに入れたままで、HP All-in-One からメモリカードの内容を読み取ることができます。

この章では、HP All-in-One でメモリ カードや PictBridge カメラを使用する ための情報が得られます。 コンピュータへの写真の転送、写真の印刷オプシ ョン設定、写真の印刷、写真の編集の詳細については、この章を参照してく ださい。

## メモリ カード スロットおよびカメラ ポート

デジタル カメラでとった写真を保存しておくのにメモリ カードを使用してい る場合、そのメモリ カードを HP All-in-One に挿入し、撮った写真を印刷し たり保存したりすることができます。 お使いのデジタル カメラが PictBridge をサポートしている場合、HP All-in-One のカメラ ポートにデジタル カメラ を接続して、直接印刷することもできます。

、 - / ヒント HP All-in-One がコンピュータに接続してない場合でも、フォ ♪ ↓ ト シートを印刷して、メモリ カードから写真を印刷できます。フォト

シートには、メモリ カードに保存されている写真のサムネイル ビューが数ページにわたって印刷されることがあります。

HP All-in-One では、次のメモリ カードを読み取ることができます。 CompactFlash (I、II)、Memory Stick, MultiMediaCard (MMC)、Secure Digital、SmartMedia、xD-Picture Card。

次の図に、サポートされている各メモリ カードに対応するメモリ カード ス ロットを示します。

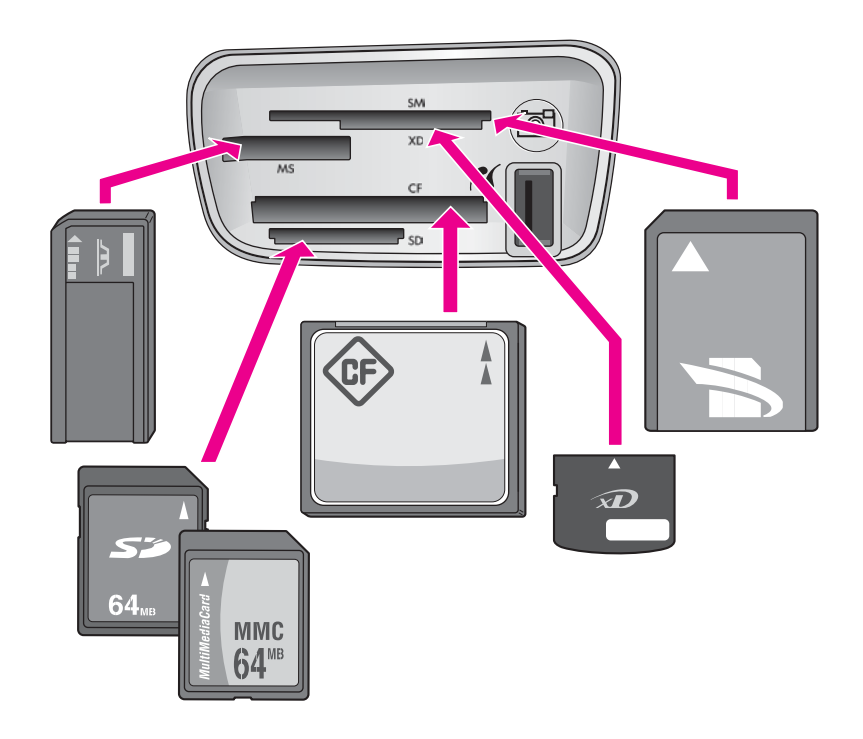

スロットは次のように構成されています (上から下の順)。

- SmartMedia、xD-Picture Card (スロットの右下に挿入) 用
- Memory Stick、Magic Gate Memory Stick、Memory Stick Duo (専用アダ • プタが必要)、Memory Stick Pro
- CompactFlash (I、II) 用
- Secure Digital、MultiMediaCard (MMC) 用
- カメラ ポート (メモリ カード スロットの右側) PictBridge をサポートす る USB 端子付きデジタル カメラ用。 PictBridge アイコン ( 🍊 ) を確認 してください。
- 注記 カメラ ポートは、PictBridge をサポートしている USB 端子付き E デジタル カメラのみをサポートしています。 その他の USB デバイス はサポートしていません。 互換性のあるデジタル カメラ以外の USB デバイスを、カメラ ポートに接続すると、コントロール パネル ディ スプレイにエラー メッセージが表示されます。
- **ヒント** デフォルトでは、Windows XP は、8 MB 以下 64 MB 以上の
- 、 「 「 、 メモリカードを FAT32 形式でフォーマットします。 一方、デジタル カメラや他のデバイスでは FAT (FAT16 または FAT12) 形式を使用す るため、FAT32 形式のカードでは動作しません。 カメラでメモリ カ ードをフォーマットするか、Windows XP コンピュータで FAT 形式を 選択してメモリ カードをフォーマットします。

## コンピュータへの写真の転送

デジタル カメラで写真を撮った後、すぐに印刷することも、コンピュータに 直接保存することもできます。写真をコンピュータに保存するには、メモリ カードをカメラから取り出して、HP All-in-One のメモリ カード スロットに 挿入する必要があります。

1<sup>20</sup> 注記 HP All-in-One で一度に使用できるメモリ カードは 1 つだけで す。

#### メモリ カードを使用するには

 メモリ カードを HP All-in-One のスロットに挿入します。
 メモリ カードが正しく挿入されると、メモリ カード スロット横のステ ータス ランプが点滅し始めます。「カードを読み取り中」 が、コント ロール パネル ディスプレイに表示されます。 カードへのアクセス中 は、メモリ カード スロットの横のステータス ランプが緑に点滅しま す。

メモリ カードが正しく挿入されていない場合、メモリ カード スロット の横のステータス ランプがオレンジ色に点滅し、コントロール パネル ディスプレイに 「カードが逆向きに装着されています。」 または 「カ ードが完全に挿入されていません。」 のエラー メッセージが表示されま す。

- 注意 アクセス中は、メモリカードを絶対に取り出さないでください。メモリを取り出すとカード上のファイルが損傷することがあります。スロットの横のステータスランプが点滅していないときだけ、カードを安全に取り外すことができます。
- メモリカードにまだ転送されていないフォトファイルがあると、フォト ファイルをコンピュータに保存するか問い合わせるダイアログボックス が、コンピュータに表示されます。
- 転送開始を選択します。 メモリカードの未保存の写真がすべてコンピュータに保存されます。
   Windows の場合: デフォルトでは、カメラから転送されたフォト ファイルは月または年フォルダに保存されます。 Windows XP および Windows 2000 の場合、このフォルダは C:\Documents and Settings\ユ ーザ名 \My Documents\My Pictures フォルダに作成されます。
   Macintosh の場合: デフォルトでは、ファイルはコンピュータの Hard Drive:書類:HP All-in-One Data:Photos (OS 9 の場合) または、Hard Drive:ユーザ: ユーザー名:ピクチャ:HP Photos (OS X の場合) に保存されます。

HP All-in-One がメモリ カードの読み取りを終了すると、メモリ カード スロット横のステータス ランプの点滅が止まり、点灯状態になります。 写真ファイルを選択する画面になります。 メモリ カード上のファイルを見るには、◀ または ▶ を押すと、1 ファイ ルずつ順に (または逆に) 表示されます。 ◀ または ▶ を押し続けると、 前のファイルまたは次のファイルをさらに早く表示できます。

## フォト シートからの写真の印刷

フォト シートを使うと、コンピュータを使用しないで、直接メモリ カードか ら選択して印刷できます。フォト シートにはメモリ カードに保存されている 写真のサムネイル ビューが表示され、長さは数ページになることもありま す。各サムネイルにはファイル名、インデックス番号、日付が表示されてい ます。フォト シートは、写真の簡単なカタログ作成としても利用できます。 フォト シートを使用して写真を印刷するには、フォト シートの印刷、記入、 スキャンの3つのステップが必要です。

フォト シートの印刷、記入、スキャンという3つのステップに従うと、フォ ト シートから写真を印刷することができます。ここでは、この3つのステッ プについて詳しく説明します。

3 つの手順 (フォト シートの印刷、記入、スキャン) が完了し、写真が印刷さ れるまで、メモリ カードをスロットに挿入したままにします。 メモリ カー ドの取り外し、または別のメモリ カードの挿入を行うと、選択した写真は印 刷されません。

#### フォト シートの印刷

フォト シートから写真を印刷するための最初のステップは、HP All-in-One からのフォト シートの印刷です。

1. メモリ カードを HP All-in-One のスロットに挿入します。

注記 フォト シートの印刷、記入、スキャンが完了し、写真が印 刷されるまで、メモリ カードをスロットに挿入したままにしま す。メモリ カードの取り外し、または別のメモリ カードの挿入を 行うと、選択した写真は印刷されません。

フォト シート を押します。
 これで「フォト シート」メニューが表示され、「印刷」 が選択されます。

- 20 枚以上の写真がカードに入っている場合、「写真の選択」 メニューが 表示されます。 ▶ を押して、選択するオプションを表示し、OK をクリ ックします。
  - 「すべて」
  - 「最後の 20 枚」
  - 「カスタム範囲」
- 「カスタム範囲」を選択した場合は、印刷対象の写真の最初と最後のインデックス番号を入力する必要があります。「最初の写真」メッセージが表示されたら、範囲内の最初の写真の番号が表示されるまで ▶ を押し、OK を押します。

1999 注記 指定した番号を間違えた場合は、キャンセル を押して処理 を中断し、最初からやり直します。

5. 「最後の写真」メッセージが表示されたら、範囲内の最後の写真の番号 が表示されるまで ▶ を押し、OK を押します。

#### フォト シートの記入

フォト シートを印刷したら、印刷する写真を選択します。

注記 フォト プリント カートリッジを使用すると、よりきれいに印刷
 できます。カラー プリント カートリッジとフォト プリント カートリッジをインストールすることで、6 色インクシステムが実現されます。詳細については、フォト プリント カートリッジの使用 を参照してください。

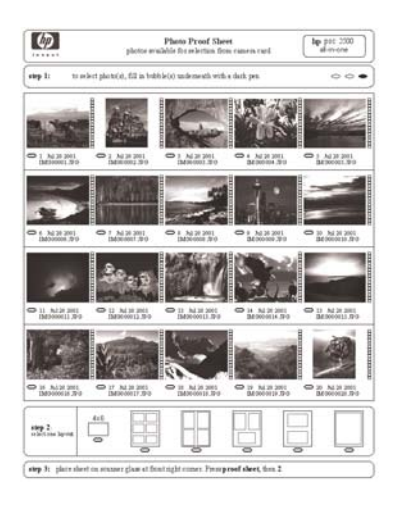

#### フォト シートを記入するには

1. フォト シートのサムネイル画像の下にある円を黒いペンか鉛筆で塗りつ ぶして、印刷する写真を選択します。  フォト シートの ステップ2から 円を塗りつぶして、レイアウト スタイ ルを1つだけ選択します。

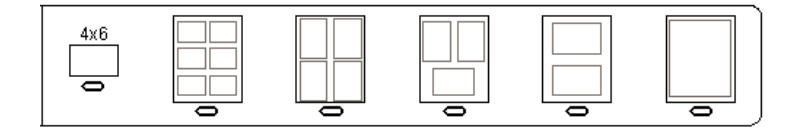

注記 フォト シートでできる印刷設定よりも、詳細な設定が必要 な場合は、コントロールパネルから写真を直接印刷してください。詳細については、メモリカードからの写真の直接印刷を参照 してください。

#### フォト シートのスキャン

フォト シートの最初の手順は、写真の印刷を開始するために記入したシート をスキャンすることです。

- 、
  ・
  ・
  ・
  ・
  ・
  ・
  ・
  ・
  ・
  ・
  ・
  ・
  ・
  ・
  ・
  ・
  ・
  ・
  ・
  ・
  ・
  ・
  ・
  ・
  ・
  ・
  ・
  ・
  ・
  ・
  ・
  ・
  ・
  ・
  ・
  ・
  ・
  ・
  ・
  ・
  ・
  ・
  ・
  ・
  ・
  ・
  ・
  ・
  ・
  ・
  ・
  ・
  ・
  ・
  ・
  ・
  ・
  ・
  ・
  ・
  ・
  ・
  ・
  ・
  ・
  ・
  ・
  ・
  ・
  ・
  ・
  ・
  ・
  ・
  ・
  ・
  ・
  ・
  ・
  ・
  ・
  ・
  ・
  ・
  ・
  ・
  ・
  ・
  ・
  ・
  ・
  ・
  ・
  ・
  ・
  ・
  ・
  ・
  ・
  ・
  ・
  ・
  ・
  ・
  ・
  ・
  ・
  ・
  ・
  ・
  ・
  ・
  ・
  ・
  ・
  ・
  ・
  ・
  ・
  ・
  ・
  ・
  ・
  ・
  ・
  ・
  ・
  ・
  ・
  ・
  ・
  ・
  ・
  ・
  ・
  ・
  ・
  ・
  ・
  ・
  ・
  ・
  ・
  ・
  ・
  ・
  ・
  ・
  ・
  ・
  ・
  ・
  ・
  ・
  ・
  ・
  ・
  ・
  ・
  ・
  ・
  ・
  ・
  ・
  ・
  ・
  ・
  ・
  ・
  ・
  ・
  ・
  ・
  ・
  ・
  ・
  ・
  ・
  ・
  ・
  ・
  ・
  ・
  ・
  ・
  ・
  ・
  ・
  ・
  ・
  ・
  ・
  ・
  ・
  ・
  ・
  ・
  ・
  ・
  ・
  ・
  ・
  ・
  ・
  ・
  ・
  ・
  ・
  ・
  ・
  ・
  ・
  ・
  ・
  ・
  ・
  ・
  ・
  ・
  ・
  ・
  ・
  ・
  ・
  ・
  ・
  ・
- 「♀、い。汚れがあると、フォト シートを正しくスキャンできないことがあ ります。詳細については、ガラス板のクリーニング を参照してくださ い。
- フォトシートの表を下にして、ガラス板の右下隅に合わせてセットします。フォトシートの短辺と長辺が、ガラス板の右端と前端に揃っていることを確認します。カバーを閉じます。

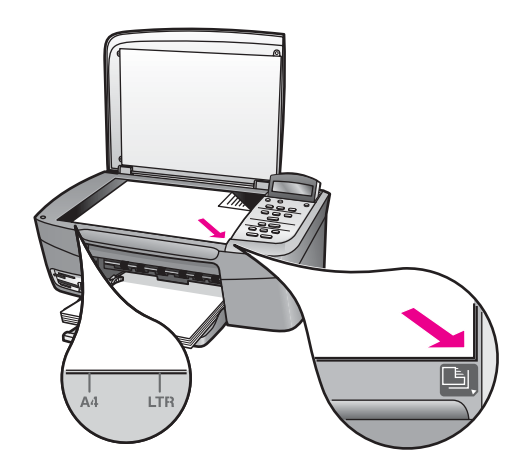

 用紙トレイにフォト用紙をセットしてください。フォト シートのスキャン中は、そのフォト シートの印刷に使用したメモリ カードがスロットに 挿入されていることを確認してください。

- フォトシートを押し、次に ▶を押して「スキャン」を選択します。
- OK を押します。
   HP All-in-One でフォトシートがスキャンされて、選択した写真が印刷されます。

## 写真の印刷オプションの設定

HP All-in-One で写真を印刷する場合、用紙の種類、サイズ、レイアウトなどのさまざまな設定をコントロール パネルで操作できます。

ここでは、写真の印刷オプションの設定、印刷オプションの変更、および写 真の印刷オプションの新しいデフォルトの設定の項目について説明します。

、↓・ ヒント また、写真の印刷時に「HP Image Zone」 ソフトウェアを使 、 用することもできます。詳細については、「HP Image Zone ヘル プ」を参照してください。

[フォト] メニューを使用して、写真の印刷オプションを設定

「フォト」メニューからは、部数や用紙の種類などの写真の印刷方法について、さまざまな設定ができます。 デフォルトの単位とサイズは、国/地域によって異なります。

- 1. メモリ カードを HP All-in-One のスロットに挿入します。
- 2. フォトメニュー を押します。

「フォト」メニューが表示されます。

 変更する設定がコントロール パネル ディスプレイに表示されるまで、フ オトメニュー を押し続けます。

| 設定      | 説明                                                                                           |
|---------|----------------------------------------------------------------------------------------------|
| 「写真の選択」 | 印刷する写真を選択します。「 <b>すべて</b> 」 では、<br>メモリ カード内のすべての写真が選択され、<br>「カスタム」 では、印刷する各写真を手動で選<br>択できます。 |
| 「コピー枚数」 | 印刷枚数を設定します。                                                                                  |
| 「画像サイズ」 | 印刷する画像のサイズを設定します。2 つの選択<br>肢「ページ全体に印刷」 および 「ページに合わ                                           |

| 設定               | 説明                                                                                                    |
|------------------|----------------------------------------------------------------------------------------------------|
|                  | <b>せる」</b> について、次に説明します。その他につ<br>いては省略します。                                                                                                    |
|                  | <ul> <li>「ページ全体に印刷」では、出力紙全体にフ<br/>チ無しで画像を配置します。トリミングも行<br/>われることがあります。</li> <li>「ページに合わせる」設定では、トリミング<br/>をしないで、原稿の縦横比を維持したまま、<br/>ページのできるだけ多くの部分が使用されま<br/>す。画像はページの中央に配置され、白い余<br/>白で囲まれます。</li> </ul>                                                         |
| 「用紙サイズ」          | 現在の印刷ジョブで使用する用紙サイズを選択し<br>ます。「自動」設定では、デフォルトで大判<br>(A4 またはレター)の用紙サイズと小さいし判の<br>用紙サイズに設定されますが、国/地域に応じて<br>異なります。「用紙サイズ」と「用紙の種類」<br>ともに「自動」に設定すると、HP All-in-One は<br>現在の印刷ジョブに最適な印刷オプションを選択<br>します。「用紙サイズ」をその他の設定に変更<br>すると、自動設定よりも優先されます。                         |
| 「用紙の種類」          | 現在の印刷ジョブで使用する用紙の種類を選択します。「自動」設定では、HP All-in-One で、自動的に用紙の種類を検出して設定します。「用紙サイズ」と「用紙の種類」の両方を「自動」に設定すると、HP All-in-One は現在の印刷ジョブに最適な印刷オプションを選択します。「用紙の種類」をその他の設定に変更すると、自動設定よりも優先されます。                                                                                |
| 「レイアウト スタ<br>イル」 | 現在の印刷ジョブで使用するレイアウトスタイ<br>ルを、2種類の中から1つ選択します。<br>「ペーパーセーバー」レイアウトスタイルは、<br>必要に応じて回転とトリミングを行い、その用紙<br>にできるだけ多くの写真が収まるようにレイアウ<br>トします。<br>「アルバム」レイアウトスタイルは、写真原稿<br>の向きを変えないでレイアウトします。「アル<br>バム」は、ページの向きについてのレイアウト<br>で、写真の向きについてのレイアウトではありま<br>せん。トリミングも行われることがあります。 |

| 設定                | 説明                                                                                                    |
|-------------------|----------------------------------------------------------------------------------------------------|
| 「スマート フォー<br>カス」  | 写真の自動デジタル シャープニングを有効また<br>は無効にします。「スマート フォーカス」は、<br>印刷する写真にのみ適用されます。 メモリ カー<br>ド上の実際の画像ファイルは変更されません。<br>「スマート フォーカス」 はデフォルトでオンに<br>設定されています。 |
| 「デジタル フラッ<br>シュ」  | 暗い写真を明るくします。「デジタル フラッシュ」は、印刷する写真にのみ適用されます。メモリ カード上の実際の画像ファイルは変更されません。「デジタル フラッシュ」はデフォルトでオフに設定されています。                                         |
| 「新しいデフォルト<br>の設定」 | 現在の写真の印刷オプション設定を新しいデフォ<br>ルトとして保存します。                                                                                                    |

#### 印刷オプションの変更

「印刷オプション」 メニュー設定の変更は、いずれも同様の方法でできま す。

- フォトメニュー を押して、すべてのオプションを表示します。
   現在選択されているオプションが強調表示されます。そのオプションに
   デフォルト設定があれば、コントロール パネル ディスプレイの2行目に
   表示されます。
- 2. 設定を変更してから OK を押します。

デフォルトの写真印刷オプションの設定の詳細については、写真印刷オプシ ョンのデフォルトの変更 を参照してください。

#### 写真印刷オプションのデフォルトの変更

写真印刷オプションのデフォルトをコントロール パネルで変更できます。

- 変更するオプションが表示されるまで フォト メニュー を押します。
- 必要なオプションを変更します。オプションを変更したら、OK を押し ます。
- 「新しいデフォルトの設定」がコントロール パネル ディスプレイに表示されるまで フォトメニュー を押します。
- 4. ▶ を押して「はい」を選択してから OK を押します。
   現在のすべての設定が新しいデフォルトに設定されます。

## メモリ カードからの写真の直接印刷

メモリ カードを HP All-in-One に挿入し、コントロール パネルを使用する と、写真を印刷することができます。PictBridge 対応のデジタル カメラの写 真を HP All-in-One で印刷する方法については、PictBridge 対応のデジタル カメラからの写真の印刷 を参照してください。

ここでは、次の項目について説明します。個々の写真の印刷、フチ無し写真 の作成、写真の選択解除。

注記 写真を印刷する前に、写真の画質向上設定および用紙の種類について正しいオプションを選択する必要があります。詳しくは、写真の印刷オプションの設定を参照してください。また、フォト プリントカートリッジを使用すると、さらに印刷品質を高めることができます。詳しくは、フォト プリントカートリッジの使用を参照してください。

「HP Image Zone」 ソフトウェアを使用すると、写真の印刷およびその他 の機能が利用できます。このソフトウェアを使用すると、アイロン プリント 紙、ポスター、バナー、ステッカーなどのクリエイティブなプロジェクト で、写真を使用することができます。詳細については、ソフトウェアに付属 のオンスクリーン「HP Image Zone ヘルプ」を参照してください。

#### 個々の写真の印刷

フォト シートを使用しないで、コントロール パネルから直接写真を印刷する ことができます。

- メモリ カードを HP All-in-One のスロットに挿入します。
   メモリ カード スロットの横にあるステータス ランプが点灯します。
- 用紙トレイにフォト用紙をセットしてください。印刷する写真のサイズ に合ったサイズの用紙がセットされていることを確認します。
- 4または ▶を押して、メモリ カード上のファイル名を前後に移動します。印刷する写真のファイル名がコントロール パネル ディスプレイに表示されたら、フォト選択 を押します。選択したファイル名の横には、チェックマークが表示されます。
- フォトメニューを押して「写真」メニューを表示し、写真の印刷オプションに必要な変更を加えます。この印刷ジョブが完了すると、印刷オプションの設定はデフォルトの設定に戻ります。
- 5. フォト プリント を押して、選択した写真を印刷します。

#### フチ無しプリントの作成

HP All-in-One には、メモリ カードの写真をフチ無しプリントに変換できる 機能があります。

- メモリ カードを HP All-in-One のスロットに挿入します。
   メモリ カード スロットの横にあるステータス ランプが点灯します。
- 2. ◀ または ▶ を押して、メモリ カード上のファイル名を前後に移動します。
   5. 印刷する写真のファイル名がコントロール パネル ディスプレイに

表示されたら、フォト選択 を押します。 選択したファイル名の横には、 チェック マークが表示されます。

3. L 判 のフォト用紙を用紙トレイにセットします。

、 レント お使いのフォト用紙にミシン目付きのタブがある場合は、
 ↓ そのタブが自分のほうに向くようにフォト用紙をセットしてください。

フォト プリント を押して、選択した写真をフチ無し印刷として印刷します。

#### 写真の選択解除

コントロール パネルから写真を選択解除できます。

- → 次のいずれかを実行してください。
  - フォト選択を押して、ディスプレイ上で現在選択されているファイルの選択を解除します。
  - すべてのファイルを選択解除して、アイドル画面に戻るには、キャンセルを押します。

## PictBridge 対応のデジタル カメラからの写真の印刷

HP All-in-One は PictBridge 規格をサポートしています。PictBridge 対応のデ ジタル カメラをカメラ ポートに接続すると、デジタル カメラのメモリ カー ドに記録されている JPEG 写真を印刷することができます。

1223 注記 HP All-in-One では、PictBridge ポートから印刷する場合は

- JPEG ファイル形式のみをサポートします。 PictBridge 対応のデジタ ル カメラでファイル形式を変更する方法については、カメラに付属の マニュアルを参照してください。
- HP All-in-One の電源がオンで、初期化が終了していることを確認します。
- PictBridge 対応のデジタル カメラを、そのカメラに付属する USB ケーブ ルを使用して、HP All-in-One の正面にあるカメラ ポートに接続します。
- 3. カメラの電源をオンにして、PictBridge モードになっていることを確認 します。
- 注記 カメラが正しく接続されると、メモリ カード スロットの横にあるステータス ランプが点灯します。カメラから印刷しているときには、ステータス ランプが緑色に点滅します。
   PictBridge 対応カメラから印刷する方法については、カメラに付属のマニュアルを参照してください。

カメラが PictBridge に対応していない場合、または PictBridge モード でない場合は、ステータス ランプがオレンジ色に点滅し、コンピュー タのモニタにエラー メッセージが表示されます (HP All-in-One ソフト ウェアをインストールしている場合)。カメラの接続ケーブルを外し、 問題を解決した後、もう一度接続してください。 PictBridge カメラ ポ ートのトラブルシューティングの詳細については、「HP Image Zone」 ソフトウェアに付属の 「トラブルシューティング ヘルプ」 を 参照してください。

PictBridge 対応のカメラを HP All-in-One に正しく接続すると、写真を印刷す ることができます。 HP All-in-One にセットされている用紙のサイズが、カ メラの設定と一致していることを確認します。 カメラの用紙サイズ設定がデ フォルトに設定されている場合、HP All-in-One では用紙トレイに現在セット されている用紙を使用します。 カメラから直接印刷する方法については、カ メラに付属するユーザー ガイドを参照してください。

## 現在の写真の印刷

フォト プリント ボタンを使用すると、現在コントロール パネル ディスプレ イに表示されているファイルを印刷できます。

- 1. メモリ カードを HP All-in-One のスロットに挿入します。
- 2. 印刷するフォトファイル名を選択します。
- 3. フォト プリント を押して、現在の設定を使用して写真を印刷します。

## DPOF ファイルの印刷

Digital Print Order Format (DPOF) は、このフォーマットをサポートしている デジタル カメラによって作成される、業界標準のファイルです。 カメラ側で 写真を選択すると、カメラが、DPOF ファイルを作成します。DPOF ファイ ルとは、どの写真に印刷のタグがついているかがわかるファイルです。 HP All-in-One ではこの DPOF ファイルをメモリ カードから読み取ることが できるため、印刷対象の写真を選択しなおす必要がなくなります。

注記 すべてのデジタル カメラで、写真に印刷のタグを付けられると
 は限りません。お使いのデジタル カメラで DPOF がサポートされているかどうかは、デジタル カメラのマニュアルを参照してください。
 HP All-in-One では DPOF ファイル フォーマットの 1.1 をサポートし

カメラ指定の写真を印刷する場合、HP All-in-One の印刷設定は適用されません。DPOF ファイルによる写真レイアウトと部数の設定が HP All-in-One より優先されます。

DPOF ファイルは、デジタル カメラでメモリ カードに保存されます。 この ファイルには次の情報が設定されています。

- 印刷対象の写真
- 各写真の印刷部数

ています。

写真に適用される回転

- 写真に適用されるトリミング
- インデックス印刷 (選択写真のサムネイル)

#### カメラ指定の写真を印刷するには

- メモリ カードを HP All-in-One の適切なスロットに挿入します。 DPOF タグが付いた写真がメモリ カードにあると、「DPOF を印刷?」メッセ ージがコントロール パネル ディスプレイに表示されます。
- 2. 次のいずれかを実行してください。
  - メモリカード内の DPOF のタグが付いた写真をすべて印刷するには OK を押してください。これで「はい」が選択され、DPOF 設定で 写真が印刷されます。
  - ► を押し、次に OK を押します。これで「いいえ」が選択され、 DPOF 印刷がスキップされます。

# 7 コピー機能の使用

HP All-in-One を使用すると、高品質のカラー コピーおよびモノクロ コピー を、OHP フィルムを含め、さまざまな種類の用紙に作成できます。 原稿の サイズを特定の用紙サイズに合わせて拡大/縮小したり、コピーの色の明るさ や濃さを調整したり、特別なコピー機能を使用して写真の高品質コピーや L 判 のフチ無しコピーを作成したりすることもできます。

ここでは、コピー速度およびコピー品質の変更方法、コピー枚数の設定方法、実行するジョブに適した用紙の種類およびサイズを選択するためのガイドライン、ポスターの作成方法、およびアイロン プリント紙への印刷方法について説明します。

- 用紙のサイズを設定する詳細については、用紙サイズの設定を参照して ください。
- 用紙の種類を設定する詳細については、用紙の種類を設定を参照してく ださい。
- コピー品質の設定の仕方についての詳細は コピーの高速化またはコピー 品質の向上 を参照してください。

ここでは、写真のフチ無しコピーや拡大または縮小コピーを作成する方法、1 ページに写真を複数コピーする方法、色あせた写真の補正方法など、写真の コピー方法について学ぶことができます。

- → ■L 判用紙への写真のフチ無しコピー
  - ー 用紙サイズに合わせた L 判/10 x 15 cm 写真のコピー
- ■→
  ■→
  ■●
  1 ページに写真を複数コピーする

## 用紙サイズの設定

HP All-in-One では用紙サイズを設定できます。用紙サイズは、用紙トレイに セットした用紙に合わせます。コピーの場合、用紙サイズのデフォルト設定 は、「自動」です。この設定では用紙トレイの用紙サイズが、HP All-in-One によって検出されます。

1. 用紙が用紙トレイにセットされていることを確認します。

<sup>→</sup> コピーの明るい部分を強調する

- 2. 表を下にし、ガラス板の右下隅に合わせて原稿をセットします。
- 「用紙サイズ」 が表示されるまで、コピー メニュー を押します。
- 4. 目的の用紙サイズが表示されるまで、▶を押します。
- 5. OK を押して、表示されている用紙サイズを選択します。
- 6. スタート モノクロ ボタンまたは スタート カラー ボタンを押します。

| 用紙の種類           | 推奨の用紙サイズの設定                                                                             |
|-----------------|-----------------------------------------------------------------------------------------|
| コピー用紙、多用途用紙、普通紙 | 「A4」または「レター」                                                                            |
| インクジェット用紙       | 「A4」または「レター」                                                                            |
| アイロン プリント紙      | 「A4」または「レター」                                                                            |
| レターヘッド          | 「A4」または「レター」                                                                            |
| フォト用紙           | 「10 x 15 cm」または「10 x 15<br>cm フチ無し」<br>「A4」または「フチ無し A4」<br>「L 判」または「フチ無し L 判」<br>(日本のみ) |
| ハガキ             | 「はがき」 または 「フチ無しはが<br>き」 (日本のみ)                                                          |
| OHP フィルム        | 「A4」 または 「レター」                                                                          |

### 用紙の種類を設定

HP All-in-One では用紙の種類を設定できます。コピーの場合、用紙の種類の デフォルト設定は、「自動」です。この設定では用紙トレイ内の用紙の種類 が HP All-in-One によって検出されます。

特殊な用紙にコピーする場合、または 「自動」 設定できれいに仕上がらない 場合、「コピーメニュー」 から手動で用紙の種類を設定することができま す。

注記 HP All-in-One では、自動的に OHP フィルムを検出できません。より美しく仕上げるためには、OHP フィルムにコピーする前に、用紙の種類を「OHP フィルム」に設定してください。

- 1. 用紙が用紙トレイにセットされていることを確認します。
- 2. 表を下にし、ガラス板の右下隅に合わせて原稿をセットします。
- 3. 「用紙の種類」が表示されるまで、コピーメニューを押します。
- 適切な用紙の種類が表示されるまで ▶ を押し、それから OK ボタンを押 します。
- 5. スタート モノクロ ボタンまたは スタート カラー ボタンを押します。

以下の表を参照して、用紙トレイにセットされている用紙に対応する用紙の 種類の設定を選択してください。

| 用紙の種類                                         | コントロール パネルの設定      |
|-----------------------------------------------|--------------------|
| コピー用紙またはレターヘッド                                | 普通紙                |
| HP インクジェット用上質普通紙                              | 普通紙                |
| プレミアムプラスフォト用紙 (光沢)                            | プレミアムフォト用紙         |
| プレミアムプラスフォト用紙 (つや消し)                          | プレミアムフォト用紙         |
| プレミアム プラス4x6インチ フォト用紙                         | プレミアムフォト用紙         |
| フォト用紙                                         | フォト用紙              |
| エヴリデイフォト用紙                                    | エヴリデイ フォト用紙        |
| エヴリデイフォト用紙 (半光沢)                              | エヴリデイつや消し用紙        |
| その他のフォト用紙                                     | 他のフォト用紙            |
| アイロンプリント紙 (カラー生地用)                            | アイロン プリント紙         |
| アイロンプリント紙 (淡色または白地用)                          | アイロン左右反転用紙         |
| プレミアム用紙                                       | プレミアムインクジェット用<br>紙 |
| その他のインクジェット用紙                                 | プレミアムインクジェット用<br>紙 |
| ブローシャ & フライヤ用紙 (光沢)                           | ブローシャ (光沢)         |
| ブローシャ & フライヤ用紙 (つや消し)                         | ブローシャ (つや消し)       |
| プレミアム OHP フィルムまたはプレミア<br>ムプラスインクジェット OHP フィルム | OHP フィルム           |
| その他の OHP フィルム                                 | OHP フィルム           |
| 普通紙はがき (日本のみ)                                 | 普通紙                |
| 光沢はがき (日本のみ)                                  | プレミアムフォト用紙         |
| L 判                                           | プレミアムフォト用紙         |

## コピーの高速化またはコピー品質の向上

HP All-in-One には、コピー速度およびコピーの品質に関する 3 つのオプションがあります。

- 「きれい」印刷をきれいに仕上げます。多くのコピーに推奨される設定です。「きれい」設定では、「高画質」設定よりも速くコピーできます。
- 「高画質」各種用紙をより美しく印刷し、塗りつぶし領域に縞模様が出ないように仕上げます。「高画質」でコピーをすると、他の品質設定よりも印刷に時間がかかります。
- 「はやい」設定は、「きれい」設定よりも速くコピーできます。文字の 印刷品質は「きれい」設定と変わりませんが、グラフィックの品質は低 下します。「はやい」設定でコピーをすると、インクの消費量が少ない ので、プリントカートリッジが長持ちします。

#### コントロール パネルからコピー品質を変更するには

- 1. 用紙が用紙トレイにセットされていることを確認します。
- 2. 表を下にし、ガラス板の右下隅に合わせて原稿をセットします。
- 3. 「コピー品質」が表示されるまで、コピーメニューを押します。
- 適切な品質設定が表示されるまで ▶ を押し、それから OK ボタンを押し ます。
- コピー スタート モノクロ または コピー スタート カラー を押します。

### 原稿の複数コピー

コントロール パネルまたは 「HP Image Zone」 ソフトウェアからコピー枚 数を設定します。

- 1. 用紙が用紙トレイにセットされていることを確認します。
- 2. 表を下にし、ガラス板の右下隅に合わせて原稿をセットします。
- 3. コピー枚数 を押します。
- 4. ◀ または ▶ を押して制限枚数内のコピー枚数を入力し、OK を押します。

(最大コピー枚数は、モデルに応じて異なります。)

ヽ-/ ヒント 矢印ボタンを押し続けるとコピー枚数が5枚ずつ増えるの / ・、で、コピー枚数が多い場合に便利です。

コピー スタート - モノクロ または コピー スタート - カラー を押します。
 コロー スタート - モノクロ または コピー スタート - カラー を押します。

下の図は、HP All-in-One でL 判の写真を6枚コピーした例です。

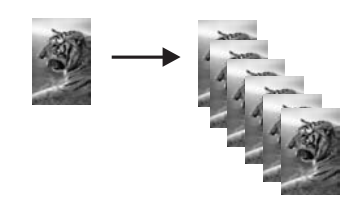

## 2ページのモノクロ文書のコピー

HP All-in-One を使用すると、カラーまたはモノクロで複数ページの文書もコ ピーできます。下の図は、HP All-in-One を使用して、2 ページのモノクロ原 稿をコピーした例です。

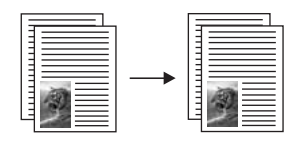

- 1. 用紙が用紙トレイにセットされていることを確認します。
- 原稿の1ページ目の表を下にし、ガラス板の右下隅に合わせて原稿をセットします。
- 3. コピー スタート モノクロ を押します。
- ガラス板から1ページ目を取り出して2ページ目をセットします。
- 5. コピー スタート モノクロ を押します。

### L判用紙への写真のフチ無しコピー

「ページ全体に印刷」 設定を使用すると、写真のフチ無しコピーを作成でき ます。 原稿の縦横比を変えないでフチ無しコピーを実行すると、画像の端が 切り取られる場合があります。

高画質で写真をコピーするときは、用紙トレイにフォト用紙をセットしま す。次に、コピー設定を適切な用紙の種類および写真の強調に変更します。 また、フォト プリント カートリッジを使用すると、より美しく印刷すること ができます。カラー プリント カートリッジとフォト プリント カートリッジ をインストールすることで、6 色インクシステムが実現されます。詳細につ いては、フォト プリント カートリッジの使用 を参照してください。

#### コントロール パネルから写真をコピーするには

L判のフォト用紙を用紙トレイにセットします。

<sup>29</sup>。 **注記** フチ無しコピーを実行するには、フォト用紙またはその他の ビー 特殊用紙をセットしてください。 HP All-in-One は、用紙トレイに 普通紙を検出した場合、フチ無しコピーを作成しません。 この場 合、フチありのコピーが作成されます。

- 表を下にし、ガラス板の右下隅に合わせて写真原稿をセットします。
   写真の長い辺をガラス板の底辺に合わせて置きます。
- 3. 縮小/拡大 を押します。
  - 「縮小/拡大」 メニューが表示されます。
- イージ全体に印刷」が表示されるまで ▶ を押して、次に OK を押します。
- コピー スタート カラー を押します。
   下の図は、HP All-in-One で、写真の原稿をL判の用紙にフチ無しコピーした例です。

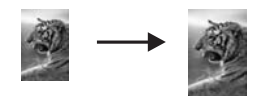

- 、 レント 出力がフチ無しにならない場合は、用紙サイズを適切なフ
   ↓ チ無しメニューの項目に設定、用紙タイプを「フォト用紙」に設定、強調を「写真」にしてから、もう一度やり直します。
- 用紙サイズの設定方法についての詳細は 用紙サイズの設定を参照してください。
- 用紙の種類の設定方法についての詳細は 用紙の種類を設定を参照してください。
- コピーの明るい部分を強調するを参照して、「写真」の強調のセット方法を確認してください。

## 用紙サイズに合わせた L 判/10 x 15 cm 写真のコピー

「ページ全体に印刷」使用すると、用紙トレイにセットされている用紙の印 刷可能範囲に合わせて、写真を拡大または縮小することができます。下の例 では、「ページ全体に印刷」を選択し、L 判 の写真を用紙に合わせてフチ無 しコピーを作成しています。写真をコピーするときは、フォト プリント カ ートリッジを使用すると、さらに美しく印刷できます。 カラー プリント カ ートリッジとフォト プリント カートリッジをセットすることで、6 色インク システムが実現します。 詳しくは、フォト プリント カートリッジの使用を 参照してください。

あります。

コピー機能の使用

HP PSC 1600 All-in-One series

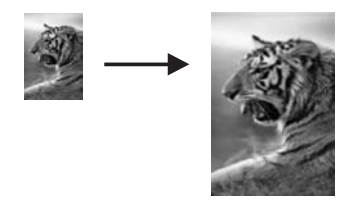

#### コントロール パネルで写真を用紙のサイズに合わせてコピーするには

注記 ガラス板やカバーの裏に汚れが付着していると、この機能は正常に機能しなくなります。詳細については、HP All-in-One のクリーニングを参照してください。

- 1. A4 フォト用紙またはレター用紙を用紙トレイにセットします。
  - 注記 フチ無しコピーを実行するには、フォト用紙またはその他の 特殊用紙をセットしてください。 HP All-in-One は、用紙トレイに 普通紙を検出した場合、フチ無しコピーを作成しません。 この場 合、フチありのコピーが作成されます。
- 表を下にし、ガラス板の右下隅に合わせて写真原稿をセットします。
   写真の長い辺をガラス板の底辺に合わせて置きます。
- 3. 縮小/拡大 を押します。
- 「ページ全体に印刷」が表示されるまで ▶ を押して、次に OK を押します。
- 5. コピー スタート カラー を押します。

、 - 、 ヒント 出力がフチ無しにならない場合は、用紙サイズを「フチ → ↓ 、 無し L 判」 または「フチ無し 10 x 15 cm」に設定、用紙タイプ

- を「フォト用紙」に設定、強調を「写真」にしてから、もう一 度やり直します。
- 用紙サイズの設定方法についての詳細は 用紙サイズの設定を参照してください。
- 用紙の種類の設定方法についての詳細は 用紙の種類を設定を参照してください。
- コピーの明るい部分を強調するを参照して、「写真」の強調のセット方法を確認してください。

### 1ページに写真を複数コピーする

1 ページに複数のコピーを印刷するには、「縮小/拡大」 メニューで画像サ イズを選択します。

画像サイズを選択すると、用紙トレイにセットした用紙に、写真のコピーを 複数枚配置するか問い合わせるメッセージが表示されることがあります。

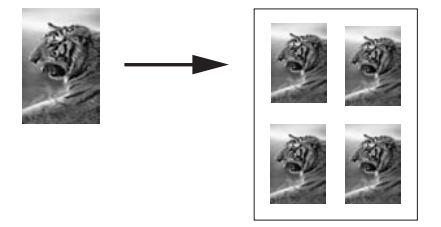

#### コントロール パネルで1ページに写真を複数コピーするには

1. 用紙が用紙トレイにセットされていることを確認します。

、-・ ヒント 写真のコピーをより美しく仕上げるために、用紙トレイに ♪↓、はフォト用紙をセットしてください。

- 表を下にし、ガラス板の右下隅に合わせて写真原稿をセットします。
   写真の長い辺をガラス板の底辺に合わせて置きます。
- 3. 縮小/拡大を押します。
- 「画像サイズ」が表示されるまで ▶ を押し、それから OK ボタンを押し ます。
- 5. ▶を押して写真のコピーサイズを選択し、次に OK を押します。 用紙トレイにセットした用紙に写真のコピーを複数配置するか、1 枚だけ配置して印刷するかを指定できます。 画像のサイズが大きい場合は、画像の数を選択するメッセージは表示されません。この場合、ページにコピーされる画像は1枚だけです。
- 6. コピー スタート カラー を押します。

## カスタム設定による原稿のサイズ調整

原稿のコピーを縮小または拡大する際にカスタム設定を使用できます。

- 1. 用紙が用紙トレイにセットされていることを確認します。
- 2. 表を下にし、ガラス板の右下隅に合わせて原稿をセットします。
- 3. 縮小/拡大 を押します。
- 「カスタム 100%」が表示されるまで ▶ を押し、それから OK ボタンを 押します。
- 5. ◀ または ▶ を押して縮小/拡大の倍率を変更し、OK を押します。

、↓・ ヒント 矢印ボタンのいずれかを押したままにすると、縮小/拡大 ↓ の比率は5ずつ変わります。

6. スタート - モノクロ ボタンまたは スタート - カラー ボタンを押します。

ピー機能の使用

## A4 用紙またはレター用紙に合わせた原稿のサイズ調整

原稿の画像や文字がページ全体に配置されて余白がない場合、「ページに合わせる」機能を使用して、原稿を縮小して、端のほうの文字や画像が不必要 にトリミングされてしまうのを防ぐことができます。

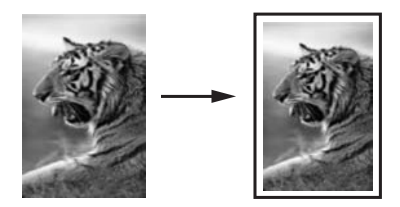

、↓, ヒント また、「ページに合わせる」を使用すると、小さな写真を用 、紙サイズの印刷可能領域内に合わせて、拡大することもできます。原 稿の縦横比を変えずに拡大する、または端をトリミングせずに拡大す るため、HP All-in-One では用紙の端に不均等な余白がそのまま残るこ とがあります。

#### コントロール パネルで文書のサイズを調整するには

- 1. 用紙が用紙トレイにセットされていることを確認します。
- 2. 表を下にし、ガラス板の右下隅に合わせて原稿をセットします。
- 3. 「用紙サイズ」が表示されるまで、コピーメニューを押します。
- 用途に応じて「A4」または「レター」が表示されるまで ▶ を押し、 OK を押します。
- 5. 縮小/拡大を押します。
- 「ページに合わせる」が表示されるまで ▶ を押し、OK を押します。
- コピー スタート モノクロ または コピー スタート カラー を押します。

#### 色あせた原稿のコピー

「薄く/濃く」を使用すると、コピーの明るさを調節できます。色の濃さを調 整すると、コピーの色をより鮮やかに、あるいはより落ち着いたものにする ことができます。

- 1. 用紙が用紙トレイにセットされていることを確認します。
- 2. 表を下にし、ガラス板の右下隅に合わせて原稿をセットします。
- 3. 「薄く/濃く」が表示されるまで、コピーメニューを押します。
- 4. ▶を押してコピーの色を濃くし、次に OK を押します。

注記 コピーの色を薄くするには、◀を押します。

5. 「色の濃さ」が表示されるまで、コピーメニューを押します。

6. 画像をより鮮明にするには ▶ を押して、次に OK を押します。

注記 画像を薄くするには、◀を押します。

コピー スタート - モノクロ または コピー スタート - カラー を押します。

## 何回もファクスされた文書のコピー

「強調」機能を使用すると、モノクロ文字の輪郭がはっきりし、テキスト文 書の品質を自動調整したり、白に見えてしまう薄い色を強調して、写真を調 整したりすることができます。

デフォルトのオプションは 「混在」 の強調です。 「混在」 強調を使用して、ほとんどの文書の文字の輪郭をはっきりさせます。

コントロール パネルでぼやけた文書をコピーするには

- 1. 用紙が用紙トレイにセットされていることを確認します。
- 2. 表を下にし、ガラス板の右下隅に合わせて原稿をセットします。
- 3. 「強調」が表示されるまで、コピーメニューを押します。
- 4. 「文字」が表示されるまで ▶ を押し、それから OK ボタンを押します。
- コピー スタート モノクロ または コピー スタート カラー を押します。

、↓, ヒント 次のような場合は、「写真」 または 「なし」 を選択して、 ↓↓、「文字」 の強調をオフにしてください。

- コピー上で色の点が文字の周りにはみ出している。
- 大きいモノクロ文字がまだらで、なめらかでない。
- カラーの細かい図または線に、黒い部分がある。
- ライト グレーからミディアム グレーの部分に、グレーがかったまたは白い帯状の横線が現れる。

## コピーの明るい部分を強調する

「写真」 強調を使用すると、白に見えてしまう薄い色を強調することができ ます。「文字」 強調でコピーするときに起こりやすい次のような問題を解消 または軽減する場合に、「写真」 強調は便利です。

- コピー上で色の点が文字の周りにはみ出している。
- 大きいモノクロ文字がまだらで、なめらかでない。
- カラーの細かい図または線に、黒い部分がある。
- ライト グレーからミディアム グレーの部分に、グレーがかったまたは白い帯状の横線が現れる。

#### コントロール パネルで露出過度になった写真をコピーするには

1. 用紙が用紙トレイにセットされていることを確認します。

、-/ ヒント 写真のコピーをより美しく仕上げるために、用紙トレイに ↓↓↓ はフォト用紙をセットしてください。

- 表を下にし、ガラス板の右下隅に合わせて写真原稿をセットします。
   写真の長い辺をガラス板の底辺に合わせて置きます。
- 3. 「強調」 が表示されるまで、コピー メニュー を押します。
- 4. 「写真」 が表示されるまで ▶ を押し、それから OK ボタンを押します。
- 5. コピー スタート カラー を押します。

HP All-in-One に付属する「HP Image Zone」 ソフトウェアを使用すると、 コピー対象の写真と文書の「強調」が簡単に設定できます。マウスを1回 クリックするだけで、写真は「写真」強調でコピーする、文字は「文字」 強調でコピーする、画像と文字が混在する文書は「写真」と「文字」の両 方を強調してコピーする、などの設定ができます。詳細については、オンス クリーンの「HP Image Zone ヘルプ」を参照してください。

## ポスターの作成

「ポスター」を使用すると、原稿を分割して拡大コピーし、その分割したものを組み合わせて、1 つの大きなポスターにできます。

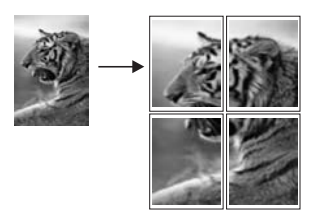

用紙が用紙トレイにセットされていることを確認します。

、 - / ヒント ポスターに写真をコピーする場合は、コピーを美しく仕上 - ↓ 、 げるためにフルサイズのフォト用紙を使用します。

- 表を下にし、ガラス板の右下隅に合わせて原稿をセットします。
   写真をコピーするには、写真の長い辺をガラス板の底辺に合わせて置きます。
- 3. 縮小/拡大を押します。
- 「ポスター」が表示されるまで ▶ を押し、それから OK ボタンを押します。

デフォルトのポスター サイズは 2 ページ幅分です。

5. ▶を押すと、ポスターの幅が変更されます。

コピー スタート - モノクロ または コピー スタート - カラー を押します。

ポスター幅を選択すると、HP All-in-One では原稿の縦横比を維持するように長さが自動的に調整されます。

- 、・・ ヒント 選択したポスター サイズが最大ズーム倍率を超えてい 、 て、原稿を拡大できない場合は、ページ幅を小さくしてもう一度 実行するように促すエラーメッセージが表示されます。小さいポ スター サイズを選択し、もう一度コピーしてください。
- ポスターの印刷が終わったら、紙の端を切り取り、テープで綴じ合わせ ます。

HP All-in-One に付属の「**HP Image Zone**」 ソフトウェアを使用すると、写 真の活用範囲がさらに広がります。 詳細については、オンスクリーンの 「**HP Image Zone ヘルプ**」を参照してください。

## カラーのアイロン プリント紙の作成

画像または文字をアイロン プリント紙にコピーして、T シャツ、枕カバー、 ランチョン マットなどの生地にアイロン プリントすることができます。

- 1. アイロン プリント紙を用紙トレイにセットします。
- 表を下にし、ガラス板の右下隅に合わせて原稿をセットします。
   写真をコピーするには、写真の長い辺をガラス板の底辺に合わせて置きます。
- 3. 「用紙の種類」が表示されるまで、コピーメニューを押します。
- 「アイロン プリント紙」または「アイロン左右反転用紙」が表示されるまで ▶ を押します。次に OK を押します。
  - アイロンプリント紙 (カラー生地用)を使用する場合は、用紙の種類 として「アイロンプリント紙」を選択します。アイロンプリント 紙 (カラー生地用)を使用する場合、生地に正しく転写するために画 像を反転させる必要はありません。
  - アイロン プリント紙 (淡色または白地用)を使用する場合は、「アイロン左右反転用紙」を選択します。 HP All-in-One は、淡色または白地に正しく転写されるように、反転した画像を自動的にコピーします。
- コピー スタート モノクロ または コピー スタート カラー を押します。

## デフォルトのコピー設定の変更

- 1. 用紙が用紙トレイにセットされていることを確認します。
- 2. 表を下にし、ガラス板の右下隅に合わせて原稿をセットします。
- 3. 「コピーメニュー」の設定に、必要な変更を加えます。
- 「新しいデフォルトの設定」が表示されるまで、コピーメニューを押します。
- 5. 「はい」が表示されるまで、▶を押します。
- 6. OK を押して、デフォルト設定の変更を確定します。
- 7. スタート モノクロ ボタンまたは スタート カラー ボタンを押します。

ここで指定した設定は、HP All-in-One 本体にのみ保存されます。 ソフトウ ェアの設定には適用されません。 HP All-in-One に付属の 「HP Image Zone」 ソフトウェアを使用して、頻繁に使用する設定を保存できます。 詳 細については、オンスクリーンの 「HP Image Zone ヘルプ」を参照してく ださい。

## コピーの中止

→ コピーを中止するには、コントロール パネルの キャンセル を押します。

## 8 スキャン機能の使用

スキャンとは、コンピュータで使用できるように、文字や写真を電子的な形 式に変換する過程のことです。 HP All-in-One のガラス面に傷をつけないよ うに注意すれば、写真、雑誌記事、書類など、さまざまなものをスキャンで きます。 スキャンした画像をメモリ カードに記録すると、携帯性がさらに向 上します。

HP All-in-One のスキャン機能を使用すると、次のようなことが可能です。

- 記事のテキストをスキャンしてワード プロセッサに取り込み、レポート に貼り付ける。
- ロゴをスキャンし、パブリッシング ソフトウェアで使用して、名刺やカ タログを印刷する。
- お気に入りの写真をスキャンし、電子メールのメッセージに添付して、 友人や親戚に送信する。
- 家財や商品の写真目録を作成したり、大切な写真を電子スクラップブックにまとめる。
- 注記 市販のテキストのスキャン (光学式文字認識または OCR) を活用 すると、雑誌記事や本などの印刷物の中身を編集可能なテキストとし て、ワード プロセッサ (およびその他のさまざまなプログラム)に取 り込むことができます。 最高の読み取り結果を得るには、OCR の使 用方法を知ることが大切です。 OCR ソフトウェアを初めてお使いに なるときは、スキャンしたテキスト文書の文字が完璧に認識されない 場合があります。 OCR ソフトウェアの操作は 1 つの技能なので、習 得するには時間と練習が必要です。 文書、特にテキストとグラフィッ クの両方を含む文書のスキャンについては、OCR ソフトウェアに付属 するユーザー ガイドを参照してください。

スキャン機能を使用するには、HP All-in-One とコンピュータとを接続して電源をオンにする必要があります。また、スキャンを実行する前にコンピュー タに HP All-in-One ソフトウェアをインストールし、実行しておく必要もあ ります。Windows コンピュータで HP All-in-One ソフトウェアが動作してい ることを確認するには、画面右下の時刻の横にあるシステム トレイに HP All-in-One のアイコンが表示されていることを確認します。 Macintosh の 場合、HP All-in-One ソフトウェアは常に動作しています。

 注記 Windows システム トレイにある HP Digital Imaging Monitor ア イコンを閉じると、HP All-in-One からスキャン機能の一部が失われ、 「接続していません」 エラー メッセージが表示されます。 このエラ ーメッセージが表示された場合、コンピュータを再起動するか、また は「HP Image Zone」 ソフトウェアを起動すると、機能を完全に回 復させることができます。
コンピュータからのスキャン方法や、スキャン画像の調整、サイズ変更、回 転、トリミング、鮮明度調整については、ソフトウェアに付属のオンスクリ ーン「HP Image Zone ヘルプ」を参照してください。

## アプリケーションへのスキャン画像の送信

ガラス板にセットした原稿を、コントロールパネルの操作で直接スキャンすることができます。

- 1. 表を下にし、ガラス板の右下隅に合わせて原稿をセットします。
- [スキャン] 領域の スキャンの送信先 を押します。
   「スキャンの送信先」メニューが表示されます。「スキャンの送信先」
   メニューに、スキャン画像の送信先 (アプリケーション名を含む) 一覧が
   表示されます。 デフォルトのスキャン先には、前回このメニューを使用
   したときに選択したスキャン先が指定されます。
   「スキャンの送信先」メニューは設定可能です。 コンピュータで
   「HP Image Zone」 ソフトウェアを使用すると、「スキャンの送信先」
   メニューに表示するアプリケーションと送信先を指定できます。
- スキャンを受信するアプリケーションを選択するには、コントロールパネルのディスプレイに目的のスキャン送信先が表示されるまで ▶ を押してから、スキャンスタートを押します。 スキャンのプレビュー画像が、コンピュータの「HP スキャン」 画面に表示されます。ここから編集ができます。 プレビュー画像の編集の詳細については、ソフトウェアに付属するオンスクリーン「HP Image Zone ヘルプ」を参照してください。
- 4. 「HP スキャン」 画面でプレビュー画像を編集します。編集が終了した ら、「適用」 をクリックします。

「HP スキャン」 ウィンドウでスキャンを編集する詳細については、オ ンスクリーンの 「HP Image Zone ヘルプ」 を参照してください。 スキャン画像が HP All-in-One から選択したアプリケーションに送信され ます。たとえば、「HP Image Zone」 を送信先に選択している場合は、 HP Image Zone が自動的に開いて、画像を表示します。

「HP Image Zone」には、スキャン画像の編集に使用できるツールが多数 あります。明度、鮮明度、カラートーン、彩度などを調整することによって 画像の品質を全体的に向上させることができます。また、画像のトリミン グ、歪み補正、回転、サイズ変更もできます。スキャンした画像がきれいに 仕上がったら、別のアプリケーションで開いたり、電子メールでの送信、フ ァイルへの保存、印刷ができます。「HP Image Zone」の使用について は、オンスクリーン「HP Image Zone ヘルプ」の「HP ギャラリ」の章を 参照してください。

## メモリ カードへのスキャン画像の送信

スキャンした画像は、HP All-in-One のメモリ カード スロットに現在挿入さ れているメモリ カードに、JPEG 画像として送信することができます。ま た、メモリ カード機能を使用すると、スキャンした画像からフチ無しプリン トを作成したり、アルバム ページを作成したりできます。

- 1. 表を下にし、ガラス板の右下隅に合わせて原稿をセットします。
- [スキャン] 領域の スキャンの送信先 を押します。
   「スキャンの送信先」メニューが表示され、オプションまたは送信先が 一覧表示されます。 デフォルトのスキャン先には、前回このメニューを 使用したときに選択したスキャン先が指定されます。
- 「メモリカード」がコントロールパネルのディスプレイに表示される までスキャンの送信先を押します。
- 4. スキャンスタートを押します。

HP All-in-One によって画像がスキャンされ、そのファイルがメモリ カード に JPEG 形式で保存されます。

## スキャンの中止

→ スキャンを中止するには、コントロール パネルの キャンセル を押す か、「HP Image Zone」 ソフトウェアの 「キャンセル」 をクリックし ます。

# 9 コンピュータからの印刷

HP All-in-One は印刷が可能な任意のソフトウェアから使用できます。 Windows PC から印刷するか Macintosh から印刷するかによって、手順は多 少異なります。 この章では、使用しているオペレーティング システム用の説 明に従ってください。

この章で説明した印刷機能に加えて、フチ無し印刷やニュース レターなどの 特殊な印刷ジョブの実行、メモリ カード、または PictBridge をサポートす るデジタル カメラからの画像の直接印刷、また 「**HP Image Zone**」の印刷 プロジェクトでスキャンした画像の使用などが可能です。

- メモリカードまたはデジタルカメラからの印刷の詳細については、メモリカードの使用または PictBridge の使用を参照してください。
- 特殊な印刷ジョブや「HP Image Zone」での画像印刷の詳細について は、オンスクリーン「HP Image Zone ヘルプ」を参照してください。

## ソフトウェア アプリケーションからの印刷

ほとんどの印刷設定は、印刷元のソフトウェア アプリケーションまたは HP ColorSmart テクノロジで自動的に設定されます。印刷の品質の変更、特定の 種類の用紙やフィルムに印刷、特殊機能の使用にのみ、手動で設定を変更す る必要があります。

文書の作成に使用したソフトウェア アプリケーションから印刷するには (Windows ユーザー)

- 1. 用紙が用紙トレイにセットされていることを確認します。
- お使いのソフトウェア アプリケーションで、「ファイル」メニューの 「印刷」 をクリックします。
- 3. HP All-in-One をプリンタとして選択します。
- 設定を変更する必要がある場合は、「プロパティ」 ダイアログ ボックス を開くボタンをクリックします。 ソフトウェアによって、このボタンは「印刷」、「オプション」、「プ リンタ設定」、「プリンタ」、「プリファレンス」 などの名前になって います。
- 5. 「**用紙/品質**」、「**レイアウト**」、「**機能**」、「**基本設定**」、「**カラー**」 タブなどで、印刷ジョブのための適切なオプションを選択します。

、 ト・ ヒント 「印刷機能のショートカット」 タブで定義済みの印刷タ 、 スクのいずれか 1 つを選択すると、現在の印刷ジョブに適したオ プションを簡単に選択できます。 「実行する機能」 一覧で、印刷 タスクをクリックします。 その印刷タスクのデフォルト設定が設 定されて、「印刷機能のショートカット」 タブに表示されます。 必要に応じて、ここで設定を調整するか、または「**プロパティ**」

ダイアログボックスのその他のタブで変更することができます。

- 「OK」をクリックして、「プロパティ」ダイアログボックスを閉じます。
- 7. 印刷を開始するには、「印刷」か「OK」をクリックします。

文書の作成に使用したソフトウェア アプリケーションから印刷するには (Macintosh ユーザー)

- 1. 用紙が用紙トレイにセットされていることを確認します。
- 印刷を開始する前に、「セレクタ」 (OS 9)、「プリント センター」 (OS 10.2 以前)、または「プリント設定ユーティリティ」 (OS 10.3 以降) で HP All-in-One を選択します。
- お使いのソフトウェア アプリケーションで、「ファイル」メニューの 「ページ設定」(OS9では「用紙設定」)をクリックします。
   「ページ設定」 ダイアログ ボックスが表示され、用紙のサイズ、方向、 倍率を指定することができます。
- 4. ページ属性の選択
  - 用紙のサイズを選択します。
  - 方向を選択します。
  - 倍率を入力します。

注記 OS9では「用紙設定」 ダイアログボックスに、画像の左
 右反転オプションと、両面印刷用の用紙余白調整オプションがあります。

- 5. 「**OK**」 をクリックします。
- お使いのソフトウェア アプリケーションの「ファイル」メニューで 「プリント」を選択します。
   「プリント」 ダイアログ ボックスが表示されます。OS9を使用してい る場合は、「全般」パネルが開きます。OSXを使用している場合は、 「印刷部数と印刷ページ」パネルが開きます。
- 7. 印刷するプロジェクトに適するように、ポップアップメニューでそれぞれのオプションの印刷設定を変更します。
- 8. 印刷を開始するには、「プリント」をクリックします。

## 印刷設定の変更

HP All-in-One の印刷設定をカスタマイズして、さまざまな印刷タスクを行う ことができます。

#### Windows ユーザーの場合

印刷設定を変更する前に、現在の印刷ジョブの設定のみを変更するか、これ 以後のすべての印刷ジョブに適用されるデフォルトとして設定するか決める 必要があります。設定変更を今後すべての印刷ジョブに適用するのか、現在 の印刷ジョブのみに適用するのかによって、印刷設定の表示の仕方が異なり ます。

#### 今後すべての印刷ジョブに適用される設定の変更

- 1. 「HP ディレクタ」で、「設定」をクリックし、「印刷設定」をポイン トします。次に「印刷設定」をクリックします。
- 2. 印刷設定を変更し、「**OK**」をクリックします。

現在のジョブに対して印刷設定を変更するには

- お使いのソフトウェア アプリケーションで、「ファイル」メニューの 「プリント」をクリックします。
- 2. HP All-in-One がプリンタに選択されていることを確認します。
- 「プロパティ」 ダイアログ ボックスを開くボタンをクリックします。 ソフトウェアによって、このボタンは「印刷」、「オプション」、「プ リンタ設定」、「プリンタ」、「プリファレンス」 などの名前になって います。
- 4. 印刷設定を変更し、「OK」をクリックします。
- 5. ジョブを印刷するには、「**印刷**」 ダイアログ ボックスで 「**印刷**」 また は「**OK**」 をクリックします。

#### Macintosh ユーザーの場合

印刷ジョブの設定を変更するには、「**ページ設定**」 と 「**プリント**」 ダイア ログ ボックスを使用します。使用するダイアログ ボックスは、設定の変更に よります。

#### 用紙のサイズ、方向、倍率(%)を変更するには

- 印刷を開始する前に、「セレクタ」 (OS 9)、「プリント センター」 (OS 10.2 以前)、または「プリント設定ユーティリティ」 (OS 10.3 以降) で HP All-in-One を選択します。
- お使いのソフトウェア アプリケーションで、「ファイル」メニューの 「ページ設定」(OS9では「用紙設定」)をクリックします。
- 用紙のサイズ、方向、倍率 (%) の設定を変更し、「OK」 をクリックします。

#### その他のすべての印刷設定を変更するには

- 印刷を開始する前に、「セレクタ」 (OS 9)、「プリント センター」 (OS 10.2 以前)、または「プリント設定ユーティリティ」 (OS 10.3 以降) で HP All-in-One を選択します。
- お使いのソフトウェア アプリケーションの「ファイル」メニューで 「プリント」を選択します。
- 3. 印刷設定を変更し、「プリント」をクリックしてジョブを印刷します。

# 印刷ジョブの中止

印刷ジョブを中止する場合、HP All-in-One とコンピュータの両方から操作できますが、HP All-in-One から中止することをおすすめします。

## HP All-in-One から印刷ジョブを中止するには

→ コントロール パネルで、キャンセル を押します。 コントロール パネル ディスプレイに表示される「印刷取消済」メッセージを確認します。 このメッセージが表示されない場合は、キャンセル ボタンをもう一度押 します。 HP Instant Share を使用すると、家族や友人と写真を簡単に共有できます。 コンピュータにインストールされている「HP Image Zone」 ソフトウェア を使用して、共有する写真を選択し、写真の送信先を選択して、写真を送信 できます。また、オンラインフォト アルバムや、オンライン写真仕上げサ ービスに写真をアップロードすることもできます。 利用できるサービスは、 国/地域によって異なります。

「HP Instant Share 電子メール」を使用すると、家族や友人は、すぐに表示 可能な写真を受け取ることができます。長時間のダウンロードを要求された り、サイズが大きすぎて開けない画像データを受信したりする必要がなくな ります。写真のサムネイル画像が付いた電子メール メッセージに、セキュリ ティで保護された Web ページへのリンクが挿入されており、このページを 表示すると、家族や友人は写真を簡単に閲覧、共有、印刷、および保存する ことができます。

## 概要

HP All-in-One が USB で接続されている場合、友人や家族と写真を共有する には、本体と、コンピュータにインストールされている「HP Image Zone」 ソフトウェアを使用します。 USB 接続デバイスは、USB ケーブルでコンピ ュータと接続した HP All-in-One です。 HP All-in-One がインターネットにア クセスするには、コンピュータが必要です。

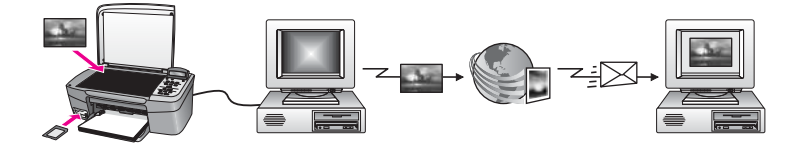

HP Instant Share を使用して、HP All-in-One から指定の送信先に画像を送信 します。たとえば、電子メール アドレス、オンライン フォト アルバム、ま たはオンライン写真仕上げサービスなどを送信先として選択できます。この サービスの提供は国/地域に応じて異なります。

注記 画像は、友人や家族が使用しているプリンタ本体で受信可能な ネットワーク接続の HP All-in-One (またはフォト プリンタ) にも送信 できます。本体への送信には、HP Passport のユーザー ID とパスワ ードが必要です。受信側のプリンタは、セットアップして、 HP Instant Share に登録する必要があります。また、送信者が受信側 プリンタに割り当てている名前を入手する必要があります。詳しい説 明は、HP All-in-One による画像の送信のステップ6 に出ています。

# はじめに

HP All-in-One で HP Instant Share を使用するには、次のものが必要です。

- USB ケーブルでコンピュータと接続した HP All-in-One
- HP All-in-One の接続先コンピュータからのインターネット アクセス
- コンピュータにインストールした「HP Image Zone」 ソフトウェア。 Macintosh の場合には、「HP Instant Share」 クライアント アプリケー ション ソフトウェアもインストールされている必要があります。

HP All-in-One をセットアップし、「**HP Image Zone**」 ソフトウェアをイン ストールしたら、HP Instant Share を使用して、写真を共有する作業を開始 できます。 HP All-in-One をセットアップする方法の詳細については、プリ ンタ付属のセットアップ ガイドを参照してください。

# HP All-in-One による画像の送信

画像には、写真やスキャンした文書があります。 どちらも、HP All-in-One と HP Instant Share を使用して友人や家族と共有できます。 メモリ カード からコンピュータに写真を転送するか、画像をスキャンして、共有する画像 を選択し、送信先を選択して送信するだけです。

## メモリ カードから写真を送信する

メモリ カードの写真は、HP 写真転送ソフトウェアによってコンピュータに 転送されます。 写真が転送されたら、「HP Image Zone」 ソフトウェアを 使用して、HP Instant Share で写真を共有します。

- メモリカードからの写真の転送方法については、コンピュータへの写真の転送を参照してください。
- 「HP Image Zone」 ソフトウェアによる写真の共有方法については、コンピュータによる画像の送信を参照してください。

## スキャンした画像の送信

コントロール パネルにある スキャン送信先 ボタンを押すと、スキャンした 画像を共有できます。 スキャン送信先 を使用する場合は、表を下にして画像 をガラス板の上に置き、画像の送信先を選択してから、スキャンを開始しま す。

## スキャンした画像を HP All-in-One から送信するには

- 1. 表を下にし、ガラス板の右下隅に合わせて原稿をセットします。
- HP All-in-One のコントロール パネルの スキャンの送信先 を押します。
   「スキャン送信先」 メニューがコントロール パネル ディスプレイに表示されます。

- 矢印 (◀と▶)を使用して、「HP Instant Share」を強調表示します。
- OK または スキャンスタート を押して、送信先を選択します。 画像がスキャンされ、コンピュータにアップロードされます。 Windows をご使用の場合、コンピュータで「HP Image Zone」 ソフト ウェアが起動します。「HP Instant Share」 タブが開きます。 [選択ト レイ]に、スキャンした画像のサムネイルが表示されます。 Macintosh の場合、コンピュータ上に「HP Instant Share」 クライアン ト アプリケーション ソフトウェアが開きます。スキャンされた画像のサ ムネイルが「HP Instant Share」 画面に表示されます。
  - 注記 Macintosh OS X v10.2 以前 (OS 9 v9.1.5 を含む) をご使用の
     場合、Macintosh 上の「HP ギャラリ」に写真がアップロードされ
     ます。「メール送信」をクリックします。コンピュータの画面に
     表示される指示に従うと、スキャンした画像を電子メールの添付
     ファイルとして送信できます。
- 5. ご使用のオペレーティング システムに適した手順に従います。

## Windows コンピュータをご使用の場合

- a. 「HP Instant Share」 タブの「コントロール」 または 「作業」 領 域から、スキャンした画像の送信に使用するサービスのアイコンま たはリンクをクリックします。
  - (\*\*\*) 注記 「すべてのサービスを見る」 をクリックすると、お住ま
    - ご いの国/地域で利用可能なすべてのサービスが選択肢として表示されます。例:「HP Instant Share 電子メール」および 「オンライン アルバムの作成」画面上の指示に従って操作します。

「インターネットに接続」画面が[作業]領域に表示されます。

b. 「次へ」をクリックし、画面上の指示に従って操作します。

## Macintosh をご使用の場合

- a. 共有するスキャン画像が「HP Instant Share」 画面に表示されていることを確認します。
   「-」ボタンを使用すると、写真が画面から削除され、「+」ボタンを使用すると、写真が画面に追加されます。
- b. 「続行」をクリックして、画面の指示に従います。
- c. HP Instant Share サービス リストから、スキャンした画像の送信に 使用するサービスを選択します。
- d. 画面上の指示に従って操作します。

- 6. 「HP Instant Share **電子メール**」 サービスからは、次の操作を実行する ことができます。
  - Web 上で閲覧、印刷、および保存が可能な写真のサムネイル画像付 き電子メールメッセージを送信できます。
  - 電子メールのアドレス帳を開いて管理できます。「**アドレス帳**」を 開いて、HP Instant Share に登録し、HP Passport のアカウントを作 成してください。
  - 複数のアドレスに電子メール メッセージを送信できます。関連する リンクをクリックしてください。
  - 複数の画像をまとめて友人または家族のネットワーク接続プリンタ に送信。「**電子メール アドレス**」 テキスト ボックスの @send.hp.comの前に、受信者がプリンタに割り当てた名前を入力 してください。HP Passport の「ユーザー ID」と「パスワード」 を使用して HP Instant Share にサインインするように要求されま す。

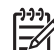

1<sup>200</sup>/se 注記 HP Instant Share のセットアップがお済みでない場合、

「HP Passport サインイン」 画面の 「HP Passport のアカウ ントを作成する」をクリックしてください。HP Passport の ユーザー ID とパスポートが発行されます。

# コンピュータによる画像の送信

HP All-in-One を使用して HP Instant Share 経由で画像を送信する方法の他 に、コンピュータにインストールされている「HP Image Zone」 ソフトウ ェアを使用して画像を送信する方法があります。「HP Image Zone」 ソフト ウェアを使用すると、画像を選択および編集してから、HP Instant Share に アクセスしてサービス (例: 「HP Instant Share **電子メール**」)を選択し、 画像を送信することができます。画像の共有には、次の方法を利用すること ができます。

- HP Instant Share 電子メール (電子メール アドレスに送信)
- HP Instant Share 電子メール (プリンタへの送信)
- オンライン アルバム
- オンライン写真仕上げ(日本では利用できません)

## 「HP Image Zone」 ソフトウェアによる画像の送信 (Windows)

「HP Image Zone」 ソフトウェアを使用すると、友人や家族と画像を共有で きます。 「HP Image Zone」 ソフトウェアを起動して共有する画像を選択

し、「HP Instant Share メール送信」 サービスを使用してその画像を送信します。

 デスクトップ上にある「HP Image Zone」のアイコンをダブルクリック します。
 「HP Image Zone」 画面がコンピュータトに聞きます。

「HP Image Zone」 画面がコンピュータ上に開きます。「**マイ イメー** ジ」 タブが画面に表示されます。

保存されているフォルダから画像を選択します。
 詳細については、オンスクリーン「HP Image Zone ヘルプ」を参照してください。

注記 「HP Image Zone」 画像編集ツールを使用して、画像を編
 集してください。詳細については、オンスクリーン 「HP Image Zone ヘルプ」を参照してください。

- 「HP Instant Share」 タブをクリックします。
   「HP Instant Share」 タブが「HP Image Zone」 画面に表示されます。
- 「HP Instant Share」 タブの「コントロール」 または「作業」 領域か ら、スキャンした画像の送信に使用するサービスのアイコンまたはリン クをクリックします。
  - 注記 「すべてのサービスを見る」 をクリックすると、お住まいの国/地域で利用可能なすべてのサービスが選択肢として表示されます。例:「HP Instant Share 電子メール」および「オンラインアルバムの作成」画面上の指示に従って操作します。

「**インターネットに接続**」 画面が 「HP Instant Share」 タブの 「作 業」 領域に表示されます。

- 5. 「次へ」をクリックして、画面の指示に従います。
- 6. 「**HP Instant Share 電子メール**」 サービスからは、次の操作を実行する ことができます。
  - Web 上で閲覧、印刷、および保存が可能な写真のサムネイル画像付
     き電子メール メッセージを送信できます。
  - 電子メールのアドレス帳を開いて管理できます。「アドレス帳」を 開いて、HP Instant Share に登録し、HP Passport のアカウントを作 成してください。
  - 複数のアドレスに電子メールメッセージを送信できます。関連する リンクをクリックしてください。
  - 複数の画像をまとめて友人または家族のネットワーク接続デバイス に送信。「電子メールアドレス」テキストボックスの @send.hp.comの前に、受信者がプリンタに割り当てた名前を入力 してください。HP Passportの「ユーザーID」と「パスワード」 を使用して HP Instant Share にサインインするように要求されま す。

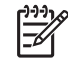

(\*\*\*\*) 注記 HP Instant Share のセットアップがお済みでない場合、 「HP Passport サインイン」 画面の 「HP Passport のアカウ ントを作成する」 をクリックしてください。HP Passport の ユーザー ID とパスポートが発行されます。

HP Instant Share クライアント アプリケーション ソフトウェアによる画像の送信 (Macintosh OS X v10.2 以降の場合)

> 注記 Macintosh OS X v10.2.1 および v10.2.2 はサポートされていませ h

> HP Instant Share クライアント アプリケーションを使用すると、友人や家族 と画像を共有できます。 HP Instant Share ウィンドウを起動して共有する画 像を選択し、「HP Instant Share メール送信」 サービスを使用してその画像 を送信します。

> 注記 「HP Instant Share」 クライアント アプリケーション ソフトウ E ェアの使用については、オンスクリーン 「HP Image Zone ヘルプ」 を参照してください。

HP Instant Share クライアント アプリケーションを使用するには

- ドックから 「HP Image Zone」 アイコンを選択します。 1. 「HP Image Zone」 がデスクトップ上に開きます。
- 2. 「HP Image Zone」 で、画面の上部にある 「サービス」 ボタンをクリ ックします。
- アプリケーションの一覧が 「HP Image Zone」 の下側に表示されます。 3. アプリケーションの一覧から「HP Instant Share」を選択します。
- 「HP Instant Share」 クライアント アプリケーション ソフトウェアが コンピュータ上に開きます。
- 「+」ボタンを使用して画像を画面に追加するか、または「-」ボタンを 使用して画像を画面から削除します。
  - 注記 「HP Instant Share」 クライアント アプリケーション ソフ トウェアの使用については、オンスクリーン 「HP Image Zone へ **ルプ**」を参照してください。
- 共有する画像が「HP Instant Share」 画面に表示されていることを確認 します。
- 6. 「**続行**」をクリックして、画面の指示に従います。
- 7. HP Instant Share サービス リストから、スキャンした画像の送信に使用 するサービスを選択します。
- 8. 画面上の指示に従って操作します。

HP Instant Share の使用

- 「HP Instant Share 電子メール」 サービスからは、次の操作を実行する ことができます。
  - Web 上で閲覧、印刷、および保存が可能な写真のサムネイル画像付き電子メールメッセージを送信できます。
  - 電子メールのアドレス帳を開いて管理できます。「アドレス帳」を 開いて、HP Instant Share に登録し、HP Passport のアカウントを作 成してください。
  - 複数のアドレスに電子メールメッセージを送信できます。関連する リンクをクリックしてください。
  - 複数の画像をまとめて友人または家族のネットワーク接続プリンタ に送信。「電子メールアドレス」テキストボックスの @send.hp.comの前に、受信者がプリンタに割り当てた名前を入力 してください。HP Passportの「ユーザーID」と「パスワード」 を使用して HP Instant Share にサインインするように要求されま す。
    - 1999 注記 HP Instant Share のセットアップがお済みでない場合、
      - 「HP Passport サインイン」 画面の 「HP Passport のアカウ ントを作成する」 をクリックしてください。HP Passport の ユーザー ID とパスポートが発行されます。

## 「HP Image Zone」 による画像の共有 (Macintosh OS X v10.2 以前の場合)

<sup>229</sup> 注記 Macintosh OS X v10.0 および v10.0.4 は、サポートされて**いま** ビ せん。

電子メール アカウントを持っている相手であれば誰とでも画像を共有できま す。操作は簡単です。まず、「HP Image Zone」を起動し、「HP ギャラ リ」を開きます。 次に、コンピュータにインストールされている電子メール アプリケーションで、電子メール メッセージを新規作成します。

<sup>129</sup> 注記 詳細については、オンスクリーンの「HP Image Zone ヘルプ」 の「HP ギャラリ」の章を参照してください。

#### 「HP Image Zone」 で電子メール オプションを使用するには

- Dock の「HP Image Zone」のアイコンを選択します。
   すると、「HP Image Zone」が起動します。
- 「HP Image Zone」 で、ウィンドウの上部にある 「サービス」 ボタン をクリックします。
   「HP Image Zone」 の下部にアプリケーションの一覧が表示されます。
- アプリケーションのリストから、「HP ギャラリ」を選択します。
   すると、「HP ギャラリ」が起動します。

- 共有する画像を選択します。
   詳細については、オンスクリーンの「HP Image Zone ヘルプ」を参照してください。
- 「電子メール」をクリックします。
   Macintosh で電子メール プログラムが開きます。
   コンピュータの画面に表示される指示に従うと、画像を電子メールの添 付ファイルとして送信できます。

## 「HP ディレクタ」による画像の共有 (Macintosh OS 9 の場合)

<sup>229</sup> 注記 Macintosh OS 9 v9.1.5 以降および v9.2.6 移行は、サポート**され** ・ **ます**。.

電子メール アカウントを持っている相手であれば誰とでも画像を共有できま す。 操作は簡単です。まず、「HP ディレクタ」を起動し、「HP ギャラ リ」を開きます。 次に、コンピュータにインストールされている電子メール アプリケーションで、電子メール メッセージを新規作成します。

注記 詳細については、オンスクリーンの「HP Image Zone ヘルプ」
 の「HP ギャラリ」の章を参照してください。

「HP ディレクタ」 で電子メール オプションを使用するには

- デスクトップにある「HP ディレクタ」のショートカットをダブルクリックします。
   「HP ディレクタ」メニューが起動します。
- 「HP ギャラリ」をダブルクリックします。
   すると、「HP ギャラリ」が起動します。
- 共有する画像を選択します。
   詳細については、オンスクリーンの「HP Image Zone ヘルプ」を参照してください。
- 「電子メール」をクリックします。 Macintosh で電子メール プログラムが開きます。 コンピュータの画面に表示される指示に従って、画像を電子メールの添 付ファイルとして送信します。

# 11 サプライ品の注文

プリント カートリッジおよび HP 推奨の印刷用紙は、HP Web サイトでオン ライン注文できます。

## 用紙や OHP フィルムなどのメディアの注文

HP プレミアム用紙、HP プレミアム プラスフォト用紙、HP プレミアム OHP フィルム、HP アイロン プリント紙 などの用紙を注文するときは、 www.hp.com/jp/hho にアクセスしてください。ページ上のオンラインストア をクリックします。

## プリント カートリッジの注文

プリント カートリッジの注文番号は国/地域によって異なります。 このガイ ドに出ている注文番号が、ご使用の HP All-in-One に現在取り付けられてい るプリント カートリッジの番号と一致しない場合は、現在取り付けられてい るものと同じ番号の新しいプリント カートリッジを注文してください。 ご使 用の HP All-in-One では、次のプリント カートリッジがサポートされていま す。

| プリント カートリッジ        | HP 注文番号                                                         |
|--------------------|-----------------------------------------------------------------|
| HP 黒プリント カートリッジ    | #131 11 ml 黒プリント カートリッ<br>ジl                                    |
| HP カラー プリント カートリッジ | #134 14 ml カラー プリント カート<br>リッジ<br>#135 7 ml カラー プリント カート<br>リッジ |
| HP フォト プリント カートリッジ | #138 13 ml カラー フォト プリント<br>カートリッジ                               |

ご使用のプリンタがサポートするすべてのプリント カートリッジの注文番号 は、次の手順で確認できます。

- Windows ユーザーの場合:「HP ディレクタ」で、「設定」 をクリックし、「印刷設定」を選択して、次に「プリンタ ツールボックス」 をクリックします。「推定インク残量」 タブをクリックし、「プリントカートリッジの製品情報」 をクリックします。
- Macintosh ユーザーの場合:「HP ディレクタ」 (OS 9) または 「HP Image Zone」 (OS X) で、「設定」 を選択し、「プリンタの保 守」 をクリックします。

メッセージが表示されたら、HP All-in-One を選択してから 「**ユーティリ** ティ」 をクリックします。 ポップアップ メニューから、「サプライ 品」 を選択します。

または、最寄りの HP 販売代理店にお尋ねいただくか、www.hp.com/support にアクセスすると、お住まいの国/地域の正しいプリント カートリッジ注文番 号を確認できます。

HP All-in-One 用のプリント カートリッジを注文するには、www.hp.com/jp/ hho にアクセスしてください。 ページ上のオンラインストアをクリックしま す。

# **12 HP All-in-One** のメンテナンス

HP All-in-One では、メンテナンスはほとんど必要ありません。ガラス板とカ バーの裏側に付いたほこりを掃除し、きれいな状態でコピーとスキャンがで きるようにしてください。適宜プリント カートリッジを交換、調整、または クリーニングする必要があります。ここでは、HP All-in-One を最高の状態に 保つための方法について説明します。必要に応じて簡単なメンテナンス手順 を実行してください。

## HP All-in-One のクリーニング

指紋、汚れ、髪の毛などのごみがガラス板やカバーの裏側に付着している と、パフォーマンスが低下したり、「ページに合わせる」などの特別な機能 の精度に影響する可能性があります。きれいにコピーやスキャンをするに は、ガラス板とカバーの裏側をクリーニングしてください。また、HP All-in-One の外側のほこりも拭き取ってください。

## ガラス板のクリーニング

指紋、汚れ、髪の毛、およびほこりでガラス板が汚れていると、パフォーマンスが低下したり、「ページに合わせる」などの機能の精度に影響する可能 性があります。

- HP All-in-One の電源をオフにし、電源ケーブルを抜き、カバーを上げます。
- 非摩耗性のガラス クリーナで、少し湿らせた柔らかい布かスポンジでガ ラス板を拭きます。
  - 警告 研磨剤やアセトン、ベンゼン、四塩化炭素などでガラス板を 拭かないでください。ガラス板を傷める可能性があります。ガラ ス板には液体を直に接触させないでください。液体がガラス板の 下に入り込んで、本体を損傷させる可能性があります。
- しみにならないよう、セーム革かセルローススポンジでガラス板を拭き ます。

## カバーの裏側のクリーニング

HP All-in-One のカバーの裏側にある白い原稿押さえの表面に、ほこりがたまることがあります。

- HP All-in-One の電源をオフにし、電源ケーブルを抜き、カバーを上げます。
- 刺激性の少ない石鹸とぬるま湯で、少し湿らせた柔らかい布かスポンジ で原稿押さえを拭きます。

- 原稿押さえを軽く拭いて汚れを落とします。力を入れてこすらないでく ださい。
- セーム革あるいは柔らかい布でカバーの裏側を拭いて乾かしてください。

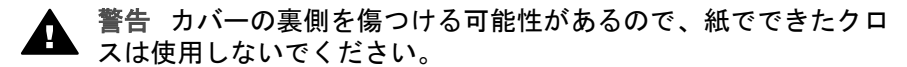

 さらにクリーニングが必要な場合には、イソプロピル(消毒用)アルコー ルを使用して上記の手順を繰り返してから、湿らせた布でカバーの裏側 に残ったアルコールを完全に拭き取ってください。

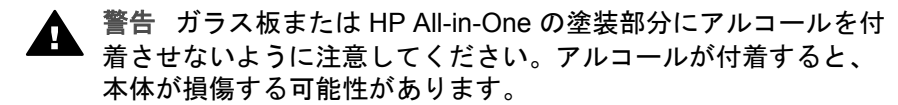

#### 外側のクリーニング

柔らかい布か、または少し湿らせたスポンジで、外側のほこり、しみ、汚れ などを拭き取ります。HP All-in-One の内側のクリーニングは必要はありませ ん。HP All-in-One のコントロール パネルや内側に液体がかからないように してください。

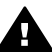

警告 HP All-in-One の塗装を傷めるおそれがあるため、コントロール パネルやカバーなど、本体の塗装部分に対しては、アルコールまたは アルコールベースの洗浄液を使用しないでください。

## 推定インク残量の確認

簡単にインク レベルを確認して、プリント カートリッジの交換時期を知るこ とができます。インク レベルは、プリント カートリッジの推定インク残量を 示しています。

、人・ヒント セルフテスト レポートを印刷して、プリント カートリッジを

、交換する必要があるかどうかを確認することもできます。 詳しくは、
セルフテスト レポートの印刷を参照してください。

### 「HP ディレクタ」 からインク レベルを確認するには (Windows)

「HP ディレクタ」で、「設定」 をクリックし、「印刷設定」 を選択して、次に「プリンタ ツールボックス」 をクリックします。

 注記 また、「プリント プロパティ」 ダイアログ ボックスから
 「プリンタ ツールボックス」 を開くこともできます。「プリント プロパティ」 ダイアログ ボックスで、「サービス」 タブをクリッ クし、「このデバイスのサービス」 をクリックします。

2. 「推定インク残量」 タブをクリックします。
 プリント カートリッジの推定インク レベルが表示されます。

「HP Image Zone」 ソフトウェアからインク レベルを確認するには (Macintosh)

- 「HP ディレクタ」 (OS 9) または 「HP Image Zone」 (OS X) で、「設 定」 を選択し、「プリンタの保守」 をクリックします。
- 「出力プリンタ」 ダイアログ ボックスが表示されたら、ご使用の HP All-in-One を選択して「ユーティリティ」 をクリックします。
- ポップアップメニューから「インク量」を選択します。
   プリントカートリッジの推定インクレベルが表示されます。

## セルフテスト レポートの印刷

印刷時に問題が発生した場合は、プリント カートリッジを交換する前に、セルフテスト レポートを印刷してください。このレポートには、プリンタ カートリッジなど、本体の役立つ情報があります。

- 1. 用紙トレイに、A4 の白い普通紙をセットします。
- 「レポートの印刷」が表示されるまで セットアップ を押し、それから OK ボタンを押します。
   「セルフテスト レポート」が表示されます。
- 3. OK を押します。
- HP All-in-One でセルフテスト レポートが印刷されます。このレポートから印刷時の問題の原因が分かることがあります。次に、レポートのインクテスト領域の例を示します。

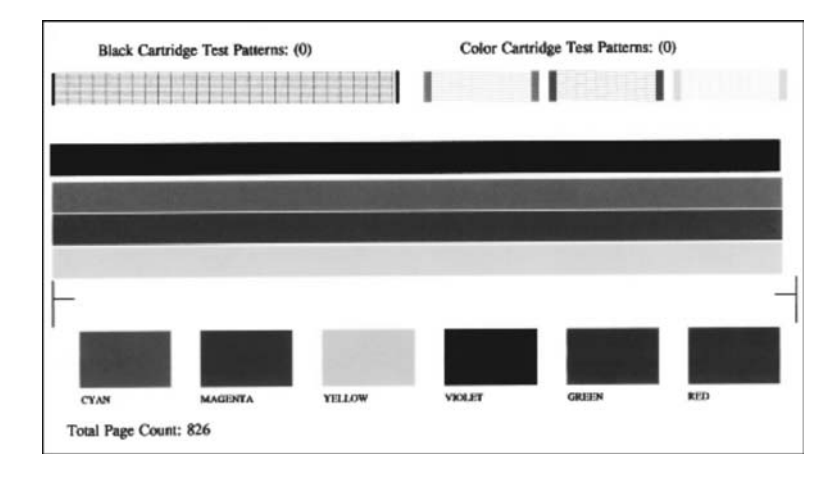

- テストパターンが均一でグリッドがきちんと印刷されていることを確認 します。 パターン上の複数の筋がずれて印刷される場合、ノズルに問題がある可 能性があります。プリントカートリッジをクリーニングする必要があり ます。詳細については、プリントカートリッジのクリーニング を参照し てください。
- カラー ラインがページ幅いっぱいに印刷されていることを確認します。
   黒い線が見えない、かすれている、または筋または線が入っている場合、右側のスロットに入っているモノクロまたはフォト プリント カートリッジに問題がある可能性があります。
   3本の線が見えない、かすれている、または筋または線が入っている場合、左側のスロットに入っているカラー プリント カートリッジに問題がある可能性があります。
- カラー ブロックが均一で、次の色が表示されていることを確認します。
   シアン、マゼンタ、黄色、紫、緑、赤のカラー ブロックが表示されます。
   カラー ブロックが消えている場合、またはブロックの色がくすんでいたり、ブロック下のラベルと一致しない場合には、カラー プリントカートリッジのインクが切れている可能性があります。プリントカートリッジを交換してください。プリントカートリッジの交換を参照してください。
- カラー ブロックとカラー ラインに筋や白線が入っていないかどうかを確認します。
   筋が入る場合は、ノズルの目詰まりまたは接触部の汚れが原因と考えられます。プリント カートリッジをクリーニングする必要があります。プリント カートリッジのクリーニング方法については、プリント カートリッジのクリーニング を参照してください。クリーニングには、アルコールの使用は避けてください。

 注記 正常なプリント カートリッジと不良プリント カートリッジテス
 トによるテスト パターン、カラー ライン、カラー ブロックの例については、ソフトウェアに付属のオンスクリーン 「HP Image Zone へ ルプ」を参照してください。

## プリント カートリッジのメンテナンス

HP All-in-One での印刷を常に美しく仕上げるには、簡単なメンテナンス作業 を行う必要があります。ここでは、プリント カートリッジの取り扱い方法と 交換、調整、およびクリーニングの手順について説明します。

## プリント カートリッジの取り扱い

プリント カートリッジを交換したり、クリーニングしたりする前に、プリン ト カートリッジの部品の名前や取り扱い方を知っておく必要があります。

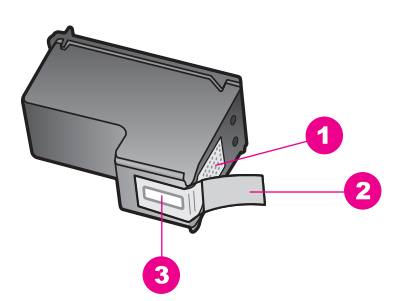

- 1 銅色の接触部
- 2 ピンクのつまみの付いたプラスチック テープ (本体に取り付ける前に取り外して ください)
- 3 テープの下にあるインク ノズル

ラベルを上にして、プリント カートリッジの黒いプラスチックの部分の横を 持ちます。銅色の接触部やインク ノズルには触れないでください。

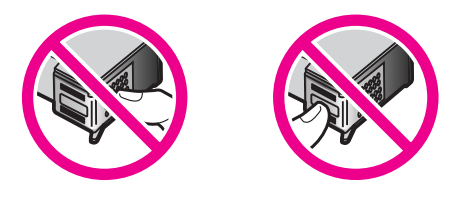

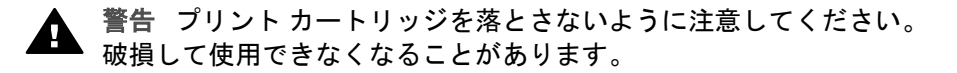

プリント カートリッジの交換

プリント カートリッジのインク レベルが低下すると、コントロール パネル ディスプレイにメッセージが表示されます。

注記 プリントカートリッジの推定インク残量は、HP All-in-One に付属の「HP Image Zone」 ソフトウェアを使用して確認することもできます。詳細については、推定インク残量の確認を参照してください。

インク レベルの低下を警告するメッセージが、コントロール パネル ディス プレイに表示されたら、プリント カートリッジを交換してください。 文字が かすれたり、プリント カートリッジが原因で印刷の品質に問題が生じたりし た場合にも、プリント カートリッジを交換してください。

↓
 ・
 ・
 ・
 ・
 ・
 ・
 ・
 ・
 ・
 ・
 ・
 ・
 ・
 ・
 ・
 ・
 ・
 ・
 ・
 ・
 ・
 ・
 ・
 ・
 ・
 ・
 ・
 ・
 ・
 ・
 ・
 ・
 ・
 ・
 ・
 ・
 ・
 ・
 ・
 ・
 ・
 ・
 ・
 ・
 ・
 ・
 ・
 ・
 ・
 ・
 ・
 ・
 ・
 ・
 ・
 ・
 ・
 ・
 ・
 ・
 ・
 ・
 ・
 ・
 ・
 ・
 ・
 ・
 ・
 ・
 ・
 ・
 ・
 ・
 ・
 ・
 ・
 ・
 ・
 ・
 ・
 ・
 ・
 ・
 ・
 ・
 ・
 ・
 ・
 ・
 ・
 ・
 ・
 ・
 ・
 ・
 ・
 ・
 ・
 ・
 ・
 ・
 ・
 ・
 ・
 ・
 ・
 ・
 ・
 ・
 ・
 ・
 ・
 ・
 ・
 ・
 ・
 ・
 ・
 ・
 ・
 ・
 ・
 ・
 ・
 ・
 ・
 ・
 ・
 ・
 ・
 ・
 ・
 ・
 ・</li

お使いの HP All-in-One をサポートしているすべてのプリント カートリッジ の注文番号を調べるには、プリント カートリッジの注文を参照してくださ い。 HP All-in-One 用のプリント カートリッジを注文するには、 www.hp.com/jp/hho にアクセスしてください。ページ上のオンラインストア をクリックします。

#### プリント カートリッジを交換するには

1. HP All-in-One の電源がオンになっていることを確認します。

- 警告 プリントカートリッジを交換する場合、HP All-in-One がオ フのときにプリントキャリッジのアクセスドアを開けても、 HP All-in-One ではプリントカートリッジの固定は解除されませ ん。プリントカートリッジを取り外すときに、プリントカートリ ッジが右側に安全に固定されていない場合は、HP All-in-One が破 損することがあります。
- プリント キャリッジのアクセス ドアを本体正面の中央から上げて、所定 の位置で止まるまで開きます。
   プリント キャリッジが HP All-in-One の右端に移動します。

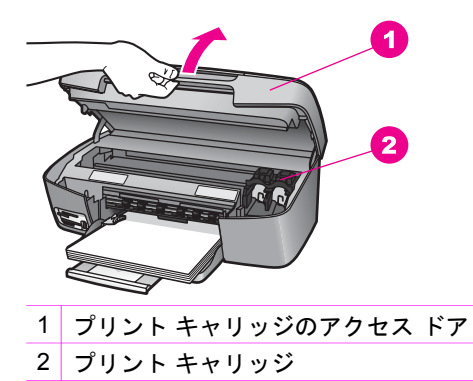

 プリント キャリッジが停止して静かになってから、プリント カートリッジを静かに押して外します。 カラー プリント カートリッジを交換する場合は、左側のスロットからプリント カートリッジを外します。 黒またはフォト プリント カートリッジを交換する場合は、右側のスロットからプリント カートリッジを外します。

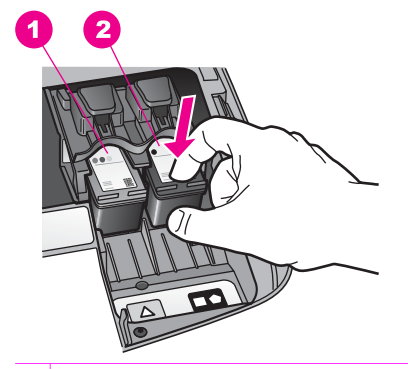

1 カラー プリント カートリッジのプリント カートリッジ スロット

- 2 黒およびフォト プリント カートリッジのプリント カートリッジ スロット
- 4. プリント カートリッジを手前に引き、スロットから外します。
- 黒プリントカートリッジを取り外してフォト プリントカートリッジを 取り付ける場合には、取り外した黒プリントカートリッジをプリントカ ートリッジケースに入れて保存してください。詳細については、プリン トカートリッジケースの使用を参照してください。
- 新しいプリントカートリッジを包装からあけた後、黒いプラスチックの 部分以外に触れないように注意して、ピンクのつまみからプラスチック テープをゆっくりはがします。

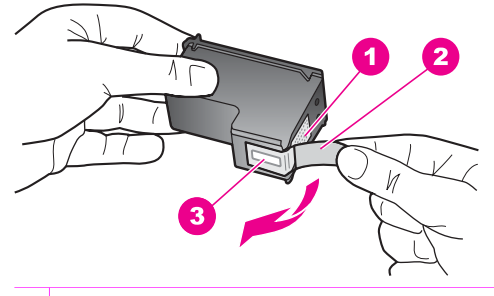

- 1 銅色の接触部
- 2 ピンクのつまみの付いたプラスチック テープ (本体に取り付ける前に取り外 してください)
- 3 テープの下にあるインクノズル

注意 銅色の接触部やインク ノズルにはさわらないでください。 この部分に手を触れると、目詰まり、インクの吹き付け不良、および電気的な接触不良が発生することがあります。

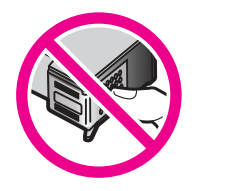

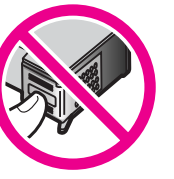

新しいプリントカートリッジを、空きスロットにスライドさせながら取り付けます。きちんとはまるまでプリントカートリッジを押し込んでください。

取り付けるプリント カートリッジのラベルに白い三角形が付いている場 合は、プリント カートリッジを左側のスロットにスライドさせながら取 り付けます。スロットのラベルは、白で塗りつぶされた三角形が付いて いる緑色です。

取り付けるプリント カートリッジのラベルに白い四角形または五角形が 付いている場合は、プリント カートリッジを右側のスロットにスライド させながら取り付けます。スロットのラベルは、白で塗りつぶされた四 角形および五角形が付いている黒です。

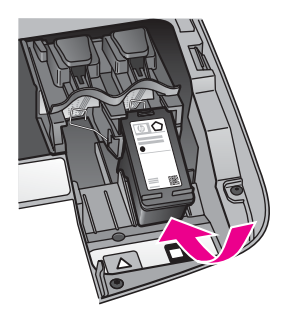

8. プリント キャリッジのアクセス ドアを閉じます。

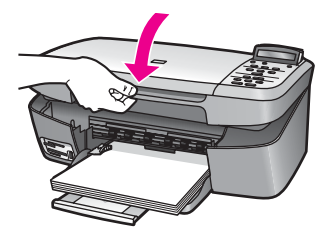

フォト プリント カートリッジの使用

フォト プリント カートリッジを購入すると、HP All-in-One で印刷またはコ ピーされるカラー写真をきれいに仕上げることができます。黒プリント カー トリッジを取り外し、代わりにフォト プリント カートリッジを取り付けてく ださい。カラー プリント カートリッジとフォト プリント カートリッジの両 方をセットすると、6 色インク システムになり、写真の品質がさらに向上し ます。

通常の文書を印刷するときは、黒プリント カートリッジと取り替えてくださ い。使用していないプリント カートリッジは、プリント カートリッジ ケー スに入れて安全に保管してください。

- フォト プリント カートリッジの購入方法については、プリント カート リッジの注文 を参照してください。
- プリントカートリッジの交換方法ついては、プリントカートリッジの交換
   参照してください。
- プリント カートリッジ ケースの使用方法については、プリント カート リッジ ケースの使用 を参照してください。

### プリント カートリッジ ケースの使用

国/地域によっては、フォト プリント カートリッジを購入するとプリント カ ートリッジ ケースも付属してきます。 付属していない国/地域では、プリン ト カートリッジ ケースは、HP All-in-One に付属しています。

プリント カートリッジ ケースは、使用していないプリント カートリッジを 安全に保管できて、乾燥を防止できるように設計されています。後でもうー 度使用するつもりで、HP All-in-One からプリント カートリッジを取り外し た場合、そのプリント カートリッジは必ずプリント カートリッジ ケースに 入れて保管してください。たとえば、フォトおよびカラー プリント カートリ ッジを使用して高品質の写真を印刷するために、黒プリント カートリッジを いったん取り外す場合、黒プリント カートリッジはプリント カートリッジ ケースに入れて保管してください。

プリント カートリッジをプリント カートリッジ ケースに入れるには

プリントカートリッジを少し角度を付けてスライドさせながら、プリントカートリッジケースに差し込み、パチンと音がするまで押し込みます。

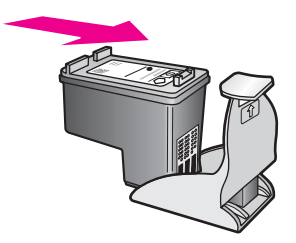

安全のために、HP All-in-One のプリント カートリッジ格納領域にプリント カートリッジ ケースを取り付けます。下の図のように、プリント キャリッジのアクセス ドアを開け、プリント カートリッジ ケースを本体に取り付けてください。

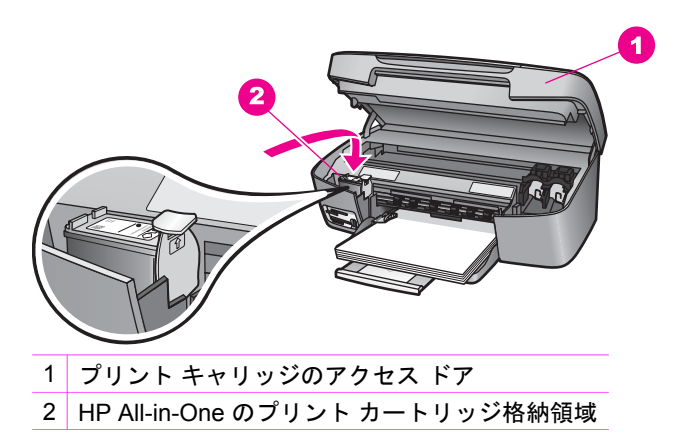

- 3. プリント キャリッジのアクセス ドアを閉じます。
- プリント カートリッジをプリント カートリッジ ケースから取り外すには
- → プリント カートリッジ ケースの上部を後方に押し下げ、プリント カートリッジの固定を解除します。その後、プリント カートリッジ ケースからプリント カートリッジをスライドさせて取り出します。

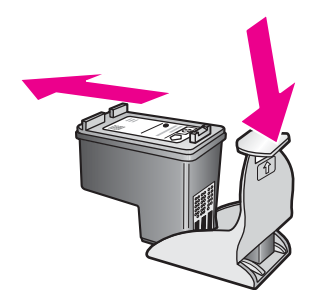

プリント カートリッジの調整

HP All-in-One では、プリント カートリッジを取り付けたり交換すると、カ ートリッジの調整のメッセージが表示されます。プリント カートリッジの調 整は、本体のコントロール パネルから、あるいはコンピュータの

「HP Image Zone」 ソフトウェアを使用して、随時実行することができま す。プリント カートリッジを調整することで、高品質の出力が得られます。

注記 プリントカートリッジを取り外した後、同じカートリッジをもう一度 HP All-in-One に取り付けた場合には、プリントカートリッジの調整のメッセージは表示されません。プリントカートリッジを再調整する必要がないように、いったん取り付けられたプリントカートリッジの調整値は、HP All-in-One に記憶されます。

メッセージに従って本体のコントロール パネルからプリント カートリッジを調整す るには

A4 の白い普通紙が、用紙トレイにセットされていることを確認してから、OK ボタンを押します。

HP All-in-One によってプリント カートリッジ調整シートが印刷されて、 プリント カートリッジが調整されます。

注記 プリントカートリッジを調整するときに、色付きの用紙が 用紙トレイにセットされていると、調整に失敗します。その場合 は、用紙トレイに白い普通紙をセットしてから、調整をやり直し てください。

調整に再度失敗した場合、センサーまたはプリントカートリッジ に問題がある可能性があります。HP サポートにお問い合わせくだ さい。お問い合わせ先は、次のサイトを参照してください。 www.hp.com/support

2. OK を押します。

#### 任意の時点で本体のコントロール パネルからカートリッジを調整するには

- 1. 用紙トレイに、A4 の白い普通紙をセットします。
- 「ツール」が表示されるまで セットアップ を押し、それから OK ボタンを押します。
- 「プリントカートリッジの調整」が表示されるまで ▶ を押し、それから OK ボタンを押します。
   HP All-in-One によってプリントカートリッジ調整シートが印刷されて、 プリントカートリッジが調整されます。
- 4. OK を押します。

HP All-in-One に付属の「**HP Image Zone**」 ソフトウェアを使用して、プリ ント カートリッジを調整する方法については、ソフトウェアに付属のオンス クリーン「**HP Image Zone ヘルプ**」を参照してください。

## プリント カートリッジのクリーニング

セルフテスト レポートでカラー ラインのいずれかに筋や白線が表示されたときに、この機能を使用してください。不必要にプリント カートリッジのクリ ーニングをしないでください。インクの無駄になり、プリント カートリッジ の寿命を縮めます。

本体のコントロール パネルからプリント カートリッジをクリーニングするには 1. 用紙トレイに、A4 の白い普通紙をセットします。

- 2. 「ツール」が表示されるまで セットアップ を押し、それから OK ボタ ンを押します。 「プリント カートリッジのクリーニング」 が表示されます。
- OK を押します。

HP All-in-One で1枚の用紙が印刷されます。 プリント カートリッジをクリーニングしても、コピーや印刷の品質が上 がらない場合は、プリント カートリッジを交換する前に、問題のプリン ト カートリッジの接触部をクリーニングしてください。プリント カート リッジの接触部をクリーニングする方法については、プリント カートリ ッジの接点のクリーニングを参照してください。 プリント カートリッジ の交換方法については、プリントカートリッジの交換を参照してくださ い。

HP All-in-One に付属の「**HP Image Zone**」 ソフトウェアを使用して、プリ ント カートリッジをクリーニングする方法については、ソフトウェアに付属 のオンスクリーン「HP Image Zone ヘルプ」を参照してください。

## プリント カートリッジの接点のクリーニング

プリント カートリッジの接触部のクリーニングは、プリント カートリッジの クリーニングと調整をしても、コントロール パネル ディスプレイに、プリン ト カートリッジの確認のメッセージが繰り返し表示される場合にのみ実行し てください。

プリント カートリッジの接触部をクリーニングする前に、プリント カートリ ッジを取り外し、プリント カートリッジの接触部に何も付着していないこと を確認してから取り付け直してください。プリント カートリッジの確認のメ ッセージがその後も表示される場合、プリント カートリッジの接触部をクリ ーニングしてください。

次のものを用意してください。

 乾いたスポンジ棒、糸くずの出ない布、繊維がちぎれたり残ったりしな。 い柔らかい布

く・ヒント コーヒー フィルタはほこりが出ないので、プリントカー <u>-♀</u>、トリッジの掃除に適しています。

蒸留水、濾過水、瓶詰水のいずれか (水道水にはプリント カートリッジ • を傷める汚染物質が含まれているおそれがあります)

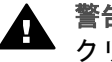

警告 プリント カートリッジの接触部のクリーニングには、プラテン ・クリーナやアルコールを**使用しないでください**。プリント カートリッ ジや HP All-in-One を傷める可能性があります。

プリント カートリッジの接触部をクリーニングするには

1. HP All-in-One の電源を入れ、プリント キャリッジのアクセス ドアを開きます。

プリント キャリッジが HP All-in-One の右端に移動します。

- プリント キャリッジが停止して静かになってから、HP All-in-One の後部 から電源コードを抜きます。
- プリントカートリッジを静かに下げて固定を解除してから、カートリッジを手前に引いてカートリッジスロットから取り外します。
  - [\*\*\*) 注記 両方のプリント カートリッジを同時に取り外さないでくだ
    - ざい。プリント カートリッジを取り外してクリーニングする作業は、一度に1つずつしてくださいプリント カートリッジを HP Allin-One から取り外した状態で 30 分以上放置しないでください。
- プリントカートリッジの接触部に、インクや汚れが付着していないか調べます。
- 5. きれいなスポンジ棒または糸くずの出ない布を蒸留水に浸し、余分な水 分を絞ります。
- 6. プリント カートリッジの横を持ちます。
- 7. 銅色の接触部のみをクリーニングします。インクノズル部分をクリーニングする方法については、インクノズルの周辺部のクリーニングを参照してください。

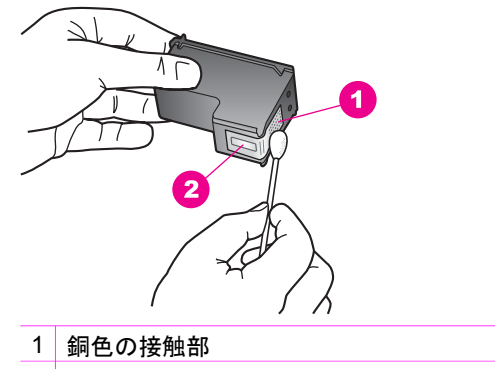

- 2 インクノズル (クリーニングしないでください)
- 8. プリント カートリッジを約 10 分間乾燥させます。
- プリントカートリッジを、スロットにスライドさせながら取り付けます。
   す。きちんとはまるまでプリントカートリッジを押し込んでください。
- 10. 必要であれば、もう一方のプリンタ カートリッジについても同じ作業を します。
- 11. プリント キャリッジのアクセス ドアをゆっくり閉め、HP All-in-One の 後部に電源コードを差し込みます。

## インク ノズルの周辺部のクリーニング

ほこりっぽい環境で HP All-in-One を使用していると、ほこり、髪の毛、カ ーペットや衣服の繊維などの小さな汚れが本体の中にたまることがありま す。ほこりがプリント カートリッジに付くと、印刷したページにインクの筋 やにじみが出ることがあります。インクの筋は、ここで説明した手順でイン クノズルをクリーニングすると出なくなることがあります。

注記 コントロール パネルまたは「HP Image Zone」 ソフトウェア
 を使用してプリント カートリッジをクリーニングしても、印刷したペ
 ージの筋やにじみが消えない場合にのみ、インク ノズルの周辺部をク
 リーニングします。 詳しくは、プリント カートリッジのクリーニング
 を参照してください。

次のものを用意してください。

乾いたスポンジ棒、糸くずの出ない布、繊維がちぎれたり残ったりしない柔らかい布

ヽー・ ヒント コーヒー フィルタはほこりが出ないので、プリント カー ↓↓、 トリッジの掃除に適しています。

- 蒸留水、ろ過水、瓶詰水のいずれか(水道水にはプリントカートリッジを傷める汚染物質が含まれているおそれがあります)
- 警告 銅色の接触部やインクノズルにはさわらないでください。この 部分に手を触れると、目詰まり、インクの吹き付け不良、および電気 的な接触不良が発生することがあります。

## インクノズルの周辺部分をクリーニングするには

- 1. HP All-in-One の電源を入れ、プリント キャリッジのアクセス ドアを開きます。
  - プリント キャリッジが HP All-in-One の右端に移動します。
- プリント キャリッジが停止して静かになってから、HP All-in-One の後部 から電源コードを抜きます。
- プリント カートリッジを静かに下げて固定を解除してから、カートリッジを手前に引いてカートリッジスロットから取り外します。
  - 注記 両方のプリント カートリッジを同時に取り外さないでください。プリント カートリッジを取り外してクリーニングする作業は、一度に1つずつしてくださいプリント カートリッジを HP All-in-One から取り外した状態で 30 分以上放置しないでください。
- インクノズルを上に向けて、プリントカートリッジを紙の上に置きます。
- 5. きれいなスポンジ棒を蒸留水で軽く湿らせます。

下の図のように、インクノズル周辺の面と端部を綿棒でクリーニングします。

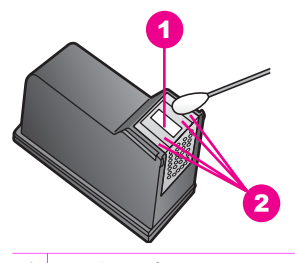

1 ノズル プレート (クリーニングしないでください)

2 インクノズル部分の表面と角

▲ 警告 ノズル プレートはクリーニングしないでください。

- 7. インクノズル部分を約10分間乾燥させます。
- プリントカートリッジを、スロットにスライドさせながら取り付けます。
   す。
   きちんとはまるまでプリントカートリッジを押し込んでください。
- 必要であれば、もう一方のプリンタカートリッジについても同じ作業をします。
- 10. プリント キャリッジのアクセス ドアをゆっくり閉め、HP All-in-One の 後部に電源コードを差し込みます。

## 本体の設定の変更

HP All-in-One のスクロール速度やプロンプト遅延時間の設定は、お客様ご自 身で変更することができます。また、本体の設定を、購入時の設定に戻すこ ともできます。この場合、新しく設定したデフォルト値はすべて消去されま す。

## スクロール速度の設定

「スクロール速度」オプションを使用すると、コントロールパネルディス プレイに表示されるテキストメッセージのスクロール速度を調整できます。 たとえば、「用紙をセットして [OK] を押してください」というメッセージ は、コントロールパネルディスプレイに収まらないので、スクロールする必 要があります。スクロールによって、メッセージ全体を読むことができるよ うになります。スクロール速度は、「標準」、「はやい」、「おそい」の いずれかから選択できます。デフォルトの設定は「標準」です。

- 「プリファレンス」が表示されるまで セットアップ を押し、それから OK ボタンを押します。
- 「スクロール速度の設定」が表示されるまで ▶ を押し、それから OK ボ タンを押します。

3. ▶ を押してスクロール速度を選択し、OK ボタンを押します。

### プロンプト遅延時間の設定

「プロンプト遅延時間」オプションを使用すると、指示メッセージが表示されるまでの時間を管理できます。たとえば、「コピーメニュー」を押した後、他のボタンを押す前にプロンプト遅延時間が過ぎると、コントロールパネルディスプレイに「[コピーメニュー]を押してオプションを表示します」というメッセージが表示されます。設定値は「はやい」、「標準」、「おそい」、「オフ」のいずれかから選択できます。「オフ」を選択すると、コントロールパネルディスプレイにヒントが表示されなくなります。ただし、インクレベルの低下に関する警告やエラーメッセージなどの他のメッセージは引き続き表示されます。

- 「プリファレンス」が表示されるまで セットアップ を押し、それから OK ボタンを押します。
- 「プロンプト遅延時間の設定」が表示されるまで ▶ を押し、それから OK ボタンを押します。
- 3. ▶ を押して遅延時間を選択し、OK ボタンを押します。

#### 工場出荷時の初期設定の復元

現在の設定を HP All-in-One 購入時の設定に戻すことができます。

注記 工場出荷時の初期設定に戻しても、スキャン設定、言語設定、
および国と地域の設定に加えた変更には影響しません。

この作業は、本体のコントロール パネルからのみ実行できます。

- 「ツール」が表示されるまで セットアップ を押し、それから OK ボタンを押します。
- 「工場出荷時の初期設定に戻す」が表示されるまで ▶ を押し、それから OK ボタンを押します。

工場出荷時の初期設定に復元します。

# 13 トラブルシューティング情報

この章では、HP All-in-One のトラブルシューティング情報について説明しま す。 インストールおよび設定に関する問題や 動作時のトピックについて詳し く説明します。 トラブルシューティングの詳細については、ソフトウェアに 付属のオンスクリーン 「**HP Image Zone ヘルプ**」を参照してください。

HP All-in-One を USB ケーブルで接続してから、HP All-in-One ソフトウェア をコンピュータにインストールすると、いろいろな問題の原因になります。 ソフトウェア インストール画面で指示される前に HP All-in-One をコンピュ ータに接続した場合は、次の手順に従ってインストールを修正してください。

- 1. コンピュータから USB ケーブルを取り外します。
- 2. ソフトウェアをアンインストールします (インストール済みの場合)。
- 3. コンピュータを再起動します。
- 4. HP All-in-One の電源をオフにし、1 分間待ってから再起動します。
- 5. HP All-in-One ソフトウェアを再インストールします。 ソフトウェアのイ ンストール画面で指示されるまで、USB ケーブルをコンピュータに接続 しないでください。

ソフトウェアのアンインストールと再インストールの方法については、ソフ トウェアのアンインストールと再インストールを参照してください。

ここでは、次の項目について説明します。

- セットアップのトラブルシューティング:ハードウェアのセットアップ、ソフトウェアのインストール、および HP Instant Share セットアップのトラブルシューティングについて説明します。
- 動作時のトラブルシューティング: HP All-in-One の機能を使用している、通常の運用で発生する可能がある問題について説明します。
- デバイスの更新: HP カスタマ サポートからのアドバイスやコントロール パネル ディスプレイに表示されるメッセージに応じて、HP サポート Web サイトにアクセスして、ご使用のデバイスを更新する方法を取得で きます。この章では、ご使用のデバイスを更新する方法を説明します。

## HP サポートに問い合わせる前に

お困りの場合、次の手順に従ってください。

- HP All-in-One に付属のマニュアルを読んで、問題の解決法を確認します。
  - セットアップガイド: 『セットアップガイド』では、HP All-in-One のセットアップ方法を説明します。
  - ユーザーガイド:本書が『ユーザーガイド』です。『ユーザーガ
     イド』では、HP All-in-Oneの基本機能を紹介し、HP All-in-One を
トラブルシューティング情報

コンピュータに接続せずに使用する方法やセットアップおよび動作 に関するトラブルシューティングについて説明します。

- 「HP Image Zone ヘルプ」:オンスクリーン「HP Image Zone ヘ ルプ」では、HP All-in-One をコンピュータと接続して使用する方法 や『ユーザー ガイド』に記載されていないトラブルシューティング 情報を紹介します。
- Readme ファイル: Readme ファイルでは、インストールの際に考えられる問題について説明します。詳細については、Readme ファイルの表示 を参照してください。
- 2. マニュアルの説明を参照しても問題が解決しないときは、www.hp.com/ support にアクセスして次のようにしてください。
  - オンライン サポート ページにアクセスする
  - 質問を電子メールメッセージにまとめて、HP 宛てに送信する
  - オンラインサポートを使用して、HPの専門技術者に問い合わせる
     ソフトウェアの更新がないか確認する
  - サポートのオプションと提供の可否は、製品、国/地域、および言語に応 じて異なります。
- オンスクリーン ヘルプまたは HP の Web サイトを使用しても問題を解決できない場合、お住まいの国/地域の HP サポートまでお電話ください。詳細については、HP サポートの利用 を参照してください。

# Readme ファイルの表示

インストール時に発生するその他の問題およびシステム要件の詳細について は、Readme ファイルを参照してください。

- Windows の場合は、タスク バーで「スタート」ボタンをクリックした 後、「プログラム」または「すべてのプログラム」、「HP」、 「HP PSC 1600 All-in-One series」の順に選択して、「Readme」 を クリックします。
- Macintosh の OS 9 または OS X の場合は、HP All-in-One ソフトウェア CD-ROM の最上位のフォルダにあるアイコンをダブルクリックすると、 Readme ファイルを表示することができます。

# セットアップのトラブルシューティング

ここでは、ソフトウェアのインストールおよびハードウェアのセットアップ に関連する最も一般的な問題について、インストールと設定のトラブルシュ ーティングのヒントを紹介します。

## ハードウェアのセットアップ時のトラブルシューティング

ここに記載されている情報は、HP All-in-One ハードウェアのセットアップ時 に発生した問題を解決する際に使用してください。

## HP All-in-One の電源がオンにならない

解決方法 次の指示に従います。

 下の図のように、電源ケーブルが、HP All-in-One と電源アダプタの 両方に正しく接続されているかどうか確認してください。

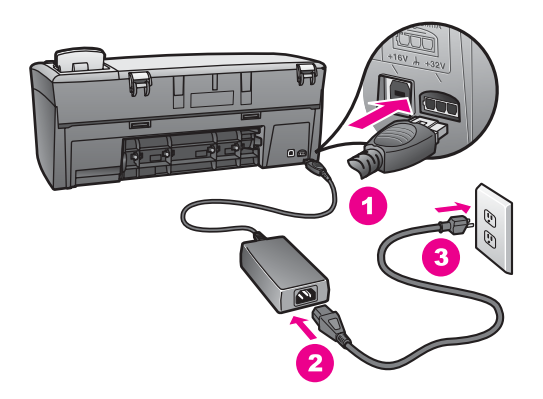

- 電源ケーブルは、電源コンセントか、サージ保護器か、テーブルタップに差し込んでください。 テーブル タップを使用している場合は、テーブル タップがオンになっていることを確認してください。
- 電源コンセントをテストして、正しく機能していることを確認してください。機能する器具を接続し、その器具に電源が入っているかどうかを確認してください。電源が入っていない場合は、電源コンセントに問題があります。
- スイッチ付きの電源コンセントに HP All-in-One を接続している場合 は、そのスイッチが入っていることを確認してください。
- On ボタンを押して、HP All-in-One の電源がオンになるまで数秒待 ってください。

## USB ケーブルが接続されていない

解決方法 USB ケーブルを接続する前に、HP All-in-One に付属するソ フトウェアをインストールする必要があります。USB ケーブルは、イン ストール時に画面で指示があるまで接続しないでください。画面で指示 される前に USB ケーブルを接続すると、エラーの原因になります。

USB ケーブルを使って、簡単にコンピュータを HP All-in-One に接続で きます。USB ケーブルの一方の端をコンピュータの後部に接続し、他方 の端を HP All-in-One の後部に接続します。コンピュータの後部にある任 意の USB ポートに接続できます。

注記 USB ケーブルをキーボードの USB ポートに接続しないでく
 ださい。

第 13 章

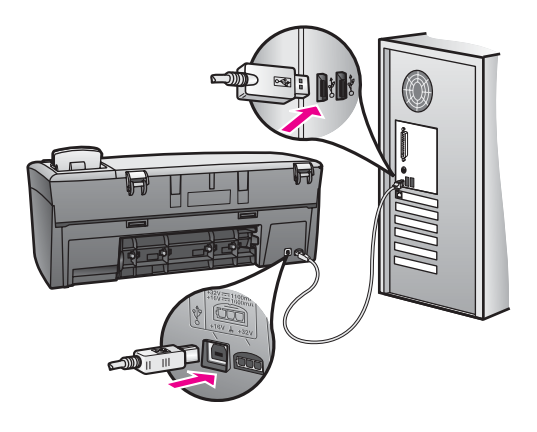

コントロール パネルに表示される言語が正しくない

解決方法 言語および国/地域は通常、HP All-in-One を初めてセットア ップする際に設定します。ただし、以下の手順に従うと、それらの設定 値をいつでも変更できます。

- 「プリファレンス」が表示されるまでセットアップを押し、それからOKボタンを押します。
- 「言語と国/地域の設定」が表示されるまで ▶ を押し、それから OK ボタンを押します。
   一連の言語がリスト表示されます。 ◀ または ▶ を押して、言語リス トをスクロールできます。
- 3. 該当する言語で OK ボタンを押します。
- メッセージが表示されたら、「はい」の場合は OK、「いいえ」の 場合は キャンセル を押します。
   選択した言語に適した国/地域を選択するよう指示されます。
- 5. ▶ を押して適切な国/地域を選択し、OK ボタンを押します。
- を押して「はい」または「いいえ」を選択してから、OK を押し ます。

言語と国/地域は、以下のようにして 「セルフテスト レポート」 を印刷 すると、確認できます。

- 「レポートの印刷」が表示されるまでセットアップを押し、それからOKボタンを押します。
- 「セルフテスト レポート」が表示されるまで ▶ を押し、次に OK ボ タンを押します。

コントロール パネル ディスプレイのメニューに間違った単位が表示される

<mark>解決方法</mark> HP All-in-One をセットアップするときに不適切な国/地域を 選択した可能性があります。 選択する国/地域で、コントロール パネル ディスプレイに表示される用紙サイズが決まります。

国/地域を変更するには、もう一度デフォルトの言語を設定する必要があ ります。言語および国/地域は通常、HP All-in-One を初めてセットアップ する際に設定します。ただし、以下の手順に従うと、その設定値をいつ でも変更できます。

- 「プリファレンス」が表示されるまで セットアップ を押し、それから OK ボタンを押します。
- 「言語と国/地域の設定」が表示されるまで ▶ を押し、それから OK ボタンを押します。
   一連の言語がリスト表示されます。 ◀ または ▶ を押して、言語リス トをスクロールできます。
- 3. 該当する言語で OK ボタンを押します。
- メッセージが表示されたら、「はい」の場合は OK、「いいえ」の 場合は キャンセル を押します。 選択した言語に適した国/地域を選択するよう指示されます。
- 5. ▶ を押して適切な国/地域を選択し、OK ボタンを押します。
- ●を押して「はい」または「いいえ」を選択してから、OK を押し ます。

次の手順に従って、「セルフテスト レポート」 を印刷し、言語および 国/地域を確認します。

- 「レポートの印刷」が表示されるまでセットアップを押し、それから OK ボタンを押します。
- 「セルフテスト レポート」が表示されるまで ▶ を押し、次に OK ボ タンを押します。

## プリント カートリッジの位置を調整するよう示すメッセージがコントロール パネル ディスプレイに表示される

**原因** HP All-in-One では、新しいプリント カートリッジを取り付ける たびに、カートリッジの調整を求めるメッセージが表示されます。

- 「\*\*\*\*\* 注記 プリントカートリッジを取り外して、もう一度 HP All-in-
- 〇のe に取り付ける場合は、プリントカートリッジの調整のメッセージは表示されません。プリントカートリッジを再調整する必要がないように、いったん取り付けられたプリントカートリッジの調整値は、HP All-in-One に記憶されます。

解決方法 プリント カートリッジの位置を調整します。

 A4 の白い普通紙が、用紙トレイにセットされていることを確認して から、OK ボタンを押します。 HP All-in-One によってプリント カートリッジ調整シートが印刷され て、プリント カートリッジが調整されます。

 OK を押します。 プリント カートリッジの調整方法については、プリント カートリッジの調整を参照してください。

プリント カートリッジの位置調整に失敗したというメッセージがコントロール パネ ル ディスプレイに表示される

原因 用紙トレイに間違った種類の用紙がセットされています。
解決方法 プリント カートリッジの調整を行うときに用紙トレイに色付き用紙をセットしていると、調整に失敗します。A4 の白い普通紙を用紙トレイにセットして、カートリッジの調整をもう一度行ってください。
詳細については、プリント カートリッジの調整を参照してください。

引き続き調整に失敗する場合は、センサーかプリント カートリッジが故 障している可能性があります。 HP サポートにお問い合わせください www.hp.com/support にアクセスしてください。

原因 保護テープがプリント カートリッジをふさいでいます。

解決方法 各プリント カートリッジを確認してください。テープがイン クノズルをふさいでいる場合、ピンクのつまみを持ってテープを慎重に 取り除いてください。銅色の接触部やインクノズルには触れないでくだ さい。

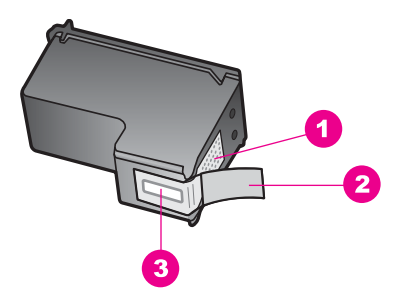

1 銅色の接触部

- 2 ピンクのつまみの付いたプラスチック テープ (本体に取り付ける前に取り外 してください)
- 3 テープの下にあるインクノズル

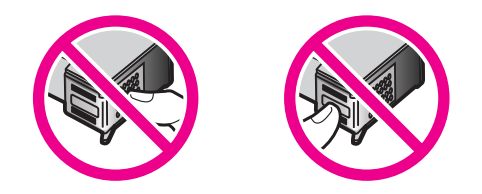

もう一度プリント カートリッジを挿入し、カートリッジが所定の位置に しっかりと挿入され、ロックされていることを確認してから、調整をも う一度実行してください。 詳細については、プリント カートリッジの調 整を参照してください。

原因 プリント カートリッジの接触部がプリント キャリッジの接触部に 接触していません。

解決方法 プリント カートリッジを取り出して、もう一度挿入してください。 カートリッジが所定の位置にしっかりと挿入され、ロックされていることを確認してから、調整をもう一度実行してください。 詳細については、プリント カートリッジの調整を参照してください。

**原因** HP 以外のプリント カートリッジを使用しているか、詰め替えた プリント カートリッジを使用しています。

解決方法 HP プリント カートリッジを使用していない場合、調整処理 は失敗する可能性があります。詰め替えたプリント カートリッジを使用 している場合も、調整処理は失敗する可能性があります。それらのプリ ント カートリッジを、詰め替えていない HP 純正のプリント カートリッ ジに交換してから、調整をもう一度実行してください。 プリント カート リッジの交換方法については、プリント カートリッジの交換を参照して ください。 プリント カートリッジの調整方法については、プリント カ ートリッジの調整を参照してください。

原因 プリント カートリッジまたはセンサーに問題があります。
解決方法 HP サポートにお問い合わせください www.hp.com/support に

アクセスしてください。

HP All-in-One で印刷できない

解決方法 HP All-in-One とコンピュータが互いに通信できない場合は、 次のことを行ってください。

 HP All-in-One のコントロール パネル ディスプレイを確認してください。コントロール パネル ディスプレイに何も表示されておらず、 On ボタンの横のランプが点灯していない場合は、HP All-in-One の 電源が入っていません。HP All-in-One の電源ケーブルが電源コンセ ントにきちんと差し込まれていることを確認してください。 On ボタ ンを押して、HP All-in-One の電源を入れてください。

- USB ケーブルを確認します。古いケーブルを使用している場合は、 正しく動作しないことがあります。別の製品に接続し、USB ケーブ ルが機能するかどうかを確認してください。問題が発生したら、 USB ケーブルを交換する必要があります。また、USB ケーブルの長 さが3メートル以下であることを確認してください。
- コンピュータで USB が使用可能であることを確認します。Windows 95 や Windows NT など、一部のオペレーティング システムは USB 接続をサポートしていません。詳細については、お使いのオペレー ティング システムに付属するマニュアルを参照してください。
- HP All-in-One からコンピュータまでの接続状態を確認します。USB ケーブルが HP All-in-One の後部の USB ポートに正しく接続されて いることを確認してください。また USB ケーブルのもう一方の端が コンピュータの USB ポートに正しく接続されていることを確認して ください。USB ケーブルを正しく接続した後、HP All-in-One の電源 を入れ直してください。

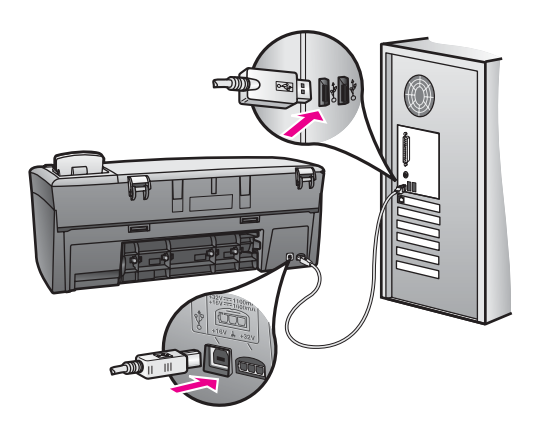

- Macintosh をご使用の場合: Apple System Profiler (OS 9) または System Profiler (OS X) で USB 接続を確認します。 HP All-in-One が USB ウィンドウに表示された場合は、コンピュータと HP All-in-One の間の USB 接続は機能しています。 機能している場合は、ソフトウ ェアの問題の可能性があります。「HP All-in-One 設定アシスト」 を実行して、HP All-in-One が検出されるかどうかを確認してくださ い(「HP All-in-One 設定アシスト」には、「HP Image Zone」 ソ フトウェアからアクセスできます)。
- 他のプリンタやスキャナを確認します。コンピュータから古い製品の接続を取り外す必要がある場合があります。

- USB ケーブルをコンピュータの別の USB ポートに接続してみてください。
   接続を確認したら、コンピュータを再起動してください。
   HP All-in-One の電源を切って、入れ直します。
- 接続を確認したら、コンピュータを再起動してください。HP All-in-One の電源を切って、入れ直します。

HP All-in-One のセットアップとコンピュータへの接続方法については、 HP All-in-One に付属のセットアップ ガイドを参照してください。

紙詰まりやキャリッジが動かないというメッセージがコントロール パネル ディスプ レイに表示される

原因 HP All-in-One 内部に取り外されていないパッケージがあるか、紙 詰まりが発生している可能性があります。

解決方法 プリント カートリッジ交換用カバーを開けて、プリント カートリッジからパッケージやテープなどの不要なものを取り除きます。 HP All-in-One の電源をオフにし、1 分間待ってから On ボタンを押して、HP All-in-One の電源をオンにしてください。

紙詰まりの解消方法については、HP All-in-One に紙が詰まったを参照してください。

## ソフトウェアのインストール時のトラブルシューティング

ソフトウェアのインストール時に問題が検出された場合は、以下のトピック を参照して問題を解決してください。ハードウェアのインストール時に問題 が検出された場合は、ハードウェアのセットアップ時のトラブルシューティ ング を参照してください。

HP All-in-One ソフトウェアの通常のインストール時は、以下の処理が実行されます。

- HP All-in-One の CD-ROM が自動的に実行される
- ・ ソフトウェアがインストールされる
- 一連のファイルがハード ドライブにコピーされる
- HP All-in-One を接続するよう要求される
- 緑色の OK とチェック マークがインストール ウィザードに表示される
- コンピュータを再起動するよう要求される
- 登録プロセスが実行される

上のいずれかの処理が実行されない場合は、インストールに問題がある可能 性があります。コンピュータのインストールをチェックするには、次のこと を確認します。

「HP ディレクタ」を起動し、次のアイコンが表示されることを確認してください。「画像のスキャン」および「ドキュメントスキャン」-

「HP ディレクタ」の起動の詳細については、ソフトウェアに付属のオ ンスクリーン「HP Image Zone ヘルプ」を参照してください。アイコ ンがすぐに表示されない場合は、お使いのコンピュータに HP All-in-One が接続されるまで数分待たなければならないこともあります。または、 HP ディレクタのアイコンのいくつかが表示されない を参照してください。

- [プリンタ]ダイアログボックスを開き、HP All-in-One が一覧表示される ことを確認します。
- Windows タスクバーの右端のシステム トレイに HP All-in-One のアイコンがあるか確認します。表示されていれば、HP All-in-One が待機中であることを示しています。

## コンピュータの CD-ROM ドライブに CD-ROM を挿入したが、何も実行されない

解決方法 次の手順に従ってください。

- Windows の「スタート」メニューから「ファイル名を指定して実行」をクリックします。
- 「ファイル名を指定して実行」ダイアログボックスで、「d: \setup.exe」と入力 (CD-ROM ドライブにドライブ文字 d が割り当 てられていない場合は、該当するドライブ文字を入力してください) し、「OK」をクリックします。

#### 最小システム チェック画面が表示される

解決方法 お使いのシステムが、本ソフトウェアをインストールするための最小システム条件を満たしていません。 「詳細」 をクリックして、 具体的な問題点を確認して、ソフトウェアをインストールする前に問題 を解決してください。

#### 赤のXがUSB接続プロンプトに表示される

解決方法 通常は、プラグ アンド プレイが成功したことを示す緑のチェ ック記号が表示されます。赤の X は、プラグ アンド プレイ が失敗した ことを示します。

次の手順に従ってください。

- コントロール パネル オーバーレイがしっかりと取り付けられている ことを確認した後、HP All-in-One の電源ケーブルをいったん抜き、 もう一度差し込みます。
- USB ケーブルおよび電源ケーブルが接続されていることを確認します。

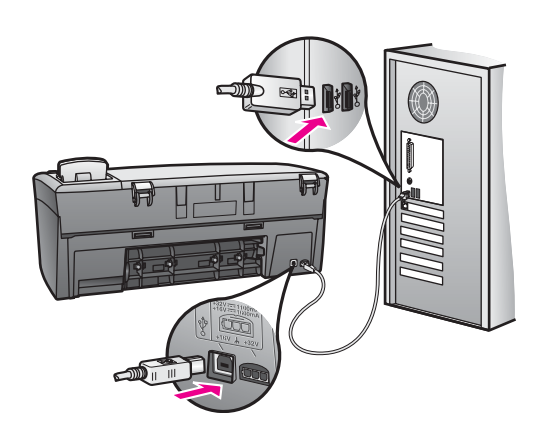

- 3. USB ケーブルが正しくセットアップされていることを以下のように して確認します。
  - USB ケーブルを、いったん抜き、もう一度差し込みます。
  - USB ケーブルを、キーボードや電源の入っていないハブに接続しないでください。
  - USB ケーブルは、3 m 以下の長さにしてください。
  - お使いのコンピュータに USB デバイスが複数個接続されている
     場合は、インストール中、ほかのデバイスの接続を解除した方がよい場合もあります。
- インストール処理を継続し、指示されたらコンピュータを再起動します。それから、「HP ディレクタ」を起動して、必須のアイコン(「画像のスキャン」および「ドキュメントスキャン」)を確認します。
- 必須のアイコンが表示されない場合は、本ソフトウェアをいったん 削除した後、再インストールしてください。詳細については、ソフ トウェアのアンインストールと再インストールを参照してください。

## 不明なエラーが発生したことを示すメッセージが出力される

解決方法 インストールを引き続き実行してください。解決しない場合、中止してインストールをやり直し、画面の指示に従います。エラーが発生した場合は、該当ソフトウェアをアンインストールした後、再インストールする必要があります。詳細については、ソフトウェアのアンインストールと再インストールを参照してください。

「HP ディレクタ」 のアイコンのいくつかが表示されない

必須アイコン(「**画像のスキャン**」 および 「**ドキュメント スキャン**」) が表示されない場合は、インストールが完了していない可能性がありま す。

解決方法 インストールが完了していない場合は、該当ソフトウェアを アンインストールした後、再インストールする必要があります。HP Allin-One のプログラム ファイルをハード ドライブから単に削除するだけ では不十分です。HP All-in-One プログラム グループに入っているアンイ ンストール ユーティリティを使用して、該当するファイルを正しく削除 してください。詳細については、ソフトウェアのアンインストールと再 インストール を参照してください。

#### 登録画面が表示されない

解決方法 Windows では、Windows タスクバーで「スタート」をクリックして、「プログラム」または「すべてのプログラム」(XP)、「HP」、「HP PSC 1600 All-in-One series」と進み、「製品登録」を クリックすると、登録画面にアクセスできます。

システム トレイに 「HP Digital Imaging Monitor」 が表示されない

解決方法 Windows タスクバーの右端にあるシステム トレイに HP Digital Imaging Monitor が表示されない場合は、「HP ディレクタ」を起 動し、必須アイコン(「画像のスキャン」 および「ドキュメント スキャン」)が存在するかどうかを確認します。 詳細については、ソフトウェ アに付属の「HP Image Zone ヘルプ」の「HP ディレクタの使用」 を 参照してください。

システム トレイは通常、Windows デスクトップの下部に表示されます。

#### ソフトウェアのアンインストールと再インストール

インストールが完了していない場合、またはソフトウェア インストール画面 で指示される前に USB ケーブルをコンピュータに接続した場合、ソフトウ ェアをいったんアンインストールしてから、再インストールする必要があり ます。HP All-in-One のプログラム ファイルをハード ドライブから単に削除 するだけでは不十分です。HP All-in-One プログラム グループに入っている アンインストール ユーティリティを使用して、該当するファイルを正しく削 除してください。

Windows、Macintosh に関係なく、再インストールには 20 分 ~ 40 分くらい かかることがあります。Windows コンピュータからソフトウェアをアンイン ストールするには、次の 3 つの方法があります。 Windows コンピュータからアンインストールするには (方法 1)

- お使いのコンピュータから HP All-in-One の接続を解除します。ソフトウェアの再インストールが完了するまで、HP All-in-One をコンピュータに接続しないでください。
- Windows のタスクバーから「スタート」をクリックし、「プログラム」または「すべてのプログラム」(XP)、「HP」、「HP PSC
   1600 All-in-One series」の順にポイントし、「アンインストール」を クリックします。
- 3. 画面上の指示に従って操作します。
- 4. 共有ファイルを削除するかどうか尋ねられたら、「いいえ」をクリックします。
   共有ファイルを削除すると、これらのファイルを使用する他のプログラムが動作しなくなってしまう可能性があります。
- 5. コンピュータを再起動します。

注記 コンピュータを再起動する前に HP All-in-One の接続を解除 することが重要です。ソフトウェアのアンインストールが完了す るまで、HP All-in-One をコンピュータに接続しないでください。

 ソフトウェアを再インストールするには、HP All-in-One CD-ROM をコン ピュータの CD-ROM ドライブに挿入し、画面の指示と HP All-in-One に 付属の『セットアップ ガイド』 に記載されている指示に従います。

ソフトウェアのインストールが完了すると、Windows タスクバーの右端にあるシステム トレイに HP Digital Imaging Monitor アイコンが表示されます。

ソフトウェアが正しくインストールされているかどうかを確認するには、デ スクトップで「HP ディレクタ」アイコンをダブルクリックしてください。 「HP ディレクタ」に必須アイコン(「画像のスキャン」および「ドキュメ ントスキャン」)が表示されている場合、ソフトウェアは正しくインストー ルされています。

#### Windows コンピュータからアンインストールするには (方法 2)

2019 注記 この方法は、Windows の [スタート] メニューから 「アンインス トール」 を利用できない場合に使用します。

- Windows のタスクバーから、「スタート」、「設定」、「コントロール パネル」の順にクリックします。
- 2. 「アプリケーションの追加と削除」をダブルクリックします。
- 「HP All-in-One Officejet & OfficeJet 4.0」を選択して、「変更と削 除」をクリックします。
   画面上の指示に従って操作します。
- 4. お使いのコンピュータから HP All-in-One の接続を解除します。
- 5. コンピュータを再起動します。

注記 コンピュータを再起動する前に HP All-in-One の接続を解除 することが重要です。ソフトウェアのアンインストールが完了す るまで、HP All-in-One をコンピュータに接続しないでください。

- 6. セットアップを開始します。
- 7. 画面の指示および HP All-in-One 付属のセットアップ ガイドの指示に従ってください。

Windows コンピュータからアンインストールするには (方法 3)

注記 この方法は、Windows の [スタート] メニューから 「アンインス
 トール」 を利用できない場合のもう 1 つの方法です。

- HP PSC 1600 All-in-One series ソフトウェア セットアップ プログラムを 起動します。
- 2. 「アンインストール」を選択して、画面上の指示に従って操作します。
- 3. お使いのコンピュータから HP All-in-One の接続を解除します。
- 4. コンピュータを再起動します。

- 5. HP PSC 1600 All-in-One series ソフトウェアのセットアップ プログラム をもう一度実行します。
- 6. 「再インストール」を開始します。
- 画面の指示と HP All-in-One に付属の 『セットアップ ガイド』 に記載されている指示に従います。

Macintosh コンピュータからアンインストールするには

- 1. Macintosh から HP All-in-One の接続を解除します。
- 「Applications:」「HP All-in-One Software」 フォルダをダブルクリックします。
- 「HP Uninstaller」をダブルクリックします。
   画面上の指示に従って操作します。
- 4. ソフトウェアのアンインストールが終了したら、HP All-in-One を切断 し、コンピュータを再起動します。

 注記 コンピュータを再起動する前に HP All-in-One の接続を解除
 することが重要です。ソフトウェアの再インストールが完了する まで、HP All-in-One をコンピュータに接続しないでください。

- 5. ソフトウェアを再インストールするには、コンピュータの CD-ROM ドラ イブに HP All-in-One の CD-ROM を挿入します。
- デスクトップの CD-ROM アイコンをダブルクリックし、「HP All-in-One installer」をダブルクリックします。

注記 コンピュータを再起動する前に HP All-in-One の接続を解除
 することが重要です。ソフトウェアのアンインストールが完了するまで、HP All-in-One をコンピュータに接続しないでください。

7. 画面の指示と HP All-in-One に付属の 『セットアップ ガイド』 に記載さ れている指示に従います。

# 動作に関するトラブルシューティング

「**HP Image Zone ヘルプ**」の HP PSC 1600 All-in-One series のトラブルシ ューティングの章には、HP All-in-One に関連するいくつかの一般的な問題に 対するトラブルシューティングのヒントが記述されています。

Windows コンピュータでトラブルシューティング情報にアクセスするには、 「HP ディレクタ」 で 「ヘルプ」 をクリックして、次に 「トラブルシュー ティングとサポート」 を選択します。トラブルシューティング情報は、一部 のエラー メッセージに表示される [ヘルプ] ボタンを使っても表示できます。

Macintosh OS X からトラブルシューティング情報にアクセスするには、ドッ クで「HP Image Zone」 アイコンをクリックし、メニュー バーから「ヘル プ」を選択し、[ヘルプ] メニューから「HP Image Zone ヘルプ」を選択し てから、ヘルプ ビューアで「1600 series トラブルシューティング」を選択 します。

インターネットにアクセス可能な場合は、HP Web サイト (www.hp.com/ support) からヘルプ情報を入手することができます。

この Web サイトには、よく寄せられる質問に対する回答も掲載されています。

## 用紙のトラブルシューティング

紙詰まりを防止するために、ご使用の HP All-in-One で推奨している用紙の 種類をお使いください。 推奨用紙の一覧については、オンスクリーンの 「**HP Image Zone ヘルプ**」、または HP Web サイト www.hp.com/support を参照してください。

波打ったり、しわが寄ったりしている用紙や端が曲がったり、破れたりして いる用紙は、用紙トレイにセットしないでください。詳細については、紙詰 まりの防止 を参照してください。

本体に紙が詰まった場合、次の手順に従って、紙詰まりを解消してください。

#### HP All-in-One に紙が詰まった

#### 解決方法

後部アクセスドアの左側にあるタブを押し込んで、このカバーを取り外します。HP All-in-One からカバーを引いて取り外します。

第 13 章

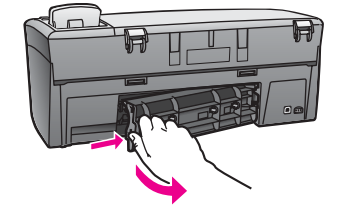

- ▲ 注意 HP All-in-One の正面から詰まった紙を取り除くと、本 体が損傷する場合があります。必ず、後部アクセス ドアを開 けて、詰まった紙を後部から取り除いてください。
- 2. 詰まっている用紙をローラーからゆっくり引き出します。
  - 警告 ローラーから引き出している途中に用紙が破れた場合、 ローラーとホイールを点検して、本体の中に紙切れが残ってい ないか確認してください。 HP All-in-One に紙切れが残ってい ると、紙詰まりが起こりやすくなります。
- 後部アクセスドアを取り付けます。パチンと音がするまでカバーを ゆっくり押し込みます。
- 4. 現在のジョブを続行するには、OK をクリックします。
- プリント カートリッジのトラブルシューティング

印刷エラーが発生した場合は、プリント カートリッジに問題がある可能性が あります。次の手順に従ってください。

右側のプリントカートリッジを取り外し、プラスチックテープがはがされていることを確認します。テープがインクノズルをふさいでいる場合、ピンクのつまみを持ってテープを慎重に取り除いてください。 銅色の接触部やインクノズルには触れないでください。

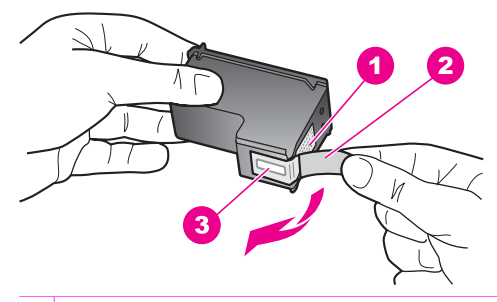

- 1 銅色の接触部
- 2 ピンクのつまみの付いたプラスチック テープ (本体に取り付ける前に取り外してください)
- 3 テープの下にあるインクノズル
- 2. プリント カートリッジを取り付け直します。

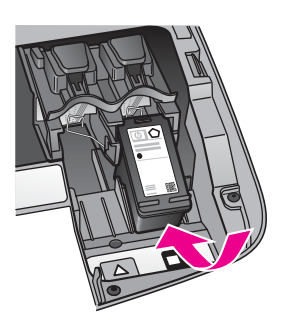

- 3. 左側のプリントカートリッジに対しても、手順1と2を繰り返します。
- 問題が続く場合は、セルフテストレポートを印刷して、プリントカート リッジに問題がないか確認します。 このレポートには、ステータス情報など、プリントカートリッジに関す る情報が印刷されます。 詳細については、セルフテストレポートの印刷 を参照してください。
- セルフテストレポートで問題が確認された場合、プリントカートリッジのクリーニングを行ってください。
   詳細については、プリントカートリッジのクリーニングを参照してください。
- 問題が解決しない場合は、プリント カートリッジの銅色の接触部をクリ ーニングしてください。
   詳細については、プリント カートリッジの接点のクリーニングを参照し てください。
- 7. 印刷に問題がある場合、どのプリントカートリッジに問題があるか確認し、そのプリントカートリッジを交換してください。

## 印刷のトラブルシューティング

#### 文書が印刷されない

<mark>解決方法</mark> 複数のプリンタをインストールしている場合は、ソフトウェ ア アプリケーションで印刷ジョブ用に HP PSC 1600 All-in-One series を 選択していることを確認してください。

- 1999 注記 HP All-in-One をデフォルト プリンタとして設定すると、ソ
- 「ご」フトウェア アプリケーションから印刷する際にこのプリンタが自動的に選択されます。 詳細は、「HP Image Zone」 ソフトウェアに付属のオンスクリーン トラブルシューティング ヘルプを参照してください。

解決方法 HP All-in-One で、紙詰まりや用紙切れなどのエラーがないことを確認してください。 次の指示に従います。

- HP All-in-One のコントロール パネル ディスプレイをチェックし、エ ラーメッセージがあるかどうかを確認します。
- Windows ユーザーの場合: コンピュータから HP All-in-One のステー タスを確認します。「HP ディレクタ」で「ステータス」をクリッ クしてください。

確認されたエラーを解決します。 エラー メッセージの詳細は、 「HP Image Zone」 ソフトウェアに付属のオンスクリーン トラブルシュ ーティング ヘルプを参照してください。

メモリ カードのトラブルシューティング

次に示すトラブルシューティングのヒントは、Macintosh の iPhoto ユーザー にだけ適用されます。

メモリ カードにビデオ クリップが保存されているが、メモリ カードの内容をインポ ートした後も iPhoto にクリップが表示されない。

解決方法 iPhoto が処理できるのはスチール写真のみです。ビデオ クリ ップとスチール写真を同時に管理するには、「HP ディレクタ」 から 「画像の転送」 を使用します。

# デバイスの更新

HP カスタマー サポートから指示されるか、またはコンピュータでメッセー ジが表示されたら、HP All-in-One を更新してください。 更新方法は複数あ ります。 それぞれの方法で、コンピュータにファイルをダウンロードして、 「デバイスの更新ウィザード」 を開始します。

## デバイスの更新 (Windows)

次のいずれかを実行して、デバイスの更新を入手してください。

- HP カスタマー サポートから指示されたら、Web ブラウザを使用して、 ご使用の HP All-in-One 用の更新を www.hp.com/support からダウンロー ドします。
- 「HP Image Zone」 ソフトウェアに付属する「ソフトウェアの更新」 ユーティリティを使用して、あらかじめ決めた間隔で HP サポート Web サイトのデバイスの更新を検索します。「ソフトウェアの更新」 ユーテ ィリティーの詳細については、オンスクリーン 「HP Image Zone ヘル プ」を参照してください。
  - 注記 コンピュータに「ソフトウェアの更新」 ユーティリティを インストールすると、デバイスの更新を検索します。 インストー ルのときに「ソフトウェアの更新」 ユーティリティの最新バージ ョンがなければ、コンピュータにダイアログ ボックスが表示さ れ、更新するように指示します。 更新に同意します。 更新が完了 したら、「ソフトウェアの更新」 ユーティリティを再起動して、

## デバイスの更新 (Macintosh)

HP カスタマー サポートから指示されるか、またはエラー メッセージが表示 されたら、デバイス更新インストーラを使用し、次の手順で更新を HP All-in-One に適用します。

 Web ブラウザを使用して、ご使用の HP All-in-One 用の更新を www.hp.com/support からダウンロードします。

ご使用の HP All-in-One の更新を指定します。

- ダウンロードしたファイルをダブルクリックします。
   インストーラがコンピュータに表示されます。
- 3. 画面の指示に従って、更新を HP All-in-One にインストールします。
- 4. HP All-in-One を再起動して、インストール作業を完了します。

# **14 HP サポートの利用**

弊社では、ご使用の HP All-in-One のサポートをインターネットおよび電話で提供し ております。

ここでは、インターネットによるサポートの利用、HP カスタマ サポートへの問い合わせ、シリアル番号とサービス ID の確認、HP カスタマ サポート への問い合わせ、 他国のサポートへの問い合わせ、および HP All-in-One の発送準備について説明しま す。

製品に付属する印刷マニュアルまたはオンスクリーン マニュアルで必要な答えが見つ からない場合は、以下のページに記載されている HP サポート サービスに問い合わせ ることができます。一部のサポート サービスは米国とカナダでしか利用できません が、その他のサポート サービスは世界中の多くの国/地域で利用できます。お住まい の国/地域のサポート サービスの電話番号が記載されていない場合は、最寄りの HP 正規代理店までお問い合わせください。

## インターネットからのサポートの利用およびその他の情報の入手

インターネットにアクセスできる場合は、www.hp.com/support を参照できます。 この Web サイトには、技術サポート、ドライバ、サプライ品、および注文に関する情報が用意されています。

## 保証サポート

HP 修理 サービスを利用するには、最初にサービス オフィスに連絡するか、HP カス タマ サポート センターに連絡して、基本的なトラブルシューティングを行っていた だく必要があります。 カスタマ サポートに連絡する前に実行する手順については、 HP カスタマ サポートを参照してください。

1999 注記 この情報は、日本のカスタマには当てはまりません。日本でのサービス オプションについては、HP Quick Exchange Service を参照してください。

#### 修理のための HP All-in-One の返送

修理等のサービスを受ける際、HP All-in-One を返送する前に、HP カスタマ サポート に連絡してください。 カスタマ サポートに連絡する前に実行する手順については、 HP カスタマ サポートを参照してください。

1999 注記 この情報は、日本のカスタマには当てはまりません。日本でのサービス オプションについては、HP Quick Exchange Service を参照してください。

## HP カスタマ サポート

HP All-in-One には、他社のソフトウェア プログラムが付属している場合がありま す。このようなプログラムで問題が発生した場合は、そのメーカーの担当技術者にお 問い合わせになると最適な技術サポートが受けられます。 HP カスタマ サポートに問い合わせる必要がある場合は、連絡の前に以下の作業を行 ってください。

以下の事項を確認します。

- a. HP All-in-One が接続され、電源がオンになっていること。
- b. 指定のプリント カートリッジが正しく取り付けられていること。
- c. 推奨される用紙が給紙トレイに正しくセットされていること。
- 2. 以下の手順に従って HP All-in-One をリセットします。
  - a. On ボタンを押して HP All-in-One の電源をオフにします。
  - b. 電源コードを HP All-in-One の後部から取り外します。
  - C. 電源コードを HP All-in-One にもう一度差し込みます。
  - d. **On** ボタンを押して HP All-in-One の電源を入れます。
- 詳細については、www.hp.com/support を参照してください。
   この Web サイトには、技術サポート、ドライバ、サプライ品、および注文に関 する情報が用意されています。
- 上記の作業を行っても問題が解決されず、HP カスタマ サポート担当に問い合わ せる必要がある場合は、以下の作業を行います。
  - a. 本体のコントロール パネルに明記されている HP All-in-One のモデル名をメ モします。
  - b. セルフテスト レポートを印刷します。セルフテスト レポートの印刷方法については、セルフテスト レポートの印刷 を参照してください。
  - C. サンプル出力として利用できるカラー コピーを作成します。
  - d. 発生した問題を詳しく説明できるように準備します。
  - e. シリアル番号とサービス ID をメモします。シリアル番号とサービス ID を確認する方法については、シリアル番号とサービス ID の確認 を参照してください。
- 5. HP カスタマ サポートに連絡します。連絡するときは、HP All-in-One の近くで行ってください。

# シリアル番号とサービス ID の確認

HP All-in-One の「情報メニュー」を使用すると、重要な情報を確認できます。

- [\*\*\* 注記 HP All-in-One の電源がオンになっていない場合は、後部排出カバーの上
- に付いているラベルでシリアル番号を確認できます。シリアル番号は、ラベルの左上隅にある 10 桁のコードです。

#### シリアル番号とサービス ID を確認するには

 OK ボタンを押し続けます。 OK ボタンを押しながら コピー メニュー を押して ください。

「情報メニュー」が表示されます。

- 「モデル番号」が表示されるまで ▶ を押し、それから OK ボタンを押します。
   サービス ID が表示されます。サービス ID をメモしてください。
- キャンセルボタンを押してから、「シリアル番号」が表示されるまで ▶ を押し ます。
- OK を押します。
   シリアル番号が表示されます。表示されたシリアル番号を省略せずにメモしてください。
- 5. キャンセル ボタンを押して「情報メニュー」を終了します。

HP サポートの利用

# 他国のサポートへの問い合わせ

以下に記載されている電話番号は、このガイドの発行日の時点での番号です。 各国向 け HP サポート サービスの最新の電話番号一覧を参照するには、www.hp.com/ support にアクセスし、お住まいの国または地域か、言語を選択してください。 以下の国/地域では、HP サポート センターに問い合わせることができます。お住まい の国/地域が一覧にない場合は、お近くの代理店、または最寄りの HP 営業サポート事 務所にお問い合わせください。

♪シシゥ。 注記 ここで示す1通話および1分当たりの料金は概算です。

ヨーロッパについては、国または地域によって電話でのサポート内容や条件が異なり ますので、弊社の Web サイト www.hp.com/support でご確認ください。

あるいは、代理店に問い合わせる、またはこのガイドに記載されている電話番号の HP に連絡することもできます。

当社では、電話サポート サービスを向上させるために絶えず努力しています。定期的 に当社の Web サイトを確認して、サービスの機能や提供方法に関する新しい情報を 入手することをおすすめします。

| 国/地域        | HP 技術サポート                           | 国/地域                 | HP 技術サポート              |
|-------------|-------------------------------------|----------------------|------------------------|
| アイルランド      | +353 1890 923 902                   | ドイツ (0.12 ユーロ/<br>分) | +49 (0) 180 5652 180   |
| アメリカ合衆国     | 1-800-474-6836<br>(1-800-HP invent) | ドミニカ共和国              | 1-800-711-2884         |
| アラブ首長国連邦    | +971 4 366 2020                     | ナイジェリア               | +234 1 3204 999        |
| アルジェリア1     | +213 61 56 45 43                    | ニュージーランド             | 0800 441 147           |
| アルゼンチン      | (54)11-4778-8380,<br>0-810-555-5520 | ノルウェ <del>ー</del> ²  | +47 815 62 070         |
| イエメン        | +971 4 366 2020                     | ハンガリー                | +36 1 382 1111         |
| イギリス        | +44 (0) 870 010 4320                | バングラデシュ              | ファクス:<br>+65-6275-6707 |
| イスラエル       | +972 (0) 9 830 4848                 | バーレーン                | 800 171                |
| イタリア        | +39 848 800 871                     | パキスタン                | ファクス:<br>+65-6275-6707 |
| インド         | 91-80-8526900                       | パナマ                  | 001-800-711-2884       |
| インド (通話料無料) | 1600-4477 37                        | パレスチナ                | +971 4 366 2020        |
| インドネシア      | 62-21-350-3408                      | フィリピン                | 632-867-3551           |
| ウクライナ、キエフ   | +7 (380 44) 4903520                 | フィンランド               | +358 (0) 203 66 767    |

## 付録 14 <u>(</u>続き)

| 国/地域                                | HP 技術サポート                      | 国/地域                  | HP 技術サポート                           |
|-------------------------------------|--------------------------------|-----------------------|-------------------------------------|
| エクアドル<br>(Andinatel)                | 999119<br>+1-800-7112884       | フランス (0.34 ユー<br>ロ/分) | +33 (0)892 69 60 22                 |
| エクアドル (Pacifitel)                   | 1-800-225528<br>+1-800-7112884 | ブラジル (その他の地<br>域)     | 0800 157751                         |
| エジプト                                | +20 2 532 5222                 | ブラジル (サンパウロ<br>大都市圏)  | (11) 3747 7799                      |
| オマーン                                | +971 4 366 2020                | ブルネイ                  | ファクス:<br>+65-6275-6707              |
| オランダ (0.10 ユー<br>ロ/分)               | 0900 2020 165                  | プエルトリコ                | 1-877-232-0589                      |
| オーストラリア (保証<br>期間内)                 | 1300 721 147                   | ベトナム                  | 84-8-823-4530                       |
| オーストラリア (保証<br>期間後、1 回ごとに料<br>金が発生) | 1902 910 910                   | ベネズエラ                 | 0-800-474-6836<br>(0-800-HP invent) |
| オーストリア                              | +43 1 86332 1000               | ベネズエラ (カラカ<br>ス)      | (502) 207-8488                      |
| カタール                                | +971 4 366 2020                | ベルギー (オランダ<br>語)      | +32 070 300 005                     |
| カナダ (保証期間内)                         | (905) 206 4663                 | ベルギー (フランス<br>語)      | +32 070 300 004                     |
| カナダ (保証期間後、<br>1 回ごとに料金が発<br>生)     | 1-877-621-4722                 | ペルー                   | 0-800-10111                         |
| カリブおよび中央ア<br>メリカ                    | 1-800-711-2884                 | ボリビア                  | 800-100247                          |
| カンボジア                               | ファクス:<br>+65-6275-6707         | ポルトガル                 | +351 808 201 492                    |
| ギリシャ (キプロスか<br>らアテネ、通話料無<br>料)      | 800 9 2649                     | ポーランド                 | +48 22 5666 000                     |
| ギリシャ (国内向け)                         | 801 11 22 55 47                | マレーシア                 | 1-800-805405                        |
| ギリシャ (国外向け)                         | +30 210 6073603                | メキシコ                  | 01-800-472-6684                     |
| クウェート                               | +971 4 366 2020                | メキシコ (メキシコ<br>市)      | (55) 5258-9922                      |

(続き)

| 国/地域             | HP 技術サポート                                      | 国/地域                 | HP 技術サポート                           |
|------------------|------------------------------------------------|----------------------|-------------------------------------|
| グアテマラ            | 1800-999-5105                                  | モロッコ1                | +212 22 404747                      |
| コスタリカ            | 0-800-011-4114,<br>1-800-711-2884              | ヨルダン                 | +971 4 366 2020                     |
| コロンビア            | 01-800-51-474-6836<br>(01-800-51-HP<br>invent) | ルクセンブルグ (ドイ<br>ツ語)   | 900 40 007                          |
| サウジアラビア          | 800 897 1444                                   | ルクセンブルグ (フラ<br>ンス語)  | 900 40 006                          |
| シリア              | +971 4 366 2020                                | ルーマニア                | +40 (21) 315 4442                   |
| シンガポール           | 65 - 62725300                                  | レバノン                 | +971 4 366 2020                     |
| ジャマイカ            | 1-800-711-2884                                 | ロシア連邦、サンク<br>トペテルブルグ | +7 812 3467997                      |
| スイス <sup>3</sup> | +41 0848 672 672                               | ロシア連邦、モスク<br>ワ       | +7 095 7973520                      |
| スウェーデン           | +46 (0)77 120 4765                             | 中国                   | 021-38814518,<br>8008103888         |
| スペイン             | +34 902 010 059                                | 中東 (国外向け)            | +971 4 366 2020                     |
| スリランカ            | ファクス:<br>+65-6275-6707                         | 南アフリカ (RSA)          | 086 0001030                         |
| スロバキア            | +421 2 50222444                                | 南アフリカ、共和国<br>以外      | +27 11 2589301                      |
| タイ               | 0-2353-9000                                    | 台湾                   | +886 (2) 8722-8000,<br>0800 010 055 |
| チェコ共和国           | +420 261307310                                 | 日本                   | +81-3-3335-9800                     |
| チュニジア1           | +216 71 89 12 22                               | 英語 (国外向け)            | +44 (0) 207 512 5202                |
| チリ               | 800-360-999                                    | 西アフリカ                | +351 213 17 63 80                   |
| デンマーク            | +45 70 202 845                                 | 韓国                   | +82 1588 3003                       |
| トリニダード トバゴ       | 1-800-711-2884                                 | 香港特別行政区              | +(852) 2802 4098                    |
| トルコ              | +90 216 579 71 71                              |                      |                                     |

モロッコ、チュニジア、アルジェリアのコール センターでは、フランス語を使用するユーザーをサポートしています。

- 2 1回のコールにかかるお金は、1分間にお客様が支払う料金は、0.55 ノルウェー クローネ (0.08 ユー ロ)です。1分間にお客様が支払う料金は、0.39 ノルウェー クローネ (0.05 ユーロ)です。
- 3 このコール センターでは、スイス国内のドイツ語、フランス語、およびイタリア語を使用するユーザー をサポートしています (ピーク時は 0.08 CHF/分、非ピーク時は 0.04 CHF/分)。

# HP 日本サポートへの問い合わせ

カスタマー・ケア・センター TEL:0570-000-511 (ナビダイヤル) 03-3335-9800 (ナビダイヤルをご利用いただけない場合) FAX:03-3335-8338 月~金 9:00~17:00 土・日 10:00~17:00 (祝祭日、1/1~3を除く) FAXによるお問い合わせは、ご質問内容とともに、ご連絡先、 弊社製品名、接続コンピュータ名をご記入ください。

#### **HP Quick Exchange Service**

製品に問題がある場合は以下に記載されている電話番号に連絡してください。製品が故障している、または欠陥があると判断された場合、HP Quick Exchange Serviceがこの製品を正常品と交換し、故障した製品を回収します。保証期間中は、修理代と配送料は無料です。また、お住まいの地域にも依りますが、プリンタを次の日までに交換することも可能です。

電話番号:0570-000511 (自動応答) :03-3335-9800 (自動応答システムが使用できない場合) サポート時間:平日の午前9:00 から午後5:00 まで 土日の午前10:00 から午後5:00 まで。 祝祭日および1月1日から3日は除きます。

#### サービスの条件

- サポートの提供は、カスタマケアセンターを通してのみ行われます。
- カスタマケアセンターがプリンタの不具合と判断した場合に、サービスを受ける ことができます。

ご注意: ユーザの扱いが不適切であったために故障した場合は、保証期間中あっで も修理は有料となります。詳細については保証書を参照してください。

#### その他の制限

- 運送の時間はお住まいの地域によって異なります。 詳しくは、カスタマケアター に連絡してご確認ください。
- 出荷配送は、当社指定の配送業者が行います。
- 配送は交通事情などの諸事情によって、遅れる場合があります。
- このサービスは、将来予告なしに変更することがあります。

HP サポートの利用

# **15** Hewlett-Packard 限定保証条項

# 限定保証の期間

| HP 製品           | 限定保証の期間                                                                                                    |
|-----------------|----------------------------------------------------------------------------------------------------|
| ソフトウェア          | 90 日                                                                                                    |
| プリンタ            | 1 年                                                                                                    |
| プリント カートリッ<br>ジ | 限定保証の期間 (プリント カートリッジ):HP カートリッ<br>ジのインクが消耗した当日の日付、またはカートリッジに<br>記載されている"保証期限"の日付のうち、どちらか早<br>い方の日付。本保証は、補充、再製品化、修理調整された<br>もの、または改ざんされた HP 純正インク製品については<br>対象外になります。 |
| アクセサリ           | 90 日間                                                                                                    |

## 限定保証の範囲

Hewlett-Packard (以下 HP) は、エンドユーザーであるお客様に、HP 製品が上記に定められた期間内に、材質また品質上の瑕疵がないことを保証いたします。この期間 は、お客様に本製品をご購入いただいた当日から開始されます。

ソフトウェア製品については、この HP 限定保証は、プログラミング命令の実行エラーにのみ適用されます。 HP は、HP 製品の稼働中に中断や障害がまったく発生しないという保証はいたしません。

HP 限定保証の対象となるのは、本製品を正しく使用したにもかかわらず生じた瑕疵 に限定されます。次のような使用によって発生した瑕疵は保証の対象外です。 a. 不適 切な保守または改造、 b. 弊社が提供またはサポートしていないソフトウェア、メディ ア、パーツ、サプライ品 c. 製品の仕様から外れた操作、 d. 弊社が認めていない修 理、改造または誤使用

HP プリンタ製品については、お客様が他社製インク カートリッジまたは充填式イン ク カートリッジを使用した場合でも、お客様の保証またはお客様と弊社サポート契約 とのいずれにも影響は及びません。ただし、プリンタの障害または破損が他社製また は充填式インク カートリッジに起因する場合、特定の障害または損傷に関するプリン タの修理に際しては、通常の料金形態に基づいた時間と材料費を請求させていただき ます。

万が一、保証期間内に弊社保証の対象製品にそのような瑕疵の報告を受けた場合、弊 社は瑕疵と認められた製品を随時に修理もしくは交換します。

HP の保証の対象である瑕疵のある本製品を、修理または交換することが不可能な場合は、瑕疵があることが通知されてから妥当な期間内に本製品の購入費用を払い戻しいたします。

弊社には、お客様が瑕疵のある製品を弊社に返送されるまで、修理、交換、返金に応 じる義務はないものとします。

交換後の製品は、新品または新品と同様で、交換前の製品と同等の性能を持つものと します。 弊社製品には、新品と等しい性能を持つ再生部品、コンポーネントまたは材料が含ま れている場合があります。

HP の限定保証条項は、保証の対象となる HP 製品が流通するすべての国または地域 で有効です。 オンサイト サービスなどの追加保証サービスに関するご契約について は、HP または正規輸入代理店によって販売される国内の HP サービス センターにて 承っております。

# 保証の制限

現地の法律によって許可される範囲において、HP および第三者の供給業者のいずれ も、対象の HP 製品に関して、明示または黙示に関係なく他のいかなる種類の保証ま たは条件も制定しません。また、市場性、十分な品質、および特定目的への適合性の 保証または条件について責任を否認します。

## 義務の制限

国、地域の法律で認められる範囲内において、上記の保証以外に、弊社は一切の責任 を負いません。

国、地域の法律で認められる範囲内において、本保証条項で特別に規定された義務を 除き、弊社またはその供給元である第三者は、直接的、間接的、特殊、付随的、派生 的損害に関して、契約、不法行為、その他の法的制約のいかんにかかわらず、一切の 責任を負いません。たとえ、このような損害の可能性について知らされていた場合で も同様です。

## 現地法

本保証は、お客様の特定の法的権利に関するものです。お客さまは、その他の権利も 有しますが、この権利は米国およびカナダでは州によって異なり、世界的な見地でも 国によって異なります。

本保証条項が国または地域の法律と矛盾する場合、これらの法律と合致させるため、 本保証条項に修正を加えるものとします。このような法律では、本保証条項における 特定の免責事項と制限によっては、お客様に適用されない場合があります。たとえ ば、米国の一部の州の他、米国以外の一部の政府では(カナダの州を含め)、以下の事 例が発生することがあります。

本保証条項の免責事項と制限は、消費者の法規上の権利の制限から除外される (例:イ ギリスなど)。

あるいは、上記の免責条項または制限条項をメーカーが実施できないように制限され ることがあります。

お客様に追加の保証権利を付与する。製造元が放棄できない黙示的保証の期間を明記 する。または、黙示的保証期間の制限を認める。

本条項の保証条件は、法律が許容する場合を除き、本 HP 製品のお客様への販売に適 用される強制法規上の権利を排除し、制限し、修正し、追加するものではありませ ん。

## EU 諸国/地域に対する限定保証情報

お客様の国で HP の限定保証 (メーカー保証) を付与できる HP 企業の会社名と所在地 を以下に示します。

このメーカー保証のほかにも、購買契約に基づいて売り手に対抗できる法的特権がユ ーザーには与えられます。 この特権は、メーカー保証によって制限されません。

| ベルギー/ルクセンブルグ<br>Hewlett-Packard Belgium<br>BVBA/SPRL<br>Luchtschipstraat 1<br>Rue de l'aeronef<br>B-1140 Bruxelles | アイルランド<br>Hewlett-Packard Ireland Ltd.<br>30 Herbert Street<br>IRL-Dublin 2                                         | デンマーク<br>Hewlett-Packard A/S<br>Kongevejen 25<br>DK-3460 Birkeroed                                                                                                    |
|----------------------------------------------------------------------------------------------------|----------------------------------------------------------------------------------------------------|----------------------------------------------------------------------------------------------------|
| オランダ<br>Hewlett-Packard Nederland<br>BV<br>Startbaan 16<br>1187 XR Amstelveen NL                                   | フランス<br>Hewlett-Packard France<br>1 Avenue du Canada<br>Zone d'Activite de<br>Courtaboeuf<br>F-91947 Les Ulis Cedex | ポルトガル<br>Hewlett-Packard Portugal -<br>Sistemas de<br>Informtica e de Medida S.A.<br>Edificio D. Sancho I<br>Quinta da Fonte<br>Porto Salvo<br>2780-730 Paco de Arcos<br>P-Oeiras     |
| ドイツ<br>Hewlett-Packard GmbH<br>Herrenberger Straße 110-140<br>D-71034 Böblingen                                    | オーストリア<br>Hewlett-Packard Ges.m.b.H.<br>Lieblgasse 1<br>A-1222 Wien                                                 | スペイン<br>Hewlett-Packard Española<br>S.L.<br>C/ Vicente Aleixandre 1<br>Parque Empresarial Madrid -<br>Las Rozas<br>28230 Las Rozas<br>E-Madrid                                        |
| フィンランド<br>Hewlett-Packard Oy<br>Piispankalliontie 17<br>FIN-02200 Espoo                                            | ギリシャ<br>Hewlett-Packard Hellas<br>E.Π.Ε.<br>Voriou Epirou 76<br>151 25 Maroussi<br>Athens                           | スウェーデン<br>Hewlett-Packard Sverige AB<br>Skalholtsgatan 9<br>S-164 97 Kista                                                                                                    |
| イタリア<br>Hewlett-Packard Italiana<br>S.p.A<br>Via G. Di Vittorio 9<br>20063 Cernusco sul Naviglio<br>I-Milano       | イギリス<br>Hewlett-Packard Ltd<br>Cain Road<br>Bracknell<br>GB-Berks RG12 1HN                                          | ポーランド<br>Hewlett-Packard Polska Sp. z<br>o.o.<br>ul. Szturmowa 2A<br>02–678 Warszawa<br>Wpisana do rejstru<br>przedsiebiorcow w Sadzie<br>Rejonowym dla m.st.<br>Warszawy, XX Wydzial |

| (続き)                                                                                  |                                                                                              |                                                                                                    |
|---------------------------------------------------------------------------------------|----------------------------------------------------------------------------------------------|----------------------------------------------------------------------------------------------------|
|                                                                                       |                                                                                              | Gospodarczy pod numerem KRS 0000016370                                                                                     |
| ハンガリー<br>Hewlett-Packard<br>Magyarország Kft.<br>1117 Budapest<br>Neumann J. u. 1.    | リトアニア<br>UAB "Hewlett-Packard"<br>Šeimyniškių g. 21B<br>09200 Vilnius                        | ラトビア<br>Hewlett-Packard SIA<br>Palasta iela 7<br>Riga, LV-1050                                                             |
| スロバキア共和国<br>Hewlett-Packard Slovakia,<br>s.r.o.<br>Miletičova 23<br>826 00 Bratislava | チェコ共和国<br>HEWLETT-PACKARD s.r.o.<br>Vyskočilova 1/1410<br>140 21 Praha 4                     | エストニア<br>HP Oy Eesti Filiaal<br>Estonia pst. 1<br>EE-10143 Tallinn<br>tel +372 6 813 820<br>fax +372 6 813 822             |
| スロベニア<br>Hewlett-Packard d.o.o.<br>Tivolska cesta 48<br>1000 Ljubliana                | キプロス<br>Hewlett-Packard Hellas<br>E.Π.E.<br>Voriou Epirou 76<br>151 25 Maroussi<br>アテネ(ギリシャ) | マルタ<br>Hewlett-Packard Europe B.V.<br>Amsterdam, Meyrin Branch<br>150, Route de Nant d'Avril<br>1217 Meyrin, Geneva<br>スイス |

付録 15

# 16 技術情報

この章では、HP All-in-One の技術仕様および国際的な規制について説明します。 この章に含まれるのは、以下に関する情報です。

- Windows および Macintosh のシステム要件
- 用紙、印刷、コピー、メモリ カード、およびスキャンの仕様
- 物理仕様、電力仕様、および環境仕様
- 規制に関する告知
- Declaration of Conformity

# システム要件

ソフトウェアのシステム要件は、Readme ファイルに収録されています。 Readme ファイルの表示の詳細については、Readme ファイルの表示 を参照してください。

## 用紙の仕様

この章では、用紙トレイの収容枚数、用紙サイズ、印刷余白の仕様について説明しま す。

| 種類                         | 用紙の重さ                      | 給紙トレイ*           | 排紙トレイ**         |
|----------------------------|----------------------------|------------------|-----------------|
| 普通紙                        | 60~90g (16~24ポ<br>ンド)      | 100 (20 lb. の用紙) | 50 (20 lb. の用紙) |
| リーガル用紙                     | 75~90g (20~24ポ<br>ンド)      | 100 (20ポンドの用紙)   | 50 (20 lb. の用紙) |
| カード                        | 200g インデックス<br>最大 (110ポンド) | 20               | 10              |
| 封筒                         | 75~90g (20~24ポ<br>ンド)      | 10               | 10              |
| OHP フィルム                   | N/A                        | 30               | 15 枚以下          |
| ラベル                        | N/A                        | 20               | 10              |
| 102 x 152 mmのフォト用<br>紙のセット | 236g (145ポンド)              | 30               | 15              |
| 216 x 279 mmのフォト用<br>紙のセット | N/A                        | 20               | 10              |

## 用紙トレイの収容枚数

\* 最大収容枚数。

\*\* 排紙トレイの収容枚数は、用紙の種類および使用するインクの量から影響を受けます。 排紙トレイは、頻繁に空にしてください。

用紙サイズ

| 種類       | サイズ                       |  |  |
|----------|---------------------------|--|--|
| 用紙       | レター : 216 x 279 mm        |  |  |
|          | A4 : 210 x 297 mm         |  |  |
|          | A5 : 148 x 210 mm         |  |  |
|          | エグゼクティブ : 184 x 267 mm    |  |  |
|          | リーガル : 216 x 356 mm       |  |  |
|          | B5 : 176 x 250 mm         |  |  |
| 封筒       | US No.10 : 105 x 241 mm   |  |  |
|          | US No.9 : 99 x 226 mm     |  |  |
|          | A2 : 111 x 146 mm         |  |  |
|          | DL : 110 x 220 mm         |  |  |
|          | C6 : 114 x 162 mm         |  |  |
| OHP フィルム | レター : 216 x 279 mm        |  |  |
|          | A4 : 210 x 297 mm         |  |  |
| フォト用紙    | 102 x 152 mm              |  |  |
|          | 127 x 178 mm              |  |  |
|          | レター : 216 x 280 mm        |  |  |
|          | A4 : 210 x 297 mm         |  |  |
|          | 102 x 305 mm              |  |  |
|          | 127 x 305 mm              |  |  |
| カード      | 76 x 127 mm               |  |  |
|          | インデックス カード : 101 x 152 mm |  |  |
|          | 127 x 178 mm              |  |  |
|          | A6 : 105 x 149 mm         |  |  |
|          | はがき:100 x 148 mm          |  |  |
| ラベル      | レター : 216 x 279 mm        |  |  |
|          | A4 : 210 x 297 mm         |  |  |
| カスタム     | 76 x 127 ~ 216 x 356 mm   |  |  |
|          |                           |  |  |

# 印刷余白の仕様

|                | 上 (先端) | 下部 (後端)* |
|----------------|--------|----------|
| 用紙または OHP フィルム |        |          |

#### (続き)

|                             | 上 (先端) | 下 <mark>部 (後端)</mark> * |
|-----------------------------|--------|-------------------------|
| U.S. (レター、リーガル、エグゼ<br>クティブ) | 1.8 mm | 6.7 mm                  |
| ISO (A4、A5) および JIS (B5)    | 1.8 mm | 6.7 mm                  |
| 封筒                          |        |                         |
|                             | 3.2 mm | 6.7 mm                  |
| カード                         |        |                         |
|                             | 1.8 mm | 6.7 mm                  |

\* この余白には、HP All-in-One との互換性がありません。 ただし、全印刷領域には互 換性があります。 印刷領域は、中心から 5.4 mm (0.21 インチ) オフセットされていま す。このため、上と下の余白は同じではありません。

## 印刷の仕様

- 1200 x 1200 dpi ブラック
- 1200 x 1200 dpi カラー (HP PhotoREt III を使用)
- 方法:オンデマンド型サーマルインクジェット
- 言語: HP PCL レベル 3、PCL3 GUI または PCL 10
- 印刷速度は、文書の複雑さによって異なります。
- 負荷サイクル/月:500 ページ印刷 (平均)、5000 ページ印刷 (最大)
- パノラマ サイズ印刷

| モード |      | 解像度 (dpi)                    | 速度** (ppm) |
|-----|------|------------------------------|------------|
| 高画質 | モノクロ | 1200 x 1200                  | 2          |
|     | カラー  | 1200 x 1200 最高 4800 dpi 最適化* | 0.5        |
| 標準  | モノクロ | 600 x 600                    | 7          |
|     | カラー  | 600 x 600                    | 4          |
| はやい | モノクロ | 300 x 300                    | 23         |
|     | カラー  | 300 x 300                    | 18         |

\* HP プレミアム フォト用紙と 1200 x 1200 インプット dpi により最高 4800 x 1200 最適化 dpi のカラー印刷

\*\* 最大。モデルおよび用紙の種類によって異なる。

# コピーの仕様

- デジタル画像処理
- 原稿からのコピーは 99 枚まで (モデルによって異なります)
- 25~400%のデジタルズーム(モデルによって異なります)

- ページに合わせて印刷、ポスター印刷、割り付け印刷
- 最大 23 枚/分のモノクロ コピー、最大 18 枚/分のカラー コピー (モデルによって 異なります)
- コピーの速度は、文書の複雑さによって異なります。

| モード |      | 速度 (ppm) | 印刷の解像度 (dpi)  | スキャンの解像度 (dpi)* |
|-----|------|----------|---------------|-----------------|
| 高画質 | モノクロ | 最大 0.8   | 1200 x 1200   | 1200 x 2400     |
|     | カラー  | 最大 0.8   | 1200 x 1200** | 1200 x 2400     |
| 標準  | モノクロ | 最大 7     | 600 x 600     | 1200 x 2400     |
|     | カラー  | 最大 4     | 600 x 600     | 1200 x 2400     |
| はやい | モノクロ | 最大 23    | 300 x 300     | 600 x 1200      |
|     | カラー  | 最大 18    | 300 x 300     | 600 x 1200      |

\*400%の倍率時の最大値

\*\* HP プレミアム フォト用紙と 1200 x 1200 インプット dpi により最高 4800 x 1200 最適化 dpi のカラー印刷

# メモリ カード仕様

- ▶ メモリ カード上のファイル数 (最大推奨値): 1,000
- 各ファイルのサイズ (最大推奨値): 12 メガピクセル (最大)、8 MB (最大)
- メモリ カードのサイズ (最大推奨値):1 GB (半導体のみ)

1999 注記 メモリカードの最大推奨値に近づくと、HP All-in-One のパフォーマン スが期待値より遅くなる場合があります。

サポートされているメモリーカードのタイプ

- コンパクトフラッシュ
- スマートメディア
- メモリースティック
- メモリースティックDuo
- メモリースティックPro
- Magic Gate メモリースティック
- セキュアデジタル
- マルチメディアカード(MMC)
- xD-Picture カード

# スキャンの仕様

- イメージ エディタ付属
- 統合された OCR ソフトウェアによって、スキャンしたテキストを編集可能なテ キストに自動的に変換 (Windows のみ)
- スキャンの速度は、文書の複雑さによって異なります。
- Twain 対応インタフェース

- 解像度:最大 1200 x 4800 dpi (光学)、19200 dpi (ソフトウェアによる補間解像 度)
- カラー:48ビットカラー、8ビットグレースケール(256 階調の灰色)
- ガラスからの最大スキャン サイズ: 216 x 297 mm

## 物理的仕様

- 高さ: 171 mm (コントロール パネル ディスプレイは倒した位置)
- 幅:438 mm
- 奥行き:283 mm
- 重さ:5.5 kg

## 電気的仕様

- 消費電力:最大 80 W
- 入力電圧: AC 90 ~ 240 V、1 A、50/60 Hz、アース済み
- 出力電圧: DC 32 Vdc===1630 mA

# 環境仕様

- 推奨される動作時の温度範囲:15°~32°C (59°~90°F)
- 許容稼働温度範囲:15°~35°C(59°~95°F)
- 湿度:15% ~ 85% RH (結露なきこと)
- 非動作時(保管時)の温度範囲:-40°~60°C(-40°~140°F)

注記 強い電磁気が発生している場所では、HP All-in-One の印刷結果に多少の
 歪みが出るおそれがあります。
 強い電磁気が原因で発生するインクジェットのノイズを最小化するために、使用する USB ケーブルは長さが 3 m 以下のものとしてください。

# その他の仕様

メモリ:8 MB ROM、32 MB DRAM

インターネットにアクセス可能な場合は、騒音に関する情報を次の HP Web サイトか ら入手することができます お問い合わせ先は、次のサイトを参照してください。 www.hp.com/support.

# 環境保全のためのプロダクト スチュワード プログラム

ここでは、環境の保護、オゾン生成、エネルギー消費、化学物質安全性データシー ト、リサイクル プログラムについて説明します。

## 環境の保護

Hewlett-Packard では、優れた製品を環境に対して適切な方法で提供することに積極 的に取り組んでいます。 この製品は、私たちの環境への影響を最も少なくする特性を 備えるように設計されています。

詳細については、以下の HP の「環境保護」の Web サイトにアクセスしてくださ い。

www.hp.com/hpinfo/globalcitizenship/environment/index.html

## オゾンの生成

この製品では、検出可能なオゾンガス (O3) は生成されません。

#### Energy consumption

Energy usage drops significantly while in ENERGY STAR® mode, which saves natural resources, and saves money without affecting the high performance of this product. This product qualifies for ENERGY STAR, which is a voluntary program established to encourage the development of energy-efficient office products.

ENERGY STAR is a U.S. registered service mark of the U.S. EPA. As an ENERGY STAR partner, HP has determined that this product meets ENERGY STAR guidelines for energy efficiency.

For more information on ENERGY STAR guidelines, go to the following website: www.energystar.gov

#### 用紙の使用

この製品は、DIN 19309 に準拠したリサイクル用紙の使用に適しています。

#### プラスチック

25 グラムを超えるプラスチック部品は、製品が役目を終えたときにリサイクルするため、プラスチックを識別しやすくする国際規格に従って記号が付けられています。

## 化学物質安全性データシート

化学物質安全性データシート™ については次のサイトを参照してください。 www.hp.com/go/msds

インターネットにアクセスできないユーザーは、最寄りの HP カスタマ ケア センタ ーにお問い合わせください。

## リサイクルプログラム

HP は、世界中の多くの国/地域における製品回収およびリサイクルのプログラムを数 と、大規模な電子機器リサイクル センターを持つパートナーを増やしています。ま た、HP では最も広く使用されている製品のいくつかを新しく作り直し、再度販売す るなど、資源の保護に努めています。(現在日本では本体のリサイクル プログラムは 行われていません)

HP の本製品には、製品が役目を終えたときに特別な取り扱いが必要な以下のものが 含まれています。

- 水銀 (スキャナの蛍光灯内、2 mg 未満)
- 鉛(はんだ内)

#### HP インクジェット消耗品リサイクル プログラム

HP では、環境の保護に積極的に取り組んでいます。HP のインクジェット消耗品リサ イクル プログラムは多くの国/地域で利用可能であり、これを使用すると使用済みの プリント カートリッジを無料でリサイクルすることができます。詳細については、以 下の Web サイトを参照してください。

www.hp.com/hpinfo/globalcitizenship/environment/recycle/inkjet.html

# 規制に関する告知

HP All-in-One は、お住まいの国/地域の規制当局が設定している製品要件を満たしています。

ここでは、HP All-in-One の規制モデルの ID 番号、FCC の告示、オーストラリア、日本、および韓国のユーザーに対する告示について説明します。

## 規制モデルの ID 番号

規制上の識別を行うために、本製品には規制モデル番号が指定されています。 本製品 の規制モデル番号は、SDGOB-0401-01 です。この規制番号は、商品名 (HP PSC 1600 All-in-One series) または製品番号 (Q5584A) とはまったく別のものです。

#### **FCC** statement

The United States Federal Communications Commission (in 47 CFR 15.105) has specified that the following notice be brought to the attention of users of this product. Declaration of Conformity: This equipment has been tested and found to comply with the limits for a Class B digital device, pursuant to part 15 of the FCC Rules. Operation is subject to the following two conditions: (1) this device may not cause harmful interference, and (2) this device must accept any interference received, including interference that may cause undesired operation. Class B limits are designed to provide reasonable protection against harmful interference in a residential installation. This equipment generates, uses, and can radiate radio frequency energy, and, if not installed and used in accordance with the instructions, may cause harmful interference to radio communications. However, there is no guarantee that interference to radio or television reception, which can be determined by turning the equipment off and on, the user is encouraged to try to correct the interference by one or more of the following measures:

- Reorient the receiving antenna.
- Increase the separation between the equipment and the receiver.
- Connect the equipment into an outlet on a circuit different from that to which the receiver is connected.
- Consult the dealer or an experienced radio/TV technician for help.

For more information, contact the Product Regulations Manager, Hewlett-Packard Company, San Diego, (858) 655-4100.

The user may find the following booklet prepared by the Federal Communications Commission helpful: How to Identify and Resolve Radio-TV Interference Problems. This booklet is available from the U.S. Government Printing Office, Washington DC, 20402. Stock No. 004-000-00345-4.

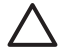

**Caution** Pursuant to Part 15.21 of the FCC Rules, any changes or modifications to this equipment not expressly approved by the Hewlett-Packard Company may cause harmful interference and void the FCC authorization to operate this equipment.
#### Note à l'attention des utilisateurs Canadien/notice to users in Canada

Le présent appareil numérique n'émet pas de bruit radioélectrique dépassant les limites applicables aux appareils numériques de la classe B prescrites dans le Règlement sur le brouillage radioélectrique édicté par le ministère des Communications du Canada.

This digital apparatus does not exceed the Class B limits for radio noise emissions from the digital apparatus set out in the Radio Interference Regulations of the Canadian Department of Communications.

#### Notice to users in Australia

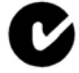

This equipment complies with Australian EMC requirements.

#### 日本のユーザーへの告知 (VCCI-2)

この装置は、情報処理装置等電波障害自主規制協議会(VCCI)の基準 に基づくクラスB情報技術装置です。この装置は、家庭環境で使用すること を目的としていますが、この装置がラジオやテレビジョン受信機に近接して 使用されると受信障害を引き起こすことがあります。 取り扱い説明書に従って正しい取り扱いをして下さい。

#### Notice to users in Korea

# 사용자 안내문(B급 기기)

이 기기는 비업무용으로 전자파 적합 등록을 받은 기기로서, 주거지역에서는 물론 모든 지역에서 사용할 수 있습니다.

# **Declaration of conformity (European Economic Area)**

The Declaration of Conformity in this document complies with ISO/IEC Guide 22 and EN 45014. It identifies the product, manufacturer's name and address, and applicable specifications recognized in the European community.

# **Declaration of conformity**

| Manufacturer'                  | s Name:                                                                       | Hewlett-Packard Company                                                                               |
|--------------------------------|-------------------------------------------------------------------------------|----------------------------------------------------------------------------------------------------|
|                                |                                                                               |                                                                                                    |
| Manufacturer's Address:        |                                                                               | 16399 West Bernardo Drive                                                                             |
|                                |                                                                               | San Diego CA 92127, USA                                                                               |
| Regulatory Mo                  | del Number:                                                                   | SDGOB-0401-01                                                                                         |
| Declares, that                 | the product:                                                                  |                                                                                                    |
| Product Name                   | : HP PSC 160                                                                  | 0 All-in-One series                                                                                   |
| Power Adapters<br>RoHS Complia | <b>HP part#:</b> 0950-44<br><b>at Adapters</b> : 0957-21                      | 91, 0957-2144, 0950-4466<br>46, 0957-2152, 0957-2153, 0957-2151                                       |
| Conforms to t                  | ne following Produ                                                            | ct Specifications:                                                                                    |
| Safety:                        | IEC 60950: 1999 3' <sup>d</sup> edition                                       |                                                                                                    |
|                                | EN 60950: 1999                                                                |                                                                                                    |
|                                | IEC 60825-1 Edition 1.2: 2001 / EN 60825-1+A11+A2+A1: 2002 Class 1(Laser/Led) |                                                                                                    |
|                                | UL 60950: 1999                                                                | )                                                                                                    |
|                                | CAN/CSA-22.2                                                                  | No. 60950-1-03                                                                                        |
|                                | NOM 019-SFCI                                                                  | -1993, AS/NZS 60950: 2000, GB4943: 2001                                                               |
| EMC:                           | CISPR 22:1997                                                                 | / EN 55022:1998 Class B                                                                               |
|                                | CISPR 24:1997 / EN 55024:1998                                                 |                                                                                                    |
|                                | IEC 61000-3-3/                                                                | A1: 2001 / EN 61000-3-2. 2000                                                                         |
|                                | CNS13438:1998, VCCI-2                                                         |                                                                                                    |
|                                | FCC Part 15-Cl                                                                | ass B/ICES-003, Issue 2                                                                               |
|                                | GB9254. 1998<br>Suppl                                                         | ementary Information:                                                                                 |
| The product<br>EMC Directi     | herewith complies ve 89/336/EC and c                                          | with the requirements of the Low Voltage Directive 73/23/EC, th<br>arries the CE-marking accordingly. |
| 1) The prod                    | uct was tested in a t                                                         | ypical configuration.                                                                                 |
|                                |                                                                               |                                                                                                    |
| 05 N                           | lov 2004                                                                      | Muthya Gala                                                                                           |
| Dat                            | e                                                                             | Muthya S. Guha, Hardware Test & Regs                                                                  |
|                                |                                                                               | MGR.                                                                                                  |
| European Contact               | for regulatory topics onl                                                     | y: Hewlett Packard GmbH, HQ-TRE, Herrenberger Strasse 140,                                            |

付録 16

# 索引

#### 記号/数字

[スキャンの送信先] メニュー Windows 8

## A

A4 用紙 セット 28

#### С

CompactFlash メモリ カード 41

#### D

Declaration of conformity European Economic Area 143 アメリカ合衆国 143 DPOF ファイル 52

#### F

FCC statement 141

## н

HP All-in-One 概要 5 HP Image Edit HP Image Zone (OS X) 13 **HP Image Print** HP Image Zone (OS X) 13 HP Image Zone HP Instant Share 80, 82, 83 HP ディレクタ (Windows) 11 Macintosh (OS 9) 14 Macintosh (OS X) 11 Windows 10, 80 概要 9 マッキントッシュ 82,83 **HP** Instant Share HP Image Zone 80 HP Image Zone (OS X) 13 概要 77 画像の送信 78,80 デバイスへの送信 78

電子メールでの写真の送 信 80 本体への送信 80 スキャンした画像の送信 78 セットアップ(USB) 78 メモリ カードからの写真の 送信 (USB) 78 HP JetDirect 19, 21 HP ギャラリ HP Image Zone (OS X) 13 HP ディレクタ (OS 9) 15 HP サイト HP ディレクタ (OS 9) 16 HP サポート お問い合わせの前に 105 HP ディレクタ HP Instant Share 84 起動 10 アイコンがない 115 HP ヘルプ HP ディレクタ (OS 9) 16 HP 電子メール送信 HP Image Zone (OS X) 13

#### I

Instant Share. 参照 HP Instant Share

L

L 判/10 x 15 cm のフォト用紙 セット 29 L 判のフォト用紙 セット 29

## Μ

Memory Stick メモリ カード 41 MultiMediaCard (MMC) メモリ カード 41

#### Ο

OCR にスキャン HP Image Zone (OS X) 13 OHPフィルム セット 31 OK ボタン 7 On ボタン 7

#### Ρ

PictBridge 51

#### R

regulatory notices Declaration of conformity (European Economic Area) 143 notice to users in Korea 142 Declaration of conformity 143

## S

Secure Digital メモリ カード 41 SmartMedia メモリ カード 41

#### U

USB ケーブルの取り付け 107

W Web スキャン 23

★ xDメモリカード 41

# あ

アイロン プリント紙 コピー 66 セット 31

## い

印刷 DPOF ファイルからの写 真 52 印刷の仕様 137 印刷オプション 74 ジョブのキャンセル 76 クイック印刷 52 コンピュータから 73 セルフテストレポート 89 ソフトウェア アプリケーシ ョンから 73 フォトシート 44 メモリカードの写真 49 印刷余白の仕様 136 インクレベル、確認 88 インクジェット消耗品リサイク ル 140

#### う

薄くする コピー 63

#### か

ガラス板 原稿のセット 25 クリーニング 87 環境仕様 139 環境保全のためのプロダクト スチュワード プログラム 139 画像のアンロード HP ディレクタ (OS 9) 15 画像のスキャン HP Image Zone (OS X) 12 HP ディレクタ (OS 9) 15 HP ディレクタ (Windows) 10 画像の転送 HP Image Zone (OS X) 12 HP ディレクタ (Windows) 11 紙詰まり 32,119 カスタマ サポート HP Quick Exchange Service 130 Web サイト 125 日本 130 米国以外 127 連絡先 125 サービス ID 126 シリアル番号 126 カバーの裏側、クリーニング 87 カラー 濃度 63 コピー 64

カートリッジ.*参照* プリントカ ートリッジ カード セット 30

#### き

きれい 58 技術情報 印刷の仕様 137 印刷余白の仕様 136 環境仕様 139 重量 139 電気的仕様 139 物理的仕様 139 用紙の仕様 135 用紙サイズ 136 用紙トレイの収容枚数 135 コピーの仕様 137 システム要件 135 スキャンの仕様 138 メモリカード仕様 138 規制に関する告知 FCC statement 141 note à l'attention des utilisateurs Canadien 142 Notice to users in Australia 142 規制モデルの ID 番号 141 日本のユーザーへの告知 142 カナダのユーザーに対する 告示 142 キャンセル 印刷ジョブ 76 コピー 67 スキャン 71 キャンセル ボタン 7

# <

暗 コピー 63 クイック印刷 52 クリーニング ガラス板 87 外側 88 プリントカートリッジ 98 プリントカートリッジのイ ンクノズル部分 101 プリント カートリッジの接 触部 99 カバーの裏側 87

#### E,

工場出荷時の初期設定、戻す 103 工場出荷時の初期設定に戻す 103 高画質 58 コピー 1ページに複数 61 A4 またはレター用紙に写真 をコピー 60 明るい部分を強調する 64 色の濃さ 63 速度 58 デフォルト設定 67 品質 58 ポスターに拡大 65 文字、強調 64 用紙のサイズ 55 用紙の種類、推奨 56 アイロン プリント紙 66 キャンセル 67 コピーの仕様 137 フォト、強調 64 メニュー 8 モノクロ文書 59 コピーを作成する HP Image Zone (OS X) 13 HP ディレクタ (OS 9) 15 HP ディレクタ (Windows) 10 コントロール パネル 概要 6 プロンプト遅延時間 103 スクロール速度 102 コントロール パネル ディスプ レイ 単位の変更 108 表示言語の変更 108

# t

サポート お問い合わせの前に 105 リソース 105 サポートされている接続の種類 USB 20 プリンタの共有 20 ネットワーク接続 21 サービス 125 *も参照* カスタマ サポート サービス ID 126

## L

仕様 L 判/10 x 15 cm のフォト用 紙 135 OHPフィルム 135 印刷 137 封筒 135 フォト用紙 135 ラベル紙 135 リーガル用紙 135 レター用紙 135 写真 DPOF ファイルから印刷 52 HP Image Zone 80 選択解除 51 クイック印刷 52 コピーの強調 64 スキャンした画像の送信 78 フォト プリント カートリ ッジ 95 フチ無し 50 メモリ カードからの送信 78 縮小/拡大コピー 1ページに複数入るように する 61 A4 用紙またはレター用紙に 合わせてサイズ調整 63 ポスター 65 詳細. 参照技術情報 システム要件 135 シリアル番号 126

# す

スキャン HP Instant Share 78 中止 71 ボタン 7 コントロール パネルから 70 スキャンの仕様 138 フォト シート 46 メモリ カードへ 71 スキャン ガラス板 クリーニング 87 スキャン用ガラス板 原稿のセット 25 スクロール速度 102 スタート - カラー 7 スタート - モノクロ 7

#### t

設定 HP ディレクタ (OS 9) 16 印刷オプション 74 セット A4 用紙 28 L 判/10 x 15 cm のフォト用 紙 29 L 判のフォト用紙 29 OHPフィルム 31 原稿 25 封筒 31 アイロン プリント紙 31 カード 30 ハガキ 30 フルサイズ用紙 28 ラベル紙 31 リーガル用紙 28 レター用紙 28 セットアップ ボタン 7 メニュー 9 セルフテスト レポート 89

# そ

その他のソフト HP ディレクタ (OS 9) 16 速度 コピー 58 コントロール パネルのスク ロール 102 ソフトウェア アプリケーショ ンから、印刷 73 ソフトウェアの更新. 参照 デバ イスの更新

# ち

中止 印刷ジョブ 76 コピー 67 スキャン 71 注文 プリント カートリッジ 85 用紙 85

# τ

デジタル カメラ
PictBridge 51
デバイスの更新
Macintosh 123
Windows 123
概要 122
デバイスへの送信
HP Image Zone
(Windows) 80
スキャンした画像 78
デフォルト
戻す 103
電気的仕様 139
電話番号、カスタマ サポート
125

# ٤

ドキュメント スキャン HP ディレクタ (OS 9) 15 HP ディレクタ (Windows) 10 ドキュメント ビューア HP ディレクタ (Windows) 11 トラブルシューティング HP サポートへの問い合わ せ 105 概要 105 動作に関する 119 間違った単位 108 インストールの概要 106 サポート リソース 105 ソフトウェアのインストー ル 113 ハードウェアのインストー ル時 106 メモリカード 122 トラブルシューティング: 紙詰まり 32

#### は

はやい 58 ハガキ セット 30

#### V

品質 コピー 58 左向き矢印 7

#### \$

プリンタの共有 Macintosh 20 Windows 20 プリント カートリッジ 交換 92 接触部のクリーニング 99 注文 85 調整 97 取り扱い 91 部品の名前 91 保管 96 インク ノズル部分のクリー ニング 101 インクレベルの確認 88 クリーニング 98 トラブルシューティング 120 フォト プリント カートリ ッジ 95 リサイクル 140 プリント カートリッジ ケー ス 96 プリント カートリッジの交 換 92 プリント カートリッジの調 整 97 プロンプト遅延時間 103 封筒 セット 31 物理的仕様 139 フォト メニュー 8 メニュー ボタン 7 フォト シート 印刷 44 塗りつぶし 45 スキャン 46 メニュー 9 フォト用紙 セット 29 フチ無しコピー L 判/10 x 15 cm の写真 59 ページ全体に印刷 60 フチ無し写真

メモリ カードから印刷 50

ページに合わせる 63 ページ全体に印刷 60

#### ほ

ポスター コピー 65 保存する 写真をコンピュータに 43 保証 告示 131 本体への送信 HP Image Zone (Macintosh) 82

#### み

右向き矢印 7

#### 80

メディア. 参照用紙 メモリ カード DPOF ファイルの印刷 52 概要 41 写真の印刷 49 写真の送信 78 カードの挿入 43 ファイルをコンピュータに 保存する 43 フォトシート 44 メモリ カード仕様 138 メンテナンス ガラス板のクリーニング 87 工場出荷時の初期設定に戻 す 103 外側のクリーニング 88 プリント カートリッジのク リーニング 98,99,101 プリント カートリッジの交 換 92 プリント カートリッジの調 整 97 プロンプト遅延時間 103 インクレベルの確認 88 カバーの裏側のクリーニン グ 87 スクロール速度の設定 102

セルフテスト レポート 89

<mark>も</mark> 文字 コピーの強調 64

#### よ

用紙 推奨○コピー種類 26 推奨○コピー種類 56 注文 85 詰まり 32,119 不適切な種類 26 用紙サイズ 136 セット 27 用紙の仕様 135 用紙トレイの収容枚数 135

# 6

ラベル紙 セット 31

#### 9

リサイクル デバイス 140 サプライ 140 リーガル用紙 セット 28

#### れ

レター用紙 セット 28 レポート、セルフテスト 89

#### © 2004 Hewlett-Packard Development Company, L.P.

Electronic Editior

www.hp.com

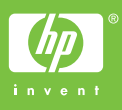

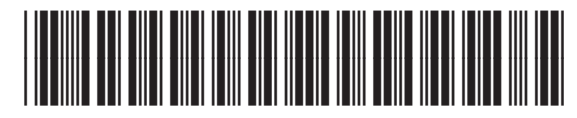

Q5584-90283